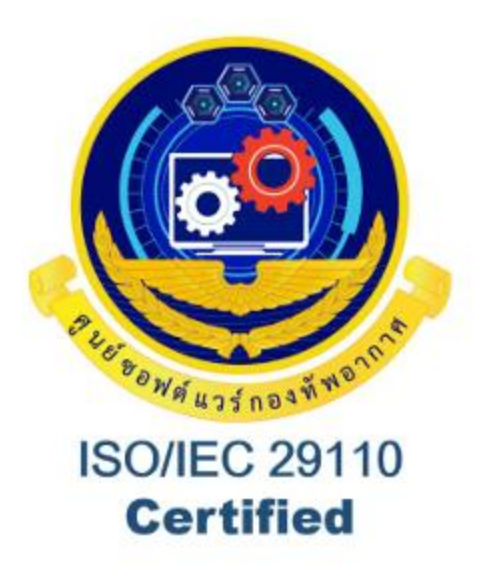

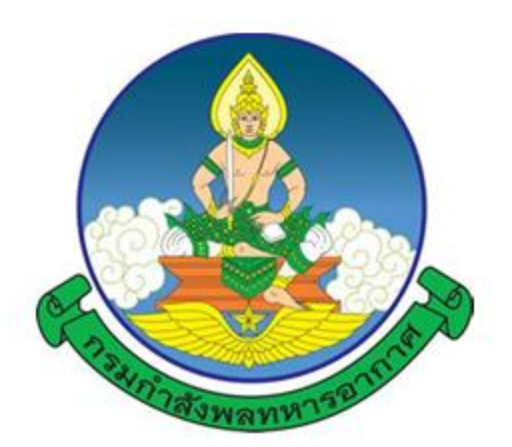

# คู่มือการใช้งาน

# **New Competency**

# โปรแกรมประเมินผลการปฏิบัติงาน

ตามแนวคิดสมรรถนะกำลังพล ทอ. (ใหม่)

โดย ศูนย์ซอฟต์แวร์กองทัพอากาศ

# สารบัญ

| l<br>S | ้อง                                                  | หน้า  |
|--------|------------------------------------------------------|-------|
| 1.     | การเข้าใช้งานโปรแกรมประเมินผลการปฏิบัติงานของกาลังพล | 1     |
| ตา     | มแนวคิดสมรรถนะ ทอ.                                   |       |
|        | 1.1 เข้าสู่ระบบผ่านแอปพลิเคชัน RTAF Super App        | 2     |
|        | 1.2 เข้าสู่ระบบผ่านเว็บไซต์                          | 3     |
| 2.     | การเข้าสู่หน้าโปรแกรม Compentency                    | 4     |
| 3.     | การกรอกตัวชี้วัด& ผลการปฏิบัติงาน (ผู้รับการประเมิน) | 9-12  |
|        | 3.1 สำหรับข้าราชการ                                  | 9     |
|        | 3.2 สำหรับพนักงานราชการและลูกจ้างประจำ               | 12-13 |
| 4.     | การประเมินผลการปฏิบัติงาน (ผู้ประเมิน)               | 14-19 |
|        | 4.1 สำหรับประเมินข้าราชการ                           | 13    |
|        | 4.2 สำหรับประเมินพนักงานราชการและลูกจ้างประจำ        | 19    |
| 5.     | การให้ความเห็นชอบ (ผู้ให้ความเห็นชอบ)                | 20-25 |
|        | 5.1 สำหรับให้ความเห็นชอบข้าราชการ                    | 19    |
|        | 5.2 สำหรับให้ความเห็นชอบพนักงานราชการและลูกจ้างประจำ | 25    |
| 6.     | การประเมินผลการปฏิบัติงานศึกษานอก ทอ.                | 26-27 |
| 7.     | กำหนด ผู้ประเมิน และ ผู้ให้ความเห็นชอบ (นกพ.นขต.ทอ.) | 28-31 |
| 8.     | ติดตามสถานะของการประเมิน (นกพ.นขต.ทอ)                | 32-33 |
| 9.     | กำหนดวงรอบการประเมินผลการปฏิบัติงาน (กพ.ทอ.)         | 34-37 |

### การเข้าใช้งานโปรแกรมประเมินผลการปฏิบัติงานของกำลังพล

#### ตามแนวคิดสมรรถนะ ทอ.

- ผ่านแอปพลิเคชั่น RTAF Super App ดาวน์โหลด QR Code ได้ดังนี้

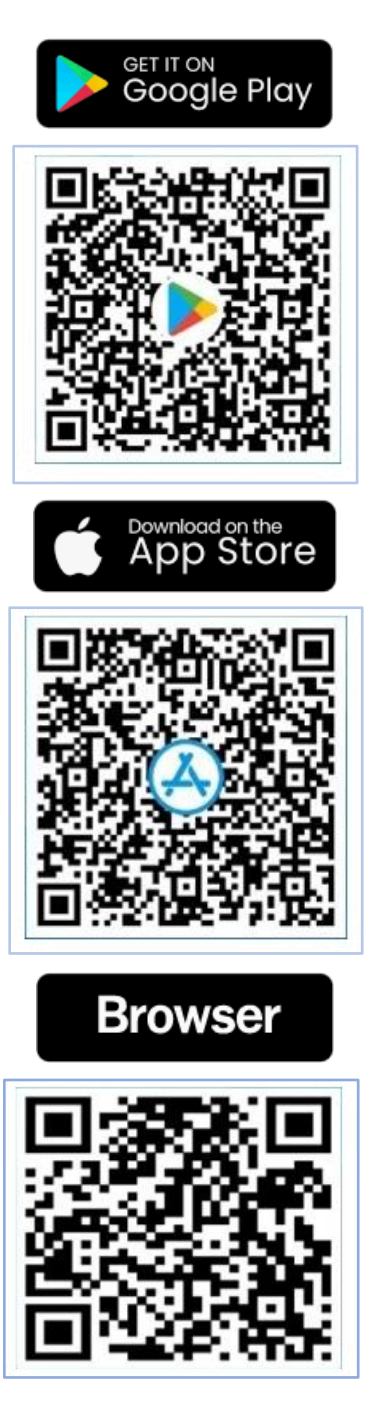

- หรือผ่าน URL : <u>https://apps.rtaf.mi.th</u>

#### เข้าสู่ระบบผ่านแอปพลิเคชัน RTAF Super App

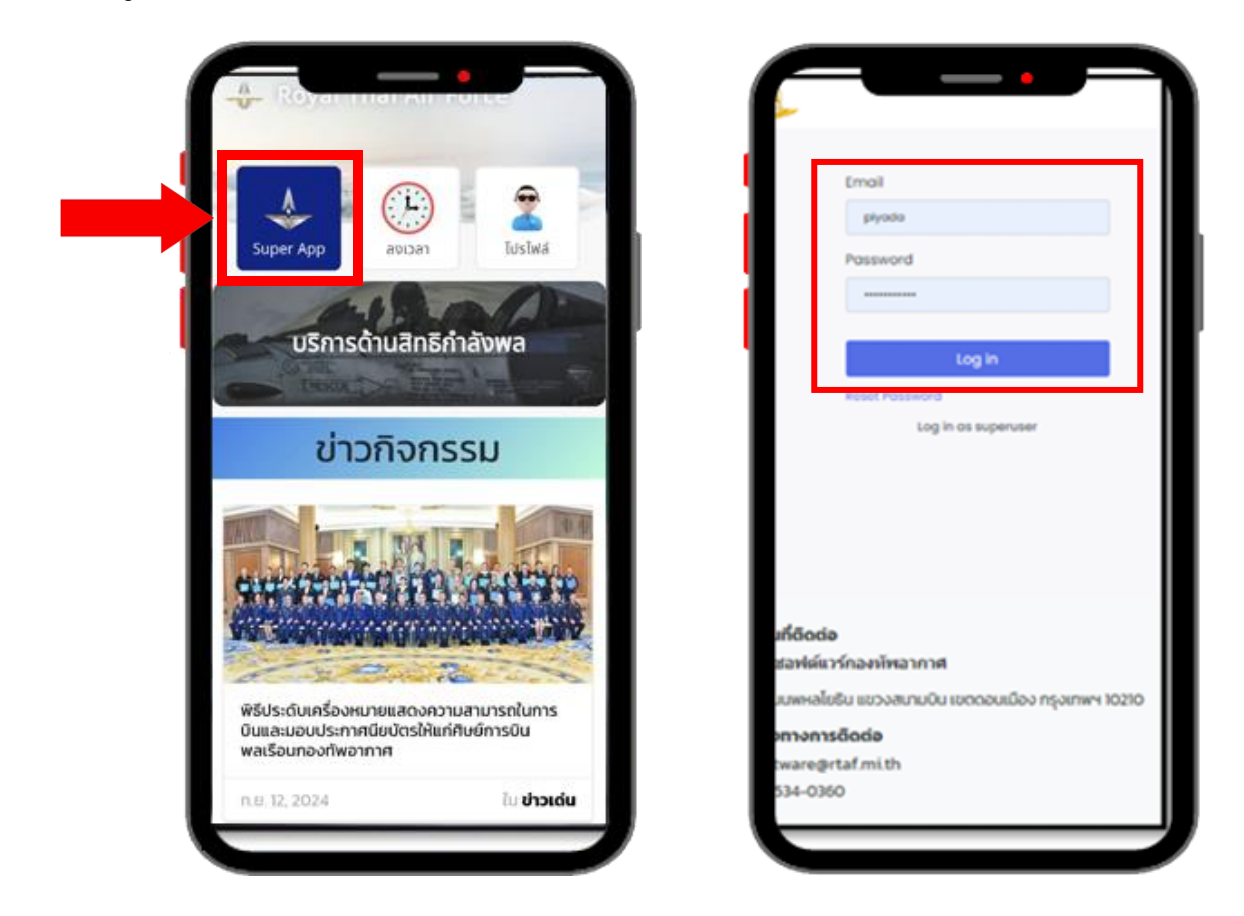

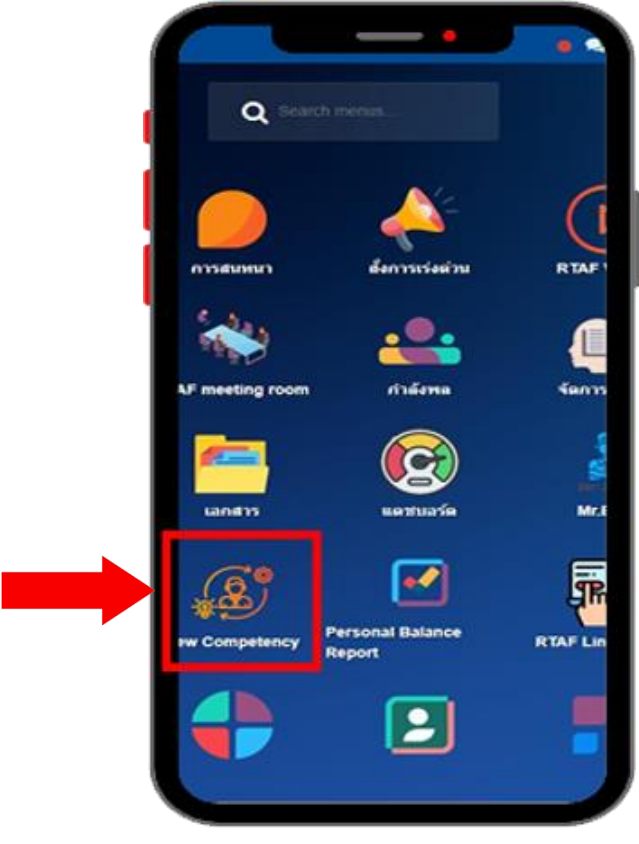

#### เข้าสู่ระบบผ่านเว็บไซต์

- https://apps.rtaf.mi.th
- Login เข้าสู่ระบบด้วย อีเมล ทอ.

| 👃 Login   กองทัพยากาศ X +                                                                                   |                                            |                                                               |
|----------------------------------------------------------------------------------------------------|--------------------------------------------|---------------------------------------------------------------|
| → C º₅ apps.rtaf.mi.th/web/login                                                                            |                                            |                                                               |
|                                                                                                    | 4                                          |                                                               |
|                                                                                                    | Email Email Password Log in Reset Password |                                                               |
| <b>สถานที่ติดด่อ</b><br>ศูนย์ชอฟต์แวร์กองทัพอากาศ<br>171 ถนบพหลโยธีบ แขวงสนานบิน เขตดอนเนื่อง กรุงเทพฯ 1021 | 0                                          | <b>ข่องทางการติดต่อ</b><br>software@rtaf.mi.th<br>02-534-0360 |

- หน้าแรกเมื่อเข้าสู่ระบบผ่านเว็บไซต์

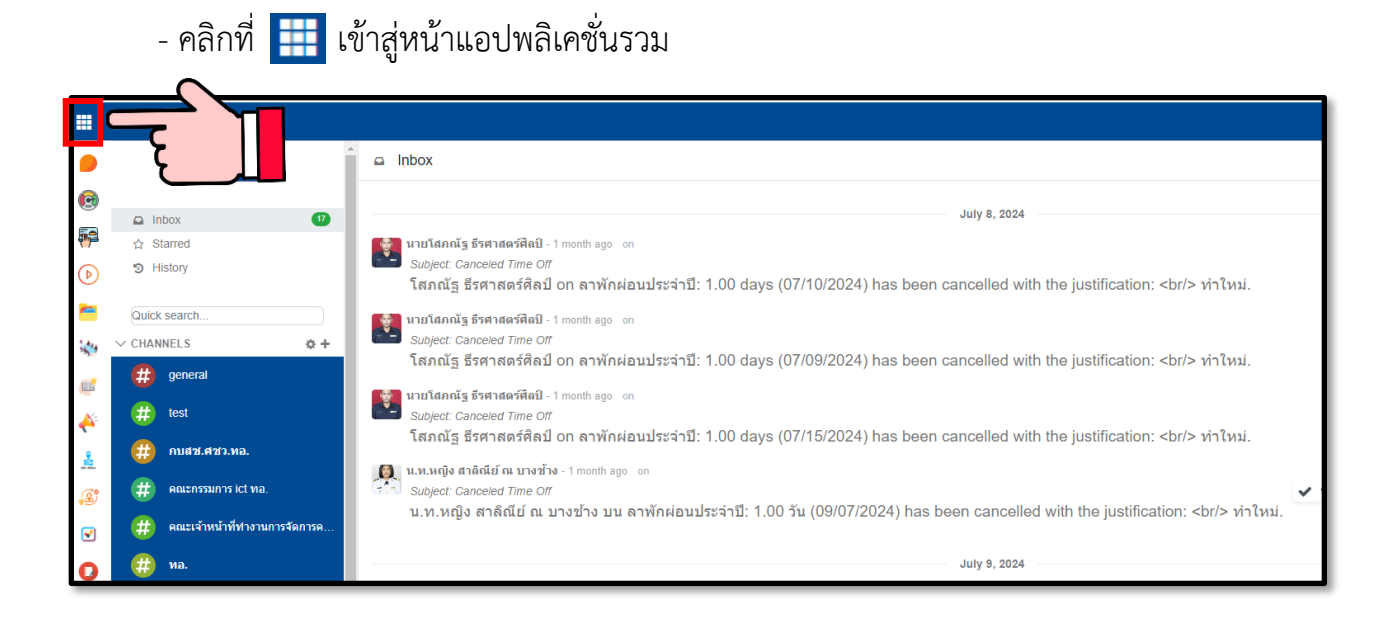

#### การเข้าใช้งานโปรแกรม Competency

- คลิกเลือก Application New Competency

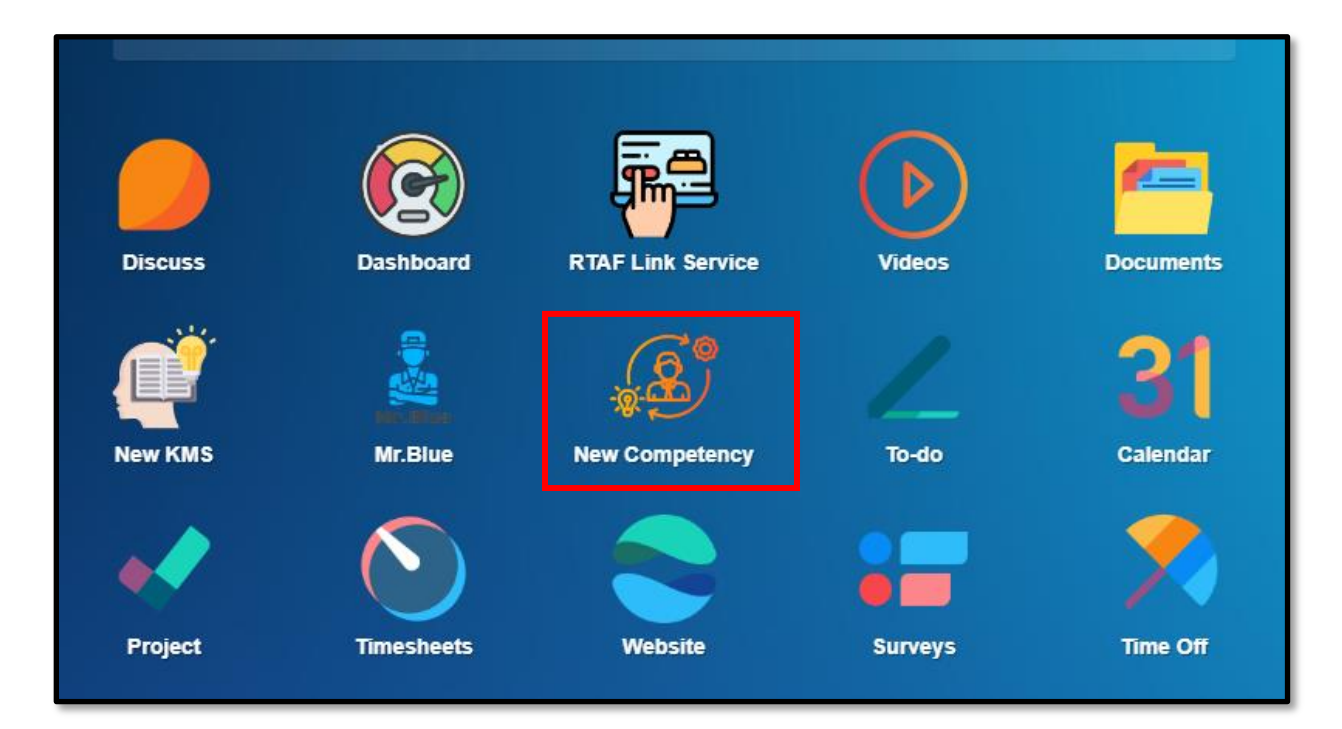

- คลิกเข้าสู่โปรแกรม

| New Competency เข้าสู่โปรแกรม |                                                                                                    |                                           |                              |
|-------------------------------|----------------------------------------------------------------------------------------------------|-------------------------------------------|------------------------------|
| •                             |                                                                                                    |                                           |                              |
| 0                             | โปรแกรมประเมินผลการปกิบัติงานตา                                                                                                    | ามแนวคิดสมรรถนะก่                         | กำลังพล ทอ.                  |
| ***                           |                                                                                                    |                                           |                              |
|                               | รอบการประเมิน                                                                                                    | : 2/2567                                  |                              |
| et                            | เข้าสู่โปรแกร                                                                                                    | ລ                                         |                              |
| <u>~</u>                      |                                                                                                    |                                           |                              |
| <u>k</u>                      | กำหนดการใช้งานโปรแกรม                                                                                                    | ตั้งแต่                                   | ถึง                          |
| <b>(B</b> )                   | 1. บันทึกตัวขี้วัดรายบุคคล                                                                                                    | 12 ก.ย. 67                                | 30 n.u. 67                   |
| 2                             | 2. บันทึกผลการปฏิบัติงาน                                                                                                    | 12 n.u. 67                                | 30 n.u. 67                   |
| 31                            | 3. ผู้ประเมินบันทึกข้อมูล                                                                                                    | 12 n.u. 67                                | 30 n.u. 67                   |
| ×                             | 4. ผู้ไห้ความเห็นชอบบันทึกข้อมูล                                                                                                    | 12 n.u. 67                                | 30 ก.ย. 67                   |
| •                             | 5. รับทราบผลการประเม็น                                                                                                    | 12 n.u. 67                                | 30 n.tl. 67                  |
| 0                             | <ul> <li>ในวันและเวลาราชการ กรณีลีมรหัสผ่าน และศาถาม-ศาดอบ กรุณาติดต่อ ผู้ดูแลระบบอีน</li> <li>ต่างรังหวัดติดต่อผ่านเบอร์กลาง 02-5346000 แล้วกดเบอร์ช้างฉัน</li> </ul> | มล์และเว็บเซิร์ฟเวอร์ กองทัพอากาศ 1155 (เ | ฉพาะโทรเบอร์ภายในกองทัพอาการ |
| :=                            | <ul> <li>นอกเวลาราชการ รับแจ้งปัญหาทางอี้เมล์ โดยส่งมาที่ support@rtaf.ml.th</li> </ul>                                                                                |                                           |                              |
|                               |                                                                                                    |                                           |                              |

#### องค์ประกอบหน้าแสดงผลต่าง ๆของการประเมิน

- 1) แถบแสดง Timeline ของ Competency ว่าในปัจจุบันอยู่ขั้นตอนใด
- แสดงข้อมูลยศ ชื่อ-สกุล และตำแหน่งของผู้ใช้
- 3) รูปภาพประจำตัวของผู้ใช้
- 4) แถบเพื่อกดไปในส่วนต่าง ๆ ของ Competency

| New Competency เข้าสู่ไปรแกรม แบบประเมินข้าราชการ แบบประเมินหวัดงาน/ลูกจ้าง แบบประเมินธาชการ/สึกษาแลก ทอ. กำลังพล ตั้งคำแบบประเมินข้าราชการ ตั้งคำแบบประเมินข้างานลูกจ้าง/นอก ทอ. |                   |
|----------------------------------------------------------------------------------------------------|-------------------|
| New ដែលបរទេណីណការវៀវបិតីការ<br>រំកាអ៊ី ភេត អញ្ជើន វិជិនតា កតិ៍ដាតិ៍នាតីត 🗢                                                                                                    | 1                 |
| 🦷 เร็มใหม่ 🔪 บันทึกดัวชี้วัดรายบุคคล 📏 ตรวจสอบดัวชี้วัดรายบุคคล 🗦 บันทึกผลการปฏิบัติงาน 🏷 ประเมินผลการปฏิบัติงาน 🗦 ให้ความเห็นชอบ 🗾 รับหราบผลการ                                  | ประเมิน เรียบร้อย |
| ว่าที่ ร.ต.หญิง ปียดา กลิ่นถือศีล 2                                                                                                    | 2                 |
| นายทหารปฏิบัติการขอฟต์แวร์ แผนกบูรณาการขอฟต์แวร์ กบสช.ศชว.ทอ.                                                                                                    | <b>5</b>          |
| เกณฑ์การประเมิน ด้วยี้วัด & ผลการปฏิบัติงาน ประเม็นผลการปฏิบัติงาน ให้ความเห็นช่อบ สมรรถนะ ผลการประเม็นสมรรถนะ คะแนนประเม็น Configuration                                         |                   |

- 1) แท็บ <u>เกณฑ์การประเมิน</u> ระบุรายละเอียดของคะแนน คะแนนคาดหวังของแต่ละชั้นยศ
- การประเมินตนเอง มีขั้นตอน ดังนี้
  - 1.1) อ่านรายละเอียดต่าง ๆ ที่เป็นเกณฑ์ให้คะแนนสมรรถนะ ค่าคะแนนที่คาดหวัง
  - 1.2) คลิกปุ่ม 🗹 เพื่อยอมรับข้อกำหนด

| New Compe               | etency เข้าสู่โปรแกรม                                   | แบบประเมินข้าราชการ แบบประเมินพนักงานผูกจ้าง แบบประเมินราชกาย/ศึกษานอก ทอ. ศาลังพล ตั้งคำแบบประเมินข้าราชการ ตั้งคำแบบประเมินพนักงานผูกจ้าง/นอก ทอ.                  |                                |  |  |  |  |  |  |  |  |  |
|-------------------------|---------------------------------------------------------|----------------------------------------------------------------------------------------------------|--------------------------------|--|--|--|--|--|--|--|--|--|
| New 11                  | บบประเมินการปฏิบัติงาน<br>เที ร.ด.หญิง ปียดา กลิ่นถือ   | ia 🗘                                                                                                    |                                |  |  |  |  |  |  |  |  |  |
|                         |                                                         | เริ่มใหม่ 👌 บันทึกดัวยี่วัดรายบุคคล 👌 ตรวจสอบดัวยี่วัดรายบุคคล 🍃 บันทึกผลการปฏิบัติงาน 🁌 ประเมินผลการปฏิบัติงาน 👌 ให้ความเห็นชอบ 🦯 ซึ                                | เทราบผลการประเมิน เรียบร้อย    |  |  |  |  |  |  |  |  |  |
| ว่าที่                  | ว่าที่ ร.ต.หญิง ปียดา กลิ่นถือศีล                       |                                                                                                    |                                |  |  |  |  |  |  |  |  |  |
| นายท                    | หารปฏิบัติการซอฟ                                        | ต์แวร์ แผนกบูรณาการชอฟต์แวร์ กบสช.ศชว.ทอ.                                                                                                    | -                              |  |  |  |  |  |  |  |  |  |
| កេណ                     | ท์การประเมิน ดัวขึ้วัด                                  | & ผลการปฏิบัติงาน ประเมินผลการปฏิบัติงาน ให้ความเห็นชอบ สมรรถนะ ผลการประเมินสมรรถนะ คะแนนประเมิน Configuration                                                       |                                |  |  |  |  |  |  |  |  |  |
| การประ                  | ป็นไปด้วยความ<br>ท <sub>ี</sub> ยอมรับข้างล่าง          | โปร่งไส เป็นธรรม และตรวจสอบได้ โดยอีดหลักการประเมินฯ ทั้งในส่วนของผลการปฏิบัติงาน และสมรรถนะที่ตรงกับความเป็นจริง เพื่อนำผลการประเมินฯ ไปใช้ประกอบในการบริหารกำลังพล | ต่อไป                          |  |  |  |  |  |  |  |  |  |
| <b>การปร</b><br>ประกอบต | <b>ะเมินผลการปฏิบัติงา</b><br>ด้วย ผลการปฏิบัติงาน 90 ค | <mark>นตามแนวคิดสมรรถนะกำลังพลกองทัพอากาศ คะแนนเดิม 100 คะแนน</mark><br>ะแนน และ ผลการประเม็นสมรรถนะ 10 คะแนน<br>ก่านในทั้งการประเม็นสมรรถนะ 10 คะแนน                | 1                              |  |  |  |  |  |  |  |  |  |
| 1.ปริมา                 | ลการบฏบตราน 90 ตะแนน<br>เณงาน (40 คะแนน)                | н ул нингч цинсиллийг 100 нейли тэхсгэлэг эл шиз ни 40 мейли + мин нино н 20 мейлиг + инсилилэсалан нис н 10 мейли                                                   |                                |  |  |  |  |  |  |  |  |  |
| 1.1 ภาร                 | รกิจงานเทียบตำแหน่                                      | ง (30 คะแบน)                                                                                                    |                                |  |  |  |  |  |  |  |  |  |
| ระดับ                   | ความหมาย                                                | ประเด็นการพิจารณา                                                                                                    | คะแนนสำหรับบันทึกใน<br>โปรแกรม |  |  |  |  |  |  |  |  |  |
| 1                       | ต้องปรับปรุง<br>(Poor)                                  | ปฏิบัติงานได้น้อยกว่าปรีมาถเงานที่กำหนดไว้ในการกิจ หรือ ตำบรรยายลักษณะงาน (job description) ปฏิบัติได้ต่ำกว่าร้อยละ 50                                               | 0-15                           |  |  |  |  |  |  |  |  |  |
| 2                       | พอใช้<br>(Need<br>Improvement)                          | ปฏิบัติงานได้น้อยกว่าปรีมาณงานที่กำหนดไว้ในการกิจ หรือ ศาษรรยายสักษณะงาน (job description) ปฏิบัติได้ร้อยละ 51 - 80                                                  | 16-20                          |  |  |  |  |  |  |  |  |  |
| 3                       | ดี<br>(Average)                                         | ปฏิบัติงานตามปรีมาณงานที่กำหนตไว้ในภารกิจ หรือ คำบรรยายลักษณะงาน (job description) ปฏิบัติได้ร้อยละ 81 - 100                                                         | 21-25                          |  |  |  |  |  |  |  |  |  |

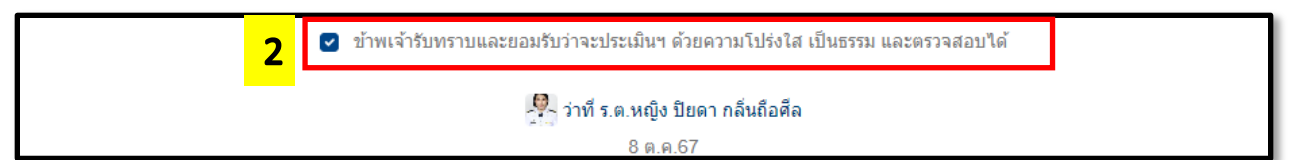

 แท็บ <u>ตัวชี้วัด & ผลการปฏิบัติงาน</u> สำหรับ ค่าตัวชี้วัด ระดับความสำเร็จของงาน และบันทึก ข้อมูลผลการปฏิบัติงาน

| Competency ເข້າສູ່ໂປຣແกรม ແบบประเมิง                                          | มข้าราชการ แบบประเมินพนักงาน/ลูกจ้าง แบบประเมินร                                           | าชการ/ศึกษานอก ทอ. กำลังพล ตั้งค่าเ     | เบบประเมินข้าราชการ ตั้งค่าแบบ   | ประเมินพนักงาน/ลูกจ้าง/นอก ทอ.          |                                                             |
|-------------------------------------------------------------------------------|--------------------------------------------------------------------------------------------|-----------------------------------------|----------------------------------|-----------------------------------------|-------------------------------------------------------------|
| ew มบบประเมินการปฏิบัติงาน<br>ว่าที่ ร.ต.หญิง ปัยดา กลันถือศีล 🏘              |                                                                                            |                                         |                                  |                                         |                                                             |
|                                                                               | เริ่มใหม่ 🔰 บันทึกดัวชี้วัดรายบุคคล 🔪 ตรวร                                                 | จสอบดัวขี้วัดรายบุคคล 🔰 บันทึกผลการปรู่ | ุ่บัติงาน 🔰 ประเมินผลการปฏิบัติง | าน ให้ความเห็นชอบ รับทราบผล             | กการประเมิน เรียบรัส                                        |
| ม่าที่ ร.ต.หญิง ปียดา กล์<br>มายทหารปฏิบัติการขอฟต์แวร์ แผง<br>เหตุศักรุประมณ | ลิ่นถือศีล<br>แกบูรณาการชอฟต์แวร์ กบสช.ศชว.หอ.<br>ที่สาม ประเมินแลการปลังชิงาน ประวามประกบ | สมรรถนะ ผลการประเมินสมรรถนะ             | : คะแนนประเมิน Configu           | ration                                  |                                                             |
| ู้<br>หัวชี้วัด และ งานหลัก (มุรี                                             | มาน คุณภาพผลงาน และหลักฐานเชิง                                                             | งประจักษ์)                              | - HERHEIDINN CONING              | Baon                                    |                                                             |
| ด้วชี้วัดรายบุคคล<br>"Individual"                                             | ปรีมาณงาน (40 คะแนน)                                                                       | <i>คุ</i> ณภาพผลง <sup>7</sup>          | าน (50 คะแนน)                    | ประสิทธิภาพงาน (10 คะแนน)               | หลักฐานเชิงประจักษ<br>ควรเป็นนามสกล                         |
| Key Performance Indicator                                                     |                                                                                            | ผลลัพธ์<br>(40 คะแนน)                   | ระยะเวลาศาเนินการ<br>(10 คะแนน)  | 4M (คน เงิน วัสดุ จัดการ)<br>(10 คะแนน) | .pdf, .jpg, .gif, .png<br>หรือ .docx, .xlsx,<br>.pptx< 20MB |
|                                                                               | พัฒนา แอปพอิเคชัน BTAE Super ann                                                           | ส่วเพิ่มการพัฒนาระบบงานที่              | 2 6 16 20                        | 1 อองหมุระบวณในการจัดตั้ง               |                                                             |

 แท็บ ประเมินผลการปฏิบัติงาน สำหรับผู้บังคับบัญชา ที่มีหน้าที่ประเมินผลงานของ ผู้ใต้บังคับบัญชา มีข้อมูลผู้ใต้บังคับบัญชาที่จะต้องทำการประเมิน

| vew ว่าที่ ร.ต.หญิง ปียตา กลื่มถือติล 🌣                                                                                                    |                                                                       |           |             |                      |                 |                   |             |                |             |        |  |
|----------------------------------------------------------------------------------------------------|-----------------------------------------------------------------------|-----------|-------------|----------------------|-----------------|-------------------|-------------|----------------|-------------|--------|--|
| ว่าที่ ร.ต.หญิง ปิยดา กลิ่นถือศีล<br>นายทหารปฏิบัติการขอฟต์แวร์ แผนกบูรณาการขอฟต์แวร์ กบสช.ศชว.ทอ.<br>เกณฑ์การประเมิน ดัวยีร์ค & ผลการปฏิบัติงาน <mark>ประเมินผลการปฏิบัติงาน</mark> ไห้ความเห็นชอบ สมรรณะ ผลการประเมินสมรรณะ คะแหนประเมิน Configuration |                                                                       |           |             |                      |                 |                   |             |                |             |        |  |
| ระเมนผู เตบงคบบญชา<br><sup>ยศ-ชื่อ-นามสกุล</sup>                                                                                                    | ในฐานะผูบระเมา<br>ศาแหน่ง                                             | 50%]<br>a | เถานะการบัน | ทึก                  | ดรวจ            | ประเมินการปฏิบัติ |             | ประเมินสมรรถนะ |             | คะแนน  |  |
|                                                                                                    |                                                                       | ตัวชีวัด  | งาน<br>หลัก | ประสิทธิ<br>ภาพ      | สอบดว<br>ชี้วัด | งาน               | หลัก        | บริหารฯ        | หน้าที่     | บระเมน |  |
| 📩 พ.อ.อ.อิสระ ชิณวงศ์                                                                                                    | เจ้าหน้าที่ปฏิบัติการซอฟต์แวร์ แผนกบูร<br>ณาการซอฟต์แวร์ กบสช.ศชว.ทอ. | -         | ×           | ~                    | ×               | <b>100%</b>       | <b>100%</b> | 7 100%         | <b>100%</b> | 99.90  |  |
| 💐 จ.อ.จักรพันธ์ พุทธสงวนพร                                                                                                    | เจ้าหน้าที่ปฏิบัติการข้อมูล แผนกปฏิบัติ<br>การข้อมูล กบสช.ศชว.ทอ.     | -         | ×           | <ul> <li></li> </ul> | -               | <b>100%</b>       | <b>100%</b> | 7 100%         | 100%        | 94.60  |  |
| 🍍 จ.ต.จิตรกร ศรีสุวรรณ์                                                                                                    | เจ้าหน้าที่ปฏิบัติการซอฟต์แวร์ แผนก<br>ห้องปฏิบัติการชอฟต์แวร์        | -         | ×           | ~                    | ×               | 2 100%            |             | <b>7</b>       |             | 90.75  |  |

4) แท็บ <u>ให้ความเห็นชอบ</u> สำหรับ ผู้บังคับบัญชาที่มีหน้าที่ให้ความเห็นชอบ หลังจากผู้ประเมินทำ การประเมินแล้ว สามารถเห็นชอบผลคะแนน หรือทำการปรับแก้ไขคะแนนได้

| lew Competency                                                                                                    | เข้าสู่โปรแกรม                         | แบบประเมินข้าราชการ                                                  | แบบประเมินพนักงาน/ลูกจ้                                                | าง แบบบ                                                 | ไระเมินราชกา                               | ร/ดึกษานอก ท                | าอ. กำลังพ               | ล ตั้งค่าแบบประเมินข้า               | ราชการ ตั้งค่าแบบประ | ะเมินพนักงาน/ลูกจ้าง/นอก ห             | na.       |                           |
|----------------------------------------------------------------------------------------------------|----------------------------------------|----------------------------------------------------------------------|------------------------------------------------------------------------|---------------------------------------------------------|--------------------------------------------|-----------------------------|--------------------------|--------------------------------------|----------------------|----------------------------------------|-----------|---------------------------|
| New วาที่ ร.ด.หญิง มีบลา กลับอ็อสีล 🗢                                                                                                    |                                        |                                                                      |                                                                        |                                                         |                                            |                             |                          |                                      |                      |                                        |           |                           |
| (รัมไหม่ 👌 บันทึกดัวปีวัดรายบุคคล 📏 ตรวจสอบดัวปีวัดรายบุคคล 👌 บันทึกผลการปฏิบัติงาน 👌 ประเม็นผลการปฏิบัติงาน 👌 ให้ความเห็นชอบ 🔰 รับหราบผลการประเม็น เรียบร้อ                                                                                      |                                        |                                                                      |                                                                        |                                                         |                                            |                             |                          |                                      |                      |                                        |           | น เรียบร้อย               |
| ว่าที่ ร.ต.หญิง ปียดา กลิ่นถือศีล<br>นายหหารปฏิบัติการขอฟต์แวร์ แผนกบูรณาการขอฟต์แวร์ กบสช.ศชว.หอ.<br>เกณฑ์กรประเมิน ดัวชีว์จ.& ผลการปฏิบัติงาน ประเมินผลการปฏิบัติงาน <b>โห้ความเห็นชอบ</b> สมรรณะ ผลการประเมินสมรรณะ คะแนนประเมิน Configuration |                                        |                                                                      |                                                                        |                                                         |                                            |                             |                          |                                      |                      |                                        |           |                           |
| บระเมนพูเตบชตบบรุการ ความเพิ่มของ สมเรรอนะ คะแนน<br>เด-ชื่อ-นามสกล สาแหน่ง มะการบันทัก ครวจ ความเพิ่มชอบ การ ความเพิ่มชอบ สมธรรณะ คะแนน                                                                                                    |                                        |                                                                      |                                                                        |                                                         |                                            |                             |                          |                                      |                      |                                        |           |                           |
| ยศ-                                                                                                    | ชื่อ-นามสกุล                           |                                                                      | ศาแหน่ง                                                                |                                                         | านะการบัน                                  | ทึก                         | ตรวจ                     | ความเห็นชอบ การ                      |                      | ความเห็นชอบ สมรรรถนะ                   |           | คะแนน                     |
| 84-                                                                                                    | ชื่อ-นามสกุล                           |                                                                      | ศาแหน่ง                                                                | ด้วชีวัด                                                | านะการบัน<br>งาน<br>หลัก                   | ทึก<br>ประสิทธิ<br>ภาพ      | ตรวจ<br>สอบตัว<br>ชีวัด  | ความเห็นชอบ การ<br>ปฏิบัติงาน        | หลัก                 | ความเห็นชอบ สมรรรถนะ<br>บริหารฯ        | ะ หน้าที  | คะแนน<br>ประเมิน          |
| ยศ-                                                                                                    | ชื่อ-นามสกุล<br>ศรีสุวรรณ์             | เจ้าหน้าที่ปฏิบั<br>ห้องปฏิบัติการ<br>กบสช.ศชว.ท <sub>ี่</sub> ม     | <b>สำแหน่ง</b><br>ติการซอฟต์แวร์ แผนก<br>ขอฟต์แวร์<br>อ.               | <ul><li>ด้วชีวัด</li><li>✓</li></ul>                    | านะการบัน<br>งาน<br>หลัก<br>×              | ทึก<br>ประสิทธิ<br>ภาพ<br>🗸 | ตรวจ<br>สอบดัว<br>ชี้วัด | ความเห็นชอบ การ<br>ปฏิบัติงาน        | หลัก<br>(            | ความเห็นชอบ สมรรรถนะ<br>บริหารฯ<br>เฮ  | ะ หม้าที  | คะแหม<br>ประเมิน<br>54.45 |
| ยศ-<br>โระเมินพนั                                                                                                    | ชื่อ-นามสกุล<br>ศรีสุวรรณ์<br>กงานราชก | เจ้าหน้าที่ปฏิบั<br>ห้องปฏิบัติกร<br>กบสช.ศชา.หเ<br>าาร/ลูกจ้างประจำ | ศาแหน่ง<br>ตักรรขอฟต์แรร์ แคนก<br>ขอฟต์แรร์<br>อ.<br>า ในฐานะผู้ให้ควะ | <ul> <li>สัวชีวัด</li> <li>✓</li> <li>มเห็นร</li> </ul> | านะการบัน<br>งาน<br>หลัก<br>×<br>ชอบ - [น้ | ทึก<br>ประสิทธิ<br>ภาพ<br>💽 | ตรวจ<br>สอบตัว<br>ชีวัต  | ຄວາມເທັນສອນ การ<br>ປຄູ້ນີຄິຈານ<br>ເອ | หลัก                 | ความเห็นชอบ สมกรรดนะ<br>บริหารา<br>เชิ | ะ หม่าที่ | คะแบบ<br>ประเมิน<br>54.45 |

#### 5) แท็บ <u>สมรรถนะ</u> สำหรับดูรายละเอียดต่าง ๆ และความหมายของสมรรถนะ

| New Competency                                                                                                    | เข้าสู่โปรแกรม แบบ:                                                                                                    | ประเมินข้าราชการ แบบประ                                                                                                    | ะเมินพนักงาน/ลูกจ้าง แบบประ                                                                                                    | เมินราชการ/ศึกษานอก ทอ. กำลังพล                                                                                                    | ตั้งค่าแบบประเมินข้าราชการ ตั้งค่                                                                                                    | จำแบบประเม็นพนักงาน/ลูกจ้าง/นอก ทอ.                                                                                                    |                      |  |  |
|----------------------------------------------------------------------------------------------------|----------------------------------------------------------------------------------------------------|----------------------------------------------------------------------------------------------------|----------------------------------------------------------------------------------------------------|----------------------------------------------------------------------------------------------------|----------------------------------------------------------------------------------------------------|----------------------------------------------------------------------------------------------------|----------------------|--|--|
| New มบบประเมิน<br>ว่าที่ ร.ต.หล                                                                                                    | การปฏิบัติงาน<br>บูิง ปียดา กลิ่นถือศีล 🏼 🛱                                                                                                    |                                                                                                    |                                                                                                    |                                                                                                    |                                                                                                    |                                                                                                    |                      |  |  |
|                                                                                                    |                                                                                                    | เริ่มใหม่                                                                                                    | > บันทึกตัวขึ้วัดรายบุคคล >                                                                                                    | ตรวจสอบดัวชี้วัดรายบุคคล 🔰 บันทึกเ                                                                                                    | งลการปฏิบัติงาน > ประเมินผลการป                                                                                                    | ไฏ้บัติงาน 🤇 ให้ความเห็นชอบ 🔰 รับทราบผลเ                                                                                                    | การประเมิน เรียบร้อย |  |  |
| ี่ว่าที่ ร.ด<br>นายทหารปฏ์                                                                                                    | เที่ ร.ต.หญิง ปียดา กลิ่นถือศึล<br>ยหนารปฏิบัติการขอฟต์แวร์ แผนกบูรณาการขอฟต์แวร์ กบสช.ตชว.ทอ.                                                                                                    |                                                                                                    |                                                                                                    |                                                                                                    |                                                                                                    |                                                                                                    |                      |  |  |
| เกณฑ์การประเ                                                                                                    | มิน ด้วชีวัด&ผลการ                                                                                                    | รปฏิบัติงาน ประเมินผลกา                                                                                                    | ารปฏิบัติงาน ให้ความเห็นชะ                                                                                                    | อบ สมรรถนะ ผลการประเมินส                                                                                                    | มรรถนะ คะแนนประเม็น Cor                                                                                                    | nfiguration                                                                                                    |                      |  |  |
| สมรรถนะ                                                                                                    | หลัก (Core Cor                                                                                                    | npetencies)                                                                                                    |                                                                                                    |                                                                                                    |                                                                                                    |                                                                                                    |                      |  |  |
| RT                                                                                                    | A F                                                                                                    |                                                                                                    |                                                                                                    |                                                                                                    |                                                                                                    |                                                                                                    |                      |  |  |
| พร้อมปฏิบั                                                                                                    | ัติภารกิจ (Readine                                                                                                    | ess for Missions)                                                                                                    |                                                                                                    |                                                                                                    |                                                                                                    |                                                                                                    |                      |  |  |
| เดรียมดนในกา<br>ดนเองให้ก้าวทั                                                                                                    | รดระหนักรู้บทบาทมีวินัยให<br>นเทคโนโลยีวิทยาการสมั                                                                                                    | นการปฏิบัติงาน มีความรับผิดข<br>ยใหม่ พร้อมไวต่อการปรับตัวแ                                                                                                    | ชอบต่อพันธกิจเตรียมสภาพร่างก<br>เละเปลี่ยนได้เหมาะสมตามสถาน                                                                                                    | ายให้พร้อมปฏิบัติด้วยความกระตือรือรัน ศี<br>การณ์ รวมทั้งมีสัจจะวาจารักษาศาพูดและ                                                                                                    | กษาเรียนรู้จนรอบรู้งานที่ต้องปฏิบัติโด:<br>รักเกียรติภูมิทหาร                                                                                                    | ยมีการวางแผนเตรียมงานล่วงหน้า พร้อมพัฒนา                                                                                                    |                      |  |  |
| ด้                                                                                                    | ำนที่ประเมิน                                                                                                    |                                                                                                    |                                                                                                    | ระดับการประเมินตามเกณ                                                                                                    | ท์มาดรฐาน                                                                                                    |                                                                                                    |                      |  |  |
|                                                                                                    |                                                                                                    | เริ่มต้น                                                                                                    | เรียนรู้                                                                                                    | វរភ្ជិវវិធិ                                                                                                    | ชำนาญ                                                                                                    | เชียวชาญ                                                                                                    |                      |  |  |
| เตรียมตน เด่<br>พร้อมปฏิบัติงา<br>กระดีอร้อรับ.<br>และแบบธรรร<br>การปฏิบัติงา<br>พันธกิจ ศึกษ<br>จ่องปฏิบัติง<br>งานจ่างหน้า<br>กำวทันเทคโ<br>สมัยโหม พร้า<br>การปลียนแ | รียมสภาพร่างกายให้<br>าาแด้วยความ<br>คระพนักรู้ในบทบาท<br>แถียมพหาร มีวิชัยใน<br>ม มีความรับผิดชอบต่อ<br>เรียนรู้จนรอบรู้งานที่<br>เยมีการวางแผนเตรียม<br>หรือมพืดแนาตนเองให้<br>แต่อีและรัทยาการ<br>อมปรับตัวกับงานและ | ๑. สภาพร่างกายพร้อม<br>ปฏิบัติงาน รู้งานใน<br>หน้าที่ รู้ระเบียบปฏิบัติ<br>แบบธรรมเยียมหาร ธา<br>นิยมหลัก มีวินัย รับผิด<br>ชอบในงาน พร้อมเรียนรู้<br>งาน ปรับติภับงานได้<br>ตามสำแนะนำ รักษาศา<br>พูด เกิดขุนสถาบัน ชาติ<br>ศาสนา พระมหา | b. สภาพร่างกายพร้อม<br>ปฏิบัติงานด้วยความ<br>การสิตวิธวิห รอบรู้เรื่องที่<br>เกี่ยวข้องกับเบรรรมเนื่อนบรรรมเรียม<br>ทหารและมีวิรัย รับคืดขอบ<br>งาน พร้อมเร็บหรู้และใช้<br>เทคาันเวลิโซ้ หรือมปริบอร์<br>วับกับงานได้ มีสีจจะ รักษา<br>ค่าพูด เกิดพูนสถาบัน ชาติ<br>ศาสนา พระมหากษัตริย์ | ๑. มีสุขภาพแข็งแรง มีความ<br>กระดีเจริงวันในการปฏิบัติงาน รอบรู้<br>เรื่องที่เกี่ยวข้องกันแบบธรรมเนื่อม<br>พาราเป็นอย่ายที่ มีวันชิต รับสิตสอบ<br>งานดี มีการเครื่อมงานกองที่มีบัติ<br>จริง หร่อมเรียนรู้ได้ค่วยตนเอง รู้<br>วิทยาการสมชัยเหม สามารถใช้<br>เทคโนลีย์สมัยใหม่ได้ หร่อมปริบ<br>ด้วรับกับงานและการเปลี่ยนแปลง<br>เก่ มีส่งจะ รักษาต่างๆ อักเก็บรดภูมิ | c. สุขภาพแข็งแรง มีความ<br>กระด็จรือรับในการปฏิบัติงานดี รอบรู<br>เรื่องที่เกี่ยวข้องกับแบบธรรมเป็นม<br>พรารเป็นอย่างดี มีวันชิ มีส้อามรับ<br>ผิดขอบสูง วางแผนงาหาดี พร้อม<br>เรียนรู้ฟัตมาดนแองได้ดี รู้วิทยาการ<br>สมัยโหม ประกูกจไปม่งคโนโนอีสมัย<br>โหมได้ดี พร้อมปริมต์วันกับงานและ<br>การเปลี่ยนแปลงได้เหนาะสมตาม<br>ลถานการเด้ เริ่ายัสดิยยึงชิพ รัก | ๔. สุขภาพแข็งแรง มีความกระดื่อร้อร้น<br>รู้ ในการปฏิบัติงานดีมาก รอบรู้เรื่องที่<br>เกี่ยวข้องกันแบบธรรมเนื่อมทหารายใน<br>อย่างดีและมีวิบัติเกี่ยม มีควายรับคิด<br>ขอมสูงมาก วางแนกเรยะสั้น และระยะ<br>ยาวสวงหน้า พร้อมเรียบรู้ทั้งแนาดแลง<br>ย ได้อย่างดถือง รู้วิทยาการสมัยโหม<br>เลือย่างดเลื่อง รู้วิทยาการสมัยโหม<br>ย ได้อย่างดเลื่อง รู้วิทยาการสมัยโหม<br>ย ประยุกด์ไข้เหตารันเสือสมัยโหมได้ดีมาก<br>พร้อมปวันด้วรับกับงานและการ<br>เปลี่ยนแปลงได้เหมาะสมโททก |                      |  |  |

#### แท็บ ผลการประเมินสมรรถนะ สำหรับผู้บังคับบัญชา ที่มีหน้าที่ประเมินสมรรถนะของ ผู้ใต้บังคับบัญชา มีข้อมูลผู้ใต้บังคับบัญชาที่จะต้องทำการประเมิน

| w Competency เข้า                                                                                                    | สู่โปรแกรม                                                                                   | แบบประเมินข้าราชการ แบบ                                                                                                    | บประเมินพนักงาน/ลูกจ้าง แบบบ                                                                                                    | ประเมินราชการ/ศึกษานอก ทอ. กำลังพล                                                                                                    | ตั้งค่าแบบประเมินข้าราชการ ตั้งค่าแ                                                                                                    | แบบประเมินพนักงาน/ลูกจ้าง/นอก ทอ.                                                                                                    |                     |  |  |  |  |
|----------------------------------------------------------------------------------------------------|----------------------------------------------------------------------------------------------|----------------------------------------------------------------------------------------------------|----------------------------------------------------------------------------------------------------|----------------------------------------------------------------------------------------------------|----------------------------------------------------------------------------------------------------|----------------------------------------------------------------------------------------------------|---------------------|--|--|--|--|
| New มาบประเม็นการปรู้<br>ว่าที่ ร.ต.หญิง ปีย                                                                                                  | ุบัติงาน<br>เดา กลิ่นถือศีล                                                                  | •                                                                                                    |                                                                                                    |                                                                                                    |                                                                                                    |                                                                                                    |                     |  |  |  |  |
|                                                                                                    |                                                                                              | เริ่มให                                                                                                    | หม่ 🔰 บันทึกตัวขึ้วัดรายบุคคล                                                                                                    | > ตรวจสอบตัวขึ้วัดรายบุคคล > บันทึกเ                                                                                                    | เลการปฏิบัติงาน 🔰 ประเมินผลการปฏิบั                                                                                                    | บัติงาน 🤇 ให้ความเห็นชอบ 🤇 รับทราบผลก                                                                                                    | กรประเมิน เรียบร้อย |  |  |  |  |
| ว่าที่ ร.ต.หญิง ปียดา กลิ่นถือศีล<br>นายทหารปฏิบัติการขอฟต์แวร์ แผนกบูรณาการขอฟต์แวร์ กบสช.ศชว.ทอ.                                            |                                                                                              |                                                                                                    |                                                                                                    |                                                                                                    |                                                                                                    |                                                                                                    |                     |  |  |  |  |
| ผู้ประเมิน : น<br>สมรรณะหลัก<br>R T /<br>พร้อมปฏิบัติภา<br>เตรียมตนในการตรพ<br>ตนเองให้กำวงในเทค                                              | .อ.พงค์เท<br>สมรรถนะเ<br>F<br>เรกิจ (Rea<br>นักรู้บทบาทมี<br>โนโลยีวิทยาก                    | ทพ จันทน์เสนะ<br>ด้านการบริหารจัดการ สมร<br>diness for Missions)<br>วิฉัยในการปฏิบัติงาน มีความวับ<br>ารสมัยโหม พร้อมใจต่อการประ                                | รถนะหน้าที่<br>เผ็ดชอบต่อพันธกิจเครียมสภาพว่า<br>ศรันและเปลี่ยนได้เหมาะสมความสถ                                                                                 | งกายให้พร้อมปฏิบัติด้วยความกระดือวือวัน ดี<br>านการณ์ รวมทั้งมีสัจจะวาจารักษาศาพูดและ                                                                                                    | กษาเรียนรู้จนรอบรู้งานที่ต่องปฏิบัติโดยมี<br>ถึกเป็นหัญญิทหาร                                                                                                    | การวางแสนเครียมงานส่วงหน้า หร้อมพัฒนา                                                                                                    |                     |  |  |  |  |
| ด้านที่ประ                                                                                                    | ເນີນ                                                                                         |                                                                                                    |                                                                                                    | ระดับการประเมินตามเกณฑ์ม                                                                                                    | าดรฐาน                                                                                                    |                                                                                                    |                     |  |  |  |  |
|                                                                                                    |                                                                                              | เริ่มด้น                                                                                                    | เรียนรู้                                                                                                    | បរ្បិប័គិ                                                                                                    | ชำนาญ                                                                                                    | เชียวชาญ                                                                                                    |                     |  |  |  |  |
| เตรียมตน เตรียมสม<br>ให้พร้อมปฏิบัติงาน<br>กระตือริอรัน ตระหน่<br>บทบาทและแบบธร<br>ทหาร มีวินัยในกา<br>ดวามรับผิดชอบต่อ<br>ดึกษาเรียนรู้จนรอบ | าาพร่างกาย<br>ด้วยความ<br>มักรู้ใน<br>รรมเนียม<br>ปฏิบัติงาน มี<br>พันธกิจ<br>เรู้งานที่ต้อง | ๑. สภาพร่างกาย<br>พร้อมปฏิบัติงาน รู้งาน<br>ในหน้าที่ รู้ระเบียบ<br>ปฏิบัติ แบบธรรมเนียม<br>ทหาร ดำนิยมหลัก มี<br>วินัย รับผิดชอบในงาน<br>พร้อมเรียนรู้งาน ปรับ | ๒. สภาพร่างกาย<br>พร้อมปฏิบัติงานด้วย<br>ดวามกระดือรือรัน รอบรู้<br>เรื่องพีเกี่ยวข้องกับแบบ<br>ธรรมเนียมทหารและมี<br>วินัย รับฝิดชอบงาน<br>พร้อมเรียนรู้และใช้ | ๑. มีสุขภาพแข้งแรง มีความ<br>กระดีอรีอรับในการปฏิบัติงาน<br>รอมรู้เรื่องที่เก็บร่องกับแบบ<br>ธรรมเริ่มทหารเป็นอย่างดี มี<br>ริบัยดี รับคิดของบงานดี มีการเด<br>ร้อมงานก่อนปฏิบัติจริง พร้อม<br>เป็นผู้รู้ได้คัวของแนง รู้รับขาการ | ๔. สุขภาพแข็งแรง มีความ<br>กระดีอริอร์นโนการปฏิบัติงานดี<br>รอบรู้เรื่องที่เกี่ยวข้องกับแบบ<br>ธรรมเนียมพหารเป็นอย่างดี มี<br>วินัยดี มีความรับผิดชอบสูง<br>วางแผงมาทั่งนี้ พร้อมเรียบรู้<br>พัฒนาตนเองได้ดี รู้วิหายาการ | ๕ สุขภาพแข็งแรง มีความ<br>กระดีอรี้อร่านในการปฏิบัติงานดีมาก<br>รอมรู้เรื่อร่านในการปฏิบัติงานดีมาก<br>รอมรู้เป็องที่เกี่ยวม้องกันแขม<br>รอมเป็อมหารเป็นอย่างดีและมี<br>วินิยลีเป็อม มีความรับติดของบลุง<br>มาก วางแผนระยะสั้น และระยะยาว<br>ล่วงหน้า พร้อมเรียนรู้พิฒนาดนอง |                     |  |  |  |  |

#### 7) แท็บ <u>คะแนนประเมิน</u> สำหรับผลสรุปคะแนนของการประเมิน และรับทราบผลคะแนน เมื่อมีการ ประเมินและให้ความเห็นชอบแล้ว

| New Competency เข้าสู่โปรแกรม แบบประเมินข้าราชการ แบบประเมินพนักงาน/ลู                                                                                     | กจ้าง แบบประเมินราชการ/ศึกษาน                   | อกทอ. กำลังพล ตั้งคำแบบป             | ระเมินข้าราชการ ตั้งค่าแบบประเมินพนักงาน/ลูกจ้าง/นอก ทอ.                     |
|----------------------------------------------------------------------------------------------------|-------------------------------------------------|--------------------------------------|------------------------------------------------------------------------------|
| New มบบประเมินการปฏิบัติงาน<br>ว่าที่ ร.ต.หญิง ปัชดา กลิ่นถือศีล 🌣                                                                                         |                                                 |                                      |                                                                              |
| เริ่มใหม่ 💙 บันทึกตัวขึ้                                                                                                    | วัดรายบุคคล > ตรวจสอบตัวขึ้วัดร                 | ายบุคคล 🔰 บันทึกผลการปฏิบัติงา       | หน 🖉 ประเมินผลการปฏิบัติงาน 🖉 ให้ความเห็นชอบ 🔰 รับทราบผลการประเมิน เรียบร้อย |
| ว่าที่ ร.ต.หญิง ปียดา กลิ่นถือศีล<br>นายหนารปฏิบัติการชอฟต์แวร์ แผนกบูรณาการชอฟต์แวร์ กบ<br>เกณฑ์กรประเมิน ดำยังค & ผลการปฏิบัติงาน ประเมินผลการปฏิบัติงาน | <b>เสีช.เตีชว.ทอ.</b><br>ให้ความเห็นชอบ สมรรถนะ | ผลการประเม็นสมรรถนะ คะ               | euuu-tseufu<br>Configuration                                                 |
| รายการประเมิน                                                                                                    | คะแบบผู้ประเมินหลัก<br>(คิดเป็น 60%)            | คะแบนผู้ให้ความเห็บ<br>(คิดเป็น 40%) |                                                                              |
| ปริมาณงาน (40)                                                                                                    |                                                 |                                      |                                                                              |
| - ภารกิจงานเทียบตำแหน่ง (30)                                                                                                    | 29.00                                           | 30.00                                |                                                                              |
| - ความยากง่ายของงาน (10)                                                                                                    | 9.00                                            | 10.00                                |                                                                              |
| คุณภาพผลงาน (50)                                                                                                    |                                                 |                                      |                                                                              |
| - ผลผลิต/ผลสัพธ์ (40)                                                                                                    | 39.00                                           | 40.00                                |                                                                              |
| - ระยะเวลาศาเน็นการ (10)                                                                                                    | 9.00                                            | 10.00                                |                                                                              |
| ประสิทธิภาพงาน (10)                                                                                                    |                                                 |                                      |                                                                              |
| - 4M (คน เงิน วัสดุ จัดการ) (10)                                                                                                    | 9.00                                            | 10.00                                |                                                                              |
| รวมคะแนนการปฏิบัติงาน                                                                                                    | 95.00                                           | 100.00                               |                                                                              |

## ผู้รับการประเมิน "สำหรับข้าราชการ"

# การกรอกตัวชี้วัด & ผลการปฏิบัติงานเพื่อรอการประเมิน

## 1) เข้าสู่แท็บ <u>ตัวชี้วัด & ผลการปฏิบัติงาน</u>

 1.1) กรอกรายละเอียดข้อมูลตัวชี้วัดรายบุคคล ปริมาณงาน คุณภาพผลงาน ประสิทธิภาพงาน ลงในช่องภายในตาราง

1.2) สำหรับแนบไฟล์หลักฐานผลการปฏิบัติงาน ขนาดไม่เกิน 2 MB

1.3) กดที่ปุ่ม 🙆 เพื่อทำการบันทึกข้อมูล

| New | Competency                                                                                                    | เข้าสู่โปรแกรม แบบประเม็น                                  | นขาง แบบประเมินพนักงาน/ลูกจ้าง แบบประเมินราชก                                                                 | าร/ศึกษานอก ทอ. กำลังพล ตั้งดำเ                                                                                     | แบบประเมินข้าราชการ ตั้งค่าแบบบ      | ประเมินพนักงาน/ลูกจ้าง/นอก ทอ.                                                                                                   |                                                 |  |  |  |  |  |
|-----|----------------------------------------------------------------------------------------------------|------------------------------------------------------------|----------------------------------------------------------------------------------------------------|----------------------------------------------------------------------------------------------------|--------------------------------------|----------------------------------------------------------------------------------------------------|-------------------------------------------------|--|--|--|--|--|
|     | New ว่าที่ ร.ต.หญิง                                                                                                    | รปฏิบัติงาน<br>1 ปัยดา กลิ่นถือศีล 🌣 🚹                     | 3                                                                                                    | พล้าซี้รัดรายขอออ 🔪 พัพธิ์กมอการปล                                                                                  | ถึงวัติงาน 🔪 ประเนินผลการปลิ้งวัติงา | วน ใน้อาวมเว็บชอบ รับบรรมเป                                                                                                    | <u>อการประเพิ่ม เรียบเรือบ</u>                  |  |  |  |  |  |
|     | เงินไหม่ บันทึกดัวชีวิสรายบุคคล ตาวสอบดัวชีวิสรายบุคคล บันทึกผลการปฏิบัติงาน ไปความเห็นขอบ รับบรามผลการปฏิบัติงาน ไปความเห็นขอบ รับบรามผลการปฏิบัติงาน ไปความเห็นขอบ รับบรามผลการปฏิบัติงาน ไปความเห็นขอบ รับบรายผลลางปฏิบัติงาน ไปความเห็นขอบ รับบรายผลลางปฏิบัติงาน ไปความเห็นขอบ รับบรายผลลางปฏิบัติงาน ไปความเห็นขอบ รับบราย<br>เกณะที่การประเมิน สำรัรโค & ผลการปฏิบัติงาน ประเมินผลการปฏิบัติงาน ไปความเห็นขอบ สมรรณะ ผลการประเมินสมรรณะ ละแบบประเมิน Configuration<br>ตัววรี้วัด และ งานหลัก (ปฏิบัติงาน บอนกาวพลองาน และหลักธาบเร็ญประจักษ) |                                                            |                                                                                                    |                                                                                                    |                                      |                                                                                                    |                                                 |  |  |  |  |  |
|     | ตัว                                                                                                    | ชี้วัดรายบุคคล<br>"Individual"                             | ปรีมาณงาน (40 คะแนน)                                                                                          | คุณภาพผลง                                                                                                    | าน (50 คะแนน)                        | ประสิทธิภาพงาน (10 คะแนน)                                                                                                    | หลักฐานเชิงประจักษ์<br>ควรเป็นนามสกล            |  |  |  |  |  |
| 1   | Key Per                                                                                                    | formance Indicator                                         |                                                                                                    | ผลสัพธ์<br>(40 คะแนน)                                                                                               | ระยะเวลาศาเนินการ<br>(10 คะแนน)      | 4M (คน เงิน วัสดุ จัดการ)<br>(10 คะแนน)                                                                                          | .pdf, jpg, .gif,<br>หรือ .docx, .<br>.pptx< 201 |  |  |  |  |  |
|     | ระดับความสำเร็จะ<br>แอปพลิเคชัน RT/<br>ทำหนดระอะเวลาร์<br>มอบหมาย                                                                                                    | iaoงานพัฒนา<br>AF Super app สำเร็จตาม<br>ได้ผู้บังคับบัญนา | พัฒนา แอปพลิเคชั่น RTAF Super app<br>- แช่พกประมุมออนไลน์<br>- ระบบลงเวลาปฏิบัติราชการ<br>- ระบบจัดการความรู้ | ตำเน็นการพัฒนาระบบงานที่<br>สำเน็นต่อกำลังพอกองทัพอาภาส<br>ไว้ใน Application เดียวกับการ<br>พัฒนาสำเนินการเรียบร้อย | 3 - 6 เดือน                          | <ol> <li>ลดงบปรมาณในการจัดขึ้อ<br/>จัดจ้างบริษัทเอกขนพัฒนา</li> <li>พัฒนาศึกยภาพของบ้าราชการ<br/>ให้เทียบเท่าภาคเอกชน</li> </ol> | % หลักฐานเริ่ม<br>ประจักษั                      |  |  |  |  |  |
|     |                                                                                                    |                                                            |                                                                                                    |                                                                                                    |                                      |                                                                                                    |                                                 |  |  |  |  |  |

2) <u>ตัวชี้วัด & ผลการปฏิบัติงาน</u> มีหน้าที่เพื่อให้ **ผู้ใช้** กรอกรายละเอียดต่างๆ ในฐานะผู้ถูกประเมิน

| New Competency เข้าสู่โปรแกรม แบบประเมื                                                                                                    | นข้าราชการ แบบประเมินพนักงาน/ลูกจ้าง แบบประเมินร                                                            | าชการ/ศึกษานอก ทอ. กำลังพล ตั้งค่าเ                                                                                 | เบบประเมินข้าราชการ ตั้งค่าแบบบ  | ไระเมินพนักงาน/ลูกจ้าง/นอก ทอ.                                                                                                  |                                                              |  |  |  |  |
|----------------------------------------------------------------------------------------------------|----------------------------------------------------------------------------------------------------|----------------------------------------------------------------------------------------------------|----------------------------------|----------------------------------------------------------------------------------------------------|--------------------------------------------------------------|--|--|--|--|
| New ว่าที่ ร.ต.หญิง ปัยดา กลิ่นถือศีล 🌣                                                                                                    |                                                                                                    |                                                                                                    |                                  |                                                                                                    |                                                              |  |  |  |  |
|                                                                                                    | เริ่มใหม่ 🔰 บันทึกตัวขึ้วัดรายบุคคล 🔶 ตรวร                                                                  | จสอบดัวชี้วัดรายบุคคล 🔰 บันทึกผลการปรู่                                                                             | )บัติงาน 🔰 ประเมินผลการปฏิบัติงา | น 🔰 ให้ดวามเห็นชอบ 🔰 วับทราบผง                                                                                                  | าการประเมิน เรียบร้อย                                        |  |  |  |  |
| ว่าที่ ร.ต.หญิง ปียดา กลิ่นถือศีล<br>นายทหารปฏิบัติการขอฟต์แวร์ แผนกบูรณาการขอฟต์น เสซ.ศชว.หอ.<br>เกณฑ์การประเมิน <mark>ดัวชีว์ต &amp; ผมการปฏิบัติงาน</mark> ป <del>ระเทศสุม</del><br>ม <del>ระเทศสุม</del> นเชิงประจักษ์) |                                                                                                    |                                                                                                    |                                  |                                                                                                    |                                                              |  |  |  |  |
| ตัวซี้วัดรายบุคคล<br>"Individual"                                                                                                    | ปรีมาณงาน (40 คะแนน)                                                                                        | <u>คุณภาพผลง</u> *                                                                                                  | าน (50 คะแนน)                    | ประสิทธิภาพงาน (10 คะแนน)                                                                                                    | หลักฐานเชิงประจักษ์<br>ควรเป็นนามสกล                         |  |  |  |  |
| Key Performance Indicator                                                                                                    |                                                                                                    | ผลสัพธ์<br>(40 คะแบน)                                                                                               | ระยะเวลาศาเห็นการ<br>(10 คะแนน)  | 4M (คน เงิน วัสดุ จัดการ)<br>(10 คะแนน)                                                                                         | .pdf, .jpg, .gif, .png,<br>หรือ .docx, .xlsx,<br>.pptx< 20MB |  |  |  |  |
| ระดับความสำเร็จของงานพัฒนา<br>แอปพลิเคชัน RTAF Super app สำเร็จตาม<br>ทำหนดระยะเวลาพี่ผู้บังคับปัญชา<br>มอบหมาย                                                                                                    | พัฒนา แอปพลิเคชัน RTAF Super app<br>- แชท/ประชุมออนไลน์<br>- ระบบลงเวลาปฏิปัติราชการ<br>- ระบบสัดการความรู้ | ศาเนินการพัฒนาระบบงานที่<br>จำเป็นต่อกำลังหลกองทัพอากาศ<br>ไว้ใน Application เดือวกันการ<br>พัฒนาคำเนินการเรียบร้อย | 3 - 6 เดือน                      | <ol> <li>ลดงบประมาณในการจัดชื่อ<br/>จัดจำงบริษัทเอกชนทัฒนา</li> <li>พัฒนาศักยภาพของบำราชการ<br/>ให้เทียบเท่าภาคเอกชน</li> </ol> | ฟิ หลักฐานะซึ่ง<br>ประจัณร์                                  |  |  |  |  |

3) <u>ตัวชี้วัดรายบุคคล</u> หมายถึง สิ่งบ่งชี้หรือบ่งบอกเป้าหมายในการทำงานของตนเองให้สำเร็จอย่างไร ในช่วงระยะเวลา ๖ เดือนตามวงรอบการประเมิน โดยต้องชัดเจนในเป้าหมายที่ต้องการ

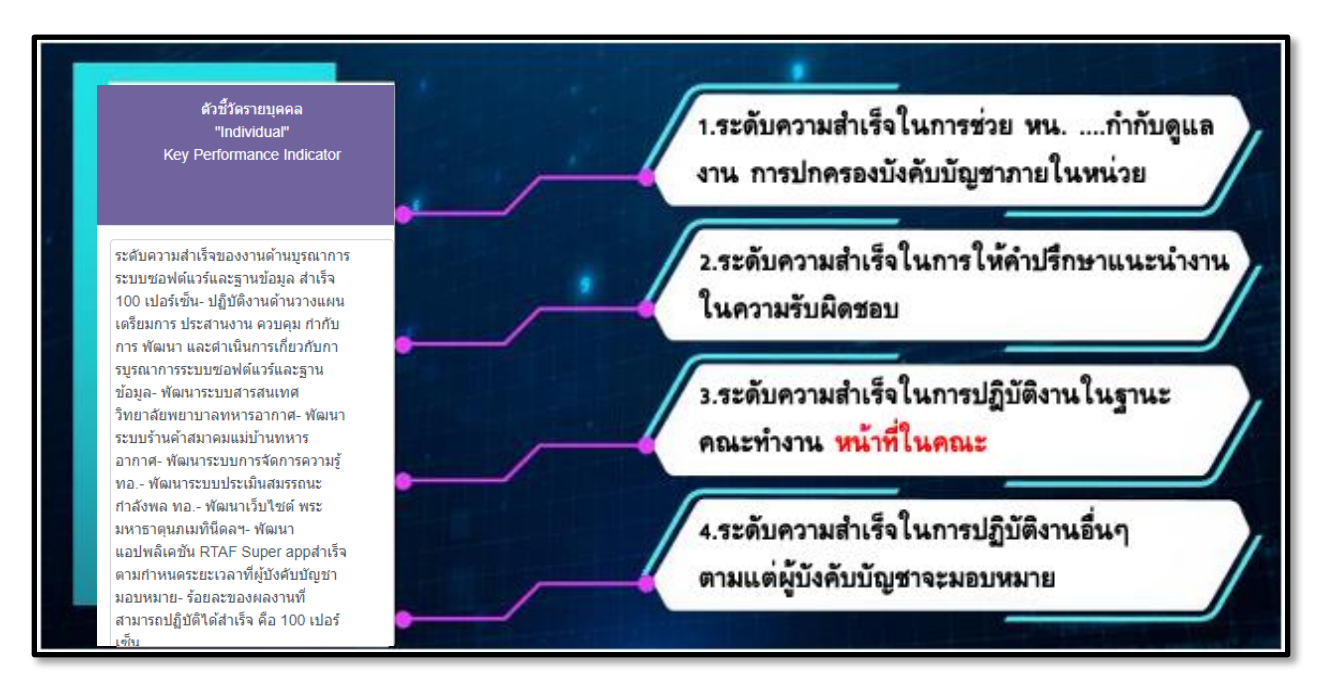

#### 4) <u>ปริมาณงาน คุณภาพผลงาน และการใช้ทรัพยากร</u>

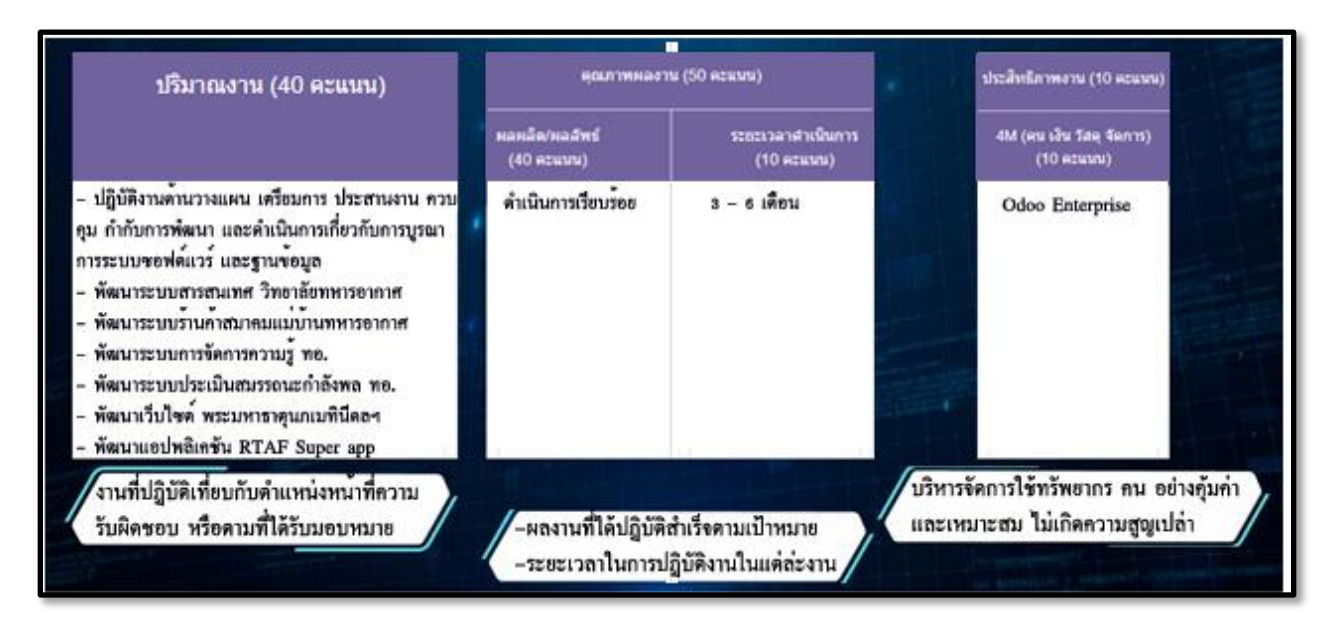

- 5) <u>รับทราบผลคะแนน</u> หลังจากผู้ให้ความเห็นชอบดำเนินการบันทึกเสร็จสิ้น
  - 5.1) คลิกที่ปุ่ม "**รับทราบ**" เพื่อรับทราบผลการประเมิน

| rede                                                                                                    | Section of the | and the second | ห้อสังเพิ่น (ผู้ประเมิน)                                         |
|----------------------------------------------------------------------------------------------------|----------------|----------------|------------------------------------------------------------------|
|                                                                                                    | 10             |                |                                                                  |
| and the b                                                                                                    |                |                | มีชีดความสามารถสูงทั้งการบังคับบัญชาแสดการปฏิบัติตามหนังมาย พบช. |
|                                                                                                    | - 10           |                |                                                                  |
|                                                                                                    |                |                |                                                                  |
|                                                                                                    | 1.0            | -              |                                                                  |
| a result (C)                                                                                                    |                |                |                                                                  |
|                                                                                                    | 1.0            |                |                                                                  |
| and the second second                                                                                                    | 1.0            |                | tisomusuus hidenitul                                             |
|                                                                                                    | 140            |                |                                                                  |
|                                                                                                    |                |                | ตาวเองเรียการ อน ของแสรงาน ได้อย่างสั                            |
| an internet of the second second second second second second second second second second second second second s                                                                                                    |                |                |                                                                  |
| dige data and data and data                                                                                                    | 100            | 1.14           |                                                                  |
| No. maker the                                                                                                    | 14             |                |                                                                  |
| CONTRACTOR DOTATION (10)                                                                                                    |                | 14             | รับทรวบผลการประเมิน                                              |
| and the second second s | - 10           |                |                                                                  |
| And in case of the                                                                                                    |                | 10             | distantia billatananda ana                                       |
|                                                                                                    | 1.00           |                | preserve [i] rush prezen]                                        |
|                                                                                                    | 100            |                |                                                                  |
|                                                                                                    | 1              | 10000          | มีชิดความสามารถสูงทั้งการบังคับบัญชาและการปฏิบัติดามนโชนาย คนช.  |
| Contract of the local distance of the local distance of the local  | - <b>-</b> -   | -              |                                                                  |
| Arranged (FT)                                                                                                    |                |                |                                                                  |
| The second second second second second second second second second second second second second second second s                                                                                                    | 1.0            |                |                                                                  |
| permanent and a second second s                                                                                                    |                |                |                                                                  |
|                                                                                                    | 1.0            | 14             | ข้อเสมอแนะ [เป็นโอวามเนื้องของ]                                  |
| Construction of Construction of Construction o |                |                | with and the fighters and and and a                              |
|                                                                                                    |                |                |                                                                  |
|                                                                                                    |                | -              | ใบทรัพยาการโค้อย่างคุ้มค่า/เดิมประสิทธิภาพ                       |
| - 100 million (184 m)                                                                                                    |                |                |                                                                  |
| and the second second se                                                                                                    | 3              |                |                                                                  |
|                                                                                                    |                | 100            |                                                                  |

🧖 ว่าที่ ร.ต.หญิง ปียดา กลิ่นถือศีล

## ผู้รับการประเมิน "สำหรับพนักงานราชการและลูกจ้างประจำ"

#### การกรอกผลการปฏิบัติงานและการประเมินตนเอง

#### 1) เข้าสู่แท็บ <u>ตอนที่ ๒ ผลการปฏิบัติงานและการประเมินตนเอง</u>

 1.1) กรอกรายละเอียดข้อ ๒.๑ รายงานสรุปผลการปฏิบัติงาน ตามวงรอบการประเมินลง ภายในช่องตาราง

1.2) ทำแบบประเมิน **ข้อ ๒.๒ การประเมินตนเอง** โดยเลือกข้อความในช่องการประเมินที่ ตรงกับการปฏิบัติของท่านในรอบการประเมิน

1.3) กดที่ปุ่ม 🙆 เพื่อทำการบันทึกข้อมูล

| ew แบบประเมินผลการปฏิบัติงา                                                                                                    |                                                    |                                               |                                                                                                    |                                      |                                     |
|----------------------------------------------------------------------------------------------------|----------------------------------------------------|-----------------------------------------------|----------------------------------------------------------------------------------------------------|--------------------------------------|-------------------------------------|
| นสบรัญขนกปาสรี 🌢                                                                                                    |                                                    |                                               |                                                                                                    |                                      |                                     |
| หุ้บการประเมิน<br>* 1. ส. อาจักเอร์ (ป. ค. *)้า. ส. สี                                                                                                    |                                                    |                                               |                                                                                                    |                                      | 9                                   |
|                                                                                                    |                                                    | <b>^</b>                                      |                                                                                                    |                                      | F                                   |
| พนกง ในจดก เรรา ในขอมูล แผนกษฏษตก เรชอมูล กษลช.ศช ภ.ศอ.                                                                                                    |                                                    |                                               |                                                                                                    |                                      |                                     |
| ข้อแนะน่า ตอนที่ ๑ ข้อมูลผู้รับการประเมิน<br>ตอนที่ ๒ ผลการปฏิบัติงานและการประเมินลา                                                                                                    |                                                    | ดอนที (                                       | r สรุปผลการประเมิน                                                                                             |                                      |                                     |
| ดอนที่ ๒ รายงานสรุปผลกา                                                                                                    | รปฏิบัติงานและ                                     | ผู้รับการเ                                    | ประเมินเป็นผู้กรอก)                                                                                            |                                      |                                     |
| b.ด รายงานสรุปผลการปฏิบัติงาน                                                                                                    |                                                    |                                               |                                                                                                    |                                      |                                     |
| <u>ศ 72013 จ.</u> ร.เพื่อไฟท่านสามารถนำแสนอผลงานสำคัญที่โดปฏิบัติอย่างครบถ่วนตลอดทั้งปี ดวรระบุผลงานทั<br>กิจกรรม                                                                                                    | ทานได้สำเนินการตามหัวง                             | ระยะเวลา พิศาหนด โดยในการรายง                 | านผลการปฏิบัติงาน ควรสรุปเป                                                                                    | นประเดินของกลุ่มงานพร้อสึกษเ         | นะงานมากกว่าเป็นราย                 |
| <ul> <li>การประเมินครั้งที่ ๑ (นำผลไปไข้รอบ เม.ย. ปีปัจจุบัน) ควรระบุผลงานที่ได้ปฏิบัติระหว่าง ก.ค ก.ย.</li> <li>การประเมินครั้งที่ ๒ (นาผลไปใช้รอบ ต.ค. ปีปัจจุบัน) ควรระบุผลงานที่ได้ปฏิบัติระหว่าง บ.ค มี.ค.</li> </ul>                                                                                                    | ແລະ ຕ.ຕ5 ຕ.ນວະນີກ່ວນນີ້<br>ແລະ ເມ.ນນີ.ຍ ນວະນີນີຈຈະ | ໃນີຈຈຸບັນ<br>ໃນ                               |                                                                                                    |                                      |                                     |
| าม<br>(เช่น เมื่อท่านประเมินตนเองครั้งที่ ๑ ใน น.ค.ช.๑ ท่านควรระบู ผลงานสำคัญที่ได้ปฏิบัติใน ๒ ห้วงเวลา คือ                                                                                                    | n.en.tl.do และ ค.ค5                                | ด ๔๐ เมื่อท่านประเมินตนเองครั้งที่ ะ          | ร ใน ก.ค.ณะ ท่านควรระบ ผลง                                                                                     | านสำคัญที่ใต้ปฏิบัติใน ๒ ห้วงเว      | ลาด้อนด-มีค.co                      |
| ນ. ປນີ້ ຢ. ແລ.)                                                                                                    |                                                    |                                               |                                                                                                    |                                      |                                     |
| ษ.อ.อ.ครั้งที่ อ. (อ.ค.ค กอ.มี.ค.)                                                                                                    |                                                    |                                               | b.e.b ຕີ້ໜີ້ b (e u                                                                                            | l.B no fi.B.)                        |                                     |
| สรุปงาน/กิจกรรม/ผลงานที่ท่านใต้ปฏิบัติในรอบการประเม็นนี้ ได้แก่                                                                                                    |                                                    | สรุปงาน/กิจกรรม/ผลงานที่ท่านใต้บ              | ເຊີ່ນັດີໃນຮອນກາຮປຣະເນີນນີ້ ໃດໍແ                                                                                | i:                                   |                                     |
| สรปงาน/กิจกรรมผลงานที่ทางให้ปฏิชิติในรอบการประเมินนี้                                                                                                    |                                                    | สะปรามกิจกรรมผลงานที่ทานได้                   | ปกับคิโนรอบการประเภิษนี้                                                                                       |                                      |                                     |
|                                                                                                    |                                                    |                                               |                                                                                                    |                                      |                                     |
|                                                                                                    |                                                    |                                               |                                                                                                    |                                      |                                     |
|                                                                                                    |                                                    |                                               |                                                                                                    |                                      |                                     |
|                                                                                                    |                                                    |                                               |                                                                                                    |                                      |                                     |
|                                                                                                    |                                                    |                                               |                                                                                                    |                                      |                                     |
|                                                                                                    |                                                    |                                               |                                                                                                    |                                      |                                     |
| le le ควรประเมินตนเอง                                                                                                    |                                                    |                                               |                                                                                                    |                                      |                                     |
| ด<br><u>สามีแจง</u> การประเมินตนเองเป็นสังดีงาน เนื่องจากช่วยให้ท่านได้มีโอกาสสำรวจและพบทวนการปฏิบัติงา                                                                                                    | นตามบทบาทหน้าที่ของคร                              | แเองในระยะที่ผ่านมา เพื่อนำไปสู่กา            | ะปรับปรุงพัฒนาคนเองให้มีคุณ                                                                                    | ล่ายิ่ง ๆ ขึ้น โปรดอ่านข้อความไร     | เช่องรายการประเมิน                  |
| เครื่องหมาย ลงในช่อง หรือเดิมช่อความพิตรงกับการปฏิบัติของท่านในรอบการประเมินนี้.<br>                                                                                                    |                                                    |                                               | and a second second second second second second second second second second second second second second second |                                      | 4                                   |
| שענגערחטרנ                                                                                                    |                                                    |                                               | วามคดเหนหรอการบฏบตของา                                                                                         | 114                                  |                                     |
| <ul> <li>(ค) ปริมาณงานที่ท่านใต้ปฏิปติในวงรอบการประเมินนี้ เมื่อเพียบกับรอบการประเมินที่ท่านมา<br/>(ชื่อารณาโดยรวมของโอพณะงาน นั้นงานประสวงวานนอนแนวย และงานพัฒนา)</li> </ul>                                                                                                    | ปรีมาณงาน<br>น้อยคว่ามาก                           | ปรีมาณงาน<br>น้อยกว่า                         | ปรีมาณงาน<br>โกล้เลี้ยงกัน                                                                                     | ปริมาณงาน<br>มากกว่า                 | ปรีมาณงาน                           |
| (in the second second | O                                                  | 0                                             | O                                                                                                    | 0                                    |                                     |
|                                                                                                    |                                                    | 0.650 (0)                                     | 100 da Tasana Sa                                                                                               | สมเสราริจากคาออีก                    |                                     |
| (b) <u>ระดับผลสำเร็จ</u> ของงานโดชรามในส่วนที่ท่านรับผิดชอบ (ผลสำเร็จของงาน หนายถึง งานมี                                                                                                    | งานสำเร็จโดยเฉลี่ย                                 | งานสำเร็จโดยเฉลีย                             | G 12940 1P3 4 490015494003                                                                                     | A LINE IF VALUE AND A REAL PROPERTY. | งานสำเร็จโดยเฉลี่ย                  |
| (b) <u>ระดับแตล่าเร็ร</u> ของงานโดยรวมในส่วนที่เท่านรับติดของ ( <i>แตล่าเร็รของงาน หมายถึง งานนี้</i><br>ดุณภาพหร่งตามขัดกำหนดของแต่ละลักษณะราย บรรดุเลล่าเร็ร ตามเป้าหมาย โดยมีการใช้<br>พร้านการกลายเกิดระนัด เกมาราชสาติเอย่าง ที่หลังเราง และที่หนัดสองการกระด้                                                                                                    | งานส่าเร็จโดยเฉลีย<br>ต่ากว่า ๖๔%                  | ປານສຳເວີຈໂດຍເລລິຍ<br>`ວα-ຟດ%                  | ฟส-สส%                                                                                                    | da-ra%                               | งานสำเร็จโดยเฉลีย<br>#4:000%        |
| (b) <u>ระดับแตล่าเรื่อ</u> ของงานโดยรวมในส่วนที่ทานรับผิดของบ (ผอส่างริ้จของงาน หมายถึง งาณ์<br>คุณภาพตรงตามข้อย่างแตของแต่ละลักษณะงาน บรรคุผลส่าเร็จ ตามเป้าหมาย โดยมีการใช่<br>หรักยากรอย่างประหยัด เหมาะสมคุณค่า ทัพต่อเวลา และทันต่อสยานการณ์)                                                                                                    | งานสำเร็จโดยเฉลีย<br>ต่ากว่า ๖๔%<br>◯              | งานสำเร็จรัดยเฉลีย<br>๖๙-๗๙%<br>()            | งานการจากประเทศ<br>ฟส-ฮสชั่ง                                                                                   | da-era%                              | งานสำเร็จโดยเฉลีย<br>ศนั-ดออ%<br>() |
| (b) <u>ระดับผลสำปร</u> ิขของงานโดยรวมในส่วนที่ท่านรับผิดขอบ (ผลสำปรีขของงาน หมายถึง งานมี<br>คุณภาพครั้งตามข้อสาทแดขของแต่ละสักษณะงาน บรรคุผลสำปรีจ ตามเป้าหมาย โดยมีการใช้<br>หรักขยากรอย่างประหยัด เหมาะสมคุณค่า ทัพส่อเวลา และจรินต่อสถานการณ์)<br>(ก) ระดับผลสำปรัจของงานโดยรวม ที่ท่างปฏิปัติโดโนรอบการประเมินนี้                                                                                                    | งานสำเร็จโดยเฉลีย<br>ต่ำกว่า ๖๔%<br>()<br>ต่ากว่า  | งานสำเวิจโดยเดลีย<br>ไอส-ฟสใจ<br>ไกล์เคียงกับ | งาน แรง เหมาะนอบ เหมา<br>คลิส-ฮสร้าง<br>เหวกับ                                                                 | สุนกว่า                              | งานสำเร็จโดยเฉลีย<br>ຫα∹ecc%<br>    |

รับทราบผลคะแนน หลังจากผู้ให้ความเห็นชอบดำเนินการบันทึกเสร็จสิ้น

เข้าสู่แท็บ <u>ตอนที่ ๔ สรุปผลการประเมิน</u> เพื่อรับทราบผลการประเมิน

2.1) คลิกที่ปุ่ม **"รับทราบ**" เพื่อรับทราบผลการประเมิน

| New Competency เข้าสู่โปรแกรม แบ                                                                                                    | บบประเมินข้าราชการ                      | แบบประเมินพนักงาน/ลูกจ้าง                        | แบบประเมินราชการ/ศึกษานอก ทอ.         | กำลังพล ตั้งค่       | ำแบบประเมินข้าราชการ | ตั้งด่าแบบประเ | .มินพนักงาน/ลูกจ้าง/นอก ทอ.        |                        |
|----------------------------------------------------------------------------------------------------|-----------------------------------------|--------------------------------------------------|---------------------------------------|----------------------|----------------------|----------------|------------------------------------|------------------------|
| New ແນນປรະເນີນພັນດ້ານ/ລູກຈ້ານ<br>ນ.ສ.ນວັญชันก ນັວທີรຶ 🌣                                                                                                    |                                         |                                                  |                                       |                      |                      |                |                                    |                        |
| ผู้รับการประเมิน<br><b>น.ส.ขวัญชนก บัวศรี</b><br>พนักงานจัดการฐานข้อมูล แผนกปฏิบัติการข้อมูล กบสช.ศชว.ทอ.<br>ข้อแนะนำ ดอนที่ ๑ ข้อมูลผู้รับการประเมิน ตอนที่ ๒ ผลการปฏิบัติงานและการประเมินผลการปฏิบัติงาน<br>ตอนที่ ๔ สรุปผลการประเมิน |                                         |                                                  |                                       |                      |                      |                |                                    |                        |
| <u>ศาขึ้แจง</u> ในการคิดคะแนนให้ไช้ทศนิยม ๒                                                                                                    | ๑ ตำแหน่ง ถ้าทศนิยมต่                   | าแหน่งที่ ๓ มีค่าต่ากว่า ๕ ให้ตัดข่              | ้ง ถ้ามีค่าตั้งแต่ ๕ ขึ้นไปให้ปัดขึ้น |                      |                      |                |                                    |                        |
|                                                                                                    | <ol> <li>๘.๑ สรุปคะแนนประเมื</li> </ol> | นแต่ละด้าน ครั้งที่ ๑ (ค)                        |                                       |                      | <b>ต.ด</b> สีรุ      | ปดะแนนประเมิน  | มแต่ละต้าน ครั้งที่ ๒ (ง)          |                        |
| ด้า                                                                                                    | นผลสัมฤทธิ์ของงาน                       | = คะแนนรวมของทุกหัวข้อในด้านผลสัมฤทธิ์ของงาน / 5 |                                       | ด้านผลสัมฤทธิ์ของงาน |                      | ทธิ์ของงาน     | = คะแนนรวมของทุกหัวข้อในด้านผล     | จสัมฤทธิ์ของงาน / 5    |
|                                                                                                    |                                         | = ((คะแนนผู้ประเม็น(ป) x 3) +                    | (คะแนนผู้ให้ความเห็นชอบ(ช)            |                      |                      |                | = ((คะแนนผู้ประเม็น(ป) x 3) + (คะแ | นนผู้ให้ความเห็นชอบ(ช) |

| ผู้รับการประเมินยอมรับผลการประเมิน ครั้งที่ ๒ |                                                                                                    |   |  |  |  |  |  |  |
|-----------------------------------------------|----------------------------------------------------------------------------------------------------|---|--|--|--|--|--|--|
| พนักงานจั                                     | <ul> <li>ข้าพเจ้ารับทราบผลการประเมิน</li> <li>รับทราบ</li> <li>ม.ส.ขวัญชนก บัวศรี</li> <li>ฉการฐานข้อมูล แผนกปฏิบัติการข้อมูล กบสซ.ศซว.ทอ.</li> </ul> | 1 |  |  |  |  |  |  |

#### ผู้ประเมิน "สำหรับประเมินผลงานข้าราชการ"

- เข้าสู่แท็บ ประเมินผลการปฏิบัติงาน
  - 1) ตารางแสดงรายชื่อของผู้ที่ได้รับการประเมิน

| v Competency เข้าสู่โปรแกรม แบบประเมินข้าราชการ แบบประเมินพนักงาน/ลูกจ้าง แบบประเมินราชการ/ศึกษานอก หอ. กำลังพล ตั้งค่าแบบประเมินข้าราชการ ตั้งค่าแบบประเมินพนักงาน/ลูกจ้าง/นอก ทอ.                                                                                                    |                                                                             |                   |             |                 |                            |                        |                         |                      |             |  |  |  |
|----------------------------------------------------------------------------------------------------|-----------------------------------------------------------------------------|-------------------|-------------|-----------------|----------------------------|------------------------|-------------------------|----------------------|-------------|--|--|--|
| iew (มายประเมินกายไว้มีดิงาน<br>ว่าที่ ร.ต.หญิง ปียลา กลืนถือศิล 🌣                                                                                                    |                                                                             |                   |             |                 |                            |                        |                         |                      |             |  |  |  |
|                                                                                                    | เริ่มใหม่ 🔰 ปัน                                                             | เท็กดัวชี้วัดรายเ | іння        | บันทึกผลการ     | ปฏิบัติงาน > ผู้ประเมินบ   | วันทึกข้อมูล > ผู้ให้ค | าวามเห็นชอบบันทึกข้อมูล | > รับทราบผลการประเมิ | น เรียบร้อย |  |  |  |
| ว่าที่ ร.ต.หญิง ปิยดา กลิ่นถือศีล<br>นายทหารปฏิบัติการชอฟด์แวร์ แผนกบูรณาการชอฟด์แวร์ กบสช.ศชว.ทอ.<br>เกณฑ์การประเมิน สวชีรล & ผลการปฏิบัติงาน <mark>ประเมินผลการปฏิบัติงาน</mark> ไห้ความเห็นชอบ สมรรถนะ ผลการประเมินสมรรถนะ คะแนนประเมิน Configuration <b>ประเมินผู้ได้บังคับบัญ</b> ชา ในฐานะผู้ประเมิน - [น้ำหนัก 60%] |                                                                             |                   |             |                 |                            |                        |                         |                      |             |  |  |  |
| ยส-ชื่องามสกุล สาแหน่ง สถานะการบับทึก ประเมินการปฏิบัติ ประเมินการปฏิบัติ<br>1. 1                                                                                                    |                                                                             |                   |             |                 |                            |                        | คะแนน                   |                      |             |  |  |  |
|                                                                                                    |                                                                             | ดัวชีวัด          | งาน<br>หลัก | ประสิท<br>ธิภาพ | งาน                        | หลัก                   | บริหารฯ                 | หน้าที่              | – บระเมน    |  |  |  |
| 🦉 จ.อ.จักรพันธ์ พุทธสงวนพร                                                                                                    | เจ้าหน้าที่ปฏิบัติการข้อมูล แผนกปฏิบัติการ<br>ข้อมูล กบสช.ศชว.ทอ.           | ~                 | ×           | ~               | 2 100%                     | 100%                   | 100%                    | 2 100%               | 96.76       |  |  |  |
| 🎽 จ.ต.จิตรกร ศรีสุวรรณ์                                                                                                    | เจ้าหน้าที่ปฏิบัติการซอฟต์แวร์ แผนกห้อง<br>ปฏิบัติการซอฟต์แวร์ กบสช.ศชว.ทอ. | ~                 | ×           | *               | 2 100%                     | ☑ 1                    |                         |                      | 56.42       |  |  |  |
| ประเมินพนักงานราชการ/ลูก                                                                                                    | าจ้างประจำ ในฐานะผู้ประเมิน - [น้ำ                                          | าหนัก 609         | %]          |                 |                            |                        |                         |                      |             |  |  |  |
| ยศ-ชื่อ-นามสกุล                                                                                                    | ศาแหน่ง                                                                     | บันทึกผล<br>งาน   | ประเ        | มินตนเอง        | ประเมินผลการปฏิบัติ<br>งาน | คะแนน<br>ประเมิน       |                         |                      |             |  |  |  |
| 🌉 น.ส.ขวัญชนก บัวศรี                                                                                                    | พนักงานจัดการฐานข้อมูล แผนกปฏิบัติการ                                       | ×                 |             |                 | 62.5%                      | 25.92                  |                         |                      |             |  |  |  |

# 2) คลิกเพื่อเข้าสู่หน้าต่างกรอกคะแนนประเภทต่างๆ ตรงไอคอน 📝 เพื่อบันทึกคะแนน

| dew Competency เข้าสู่โปรแกรม แบบประเมินข้าราชการ แบบประเมินพนักงานจุกจ้าง แบบประเมินราชการ/ศึกษานอก ทอ. กำลังพล ตั้งคำแบบประเมินข้าราชการ ตั้งคำแบบประเมินข้าราชการ ตั้งคำแบบประเมินข้าราชการ                                                                     |                                                                             |                  |             |             |                          |                         |                        |                     |                  |  |
|----------------------------------------------------------------------------------------------------|-----------------------------------------------------------------------------|------------------|-------------|-------------|--------------------------|-------------------------|------------------------|---------------------|------------------|--|
| New เบบประเมินการปฏิบัติงาน<br>ว่าที่ ร.ต.หญิง ปัยดา กลิ่นถือศีล 🌣                                                                                                    |                                                                             |                  |             |             |                          |                         |                        |                     |                  |  |
|                                                                                                    | เริ่มใหม่ 🔰 บับ                                                             | เท็กด้วชี้วัดราย | ицееа       | บันทึกผลการ | ปฏิบัติงาน > ผู้ประเมิน  | บันทึกข้อมูล > ผู้ให้คว | งามเห็นชอบบันทึกข้อมูล | > รับทราบผลการประเม | ใน เรียบร้อย     |  |
| <mark>ว่าที่ ร.ต.หญิง ปียดา กลิ่นถือศีล</mark><br>นายทหารปฏิบัติการขอฟต์แวร์ แผนกบูรณาการขอฟต์แวร์ กบสช.ศชว.หอ.<br>เกณฑ์กรประเมิน ดัวขัชล. ผลการปฏิบัติงาน <mark>ประเมินผลการปฏิบัติงาน</mark> ไห้ความเห็นขอบ สมรรณะ ผลการประเมินสมรรณะ คะแนนประเมิน Configuration |                                                                             |                  |             |             |                          |                         |                        |                     |                  |  |
| ประเมินผู้ใต้บังคับบัญชา ในฐานะผู้ประเมิน - [น้ำหนัก 60%]                                                                                                    |                                                                             |                  |             |             |                          |                         |                        |                     |                  |  |
| ยศ-ชื่อ-นามสกุล                                                                                                    | ศาแหน่ง                                                                     | a                | ถานะการบัน  | ทึก         | ประเมินการปฏิบัติ<br>งาน |                         | ประเมินสมรรถนะ         |                     | ดะแนน<br>ประเมิน |  |
|                                                                                                    |                                                                             | ด้วชีวัด         | งาน<br>หลัก | ประสิท      |                          | หลัก                    | บริหารฯ                | หน้าที่             |                  |  |
| 🎽 จ.อ.จักรพันธ์ พุทธสงวนพร                                                                                                    | เจ้าหน้าที่ปฏิบัติการข้อมูล แผนกปฏิบัติการ<br>ข้อมูล กบสซ.ศชว.ทอ.           | ~                | ×           | 2           | 2 100%                   | 2 100%                  | 2 100%                 | 100%                | 96.76            |  |
| 👻 า.ต.จิตรกร ศรีสุวรรณ์                                                                                                    | เจ้าหน้าที่ปฏิบัติการชอฟต์แวร์ แผนกห้อง<br>ปฏิบัติการชอฟต์แวร์ กบสชเศชว.ทอ. | *                | ×           | *           | 2 100%                   |                         |                        |                     | 56.42            |  |
| ประเมินพนักงานราชการ/ลูกจ้างประจำ ในฐานะผู้ประเมิน - [น้ำหนัก 60%]                                                                                                    |                                                                             |                  |             |             |                          |                         |                        |                     |                  |  |

# 3) หน้าระบบสำหรับการประเมินในส่วน <u>ผลการปฏิบัติงาน</u>

- 3.1) กรอกคะแนนให้ครบทุกช่องในตาราง
- 3.2) กดที่ปุ่ม "Save" เพื่อบันทึก

| จำหน่าที่ปฏิบัติการข่อมูล แพร<br>ภาพมา 🥐 - กร่าน หนุ่งไหนาง | แกม่ฏิมีสีการช่อมูล กมสระส<br>อังกังใน                            | 97.ND                     | • ประเมินผลคะแนนให้ ผู้ใต้บังคับบัญชา                                           |
|-------------------------------------------------------------|-------------------------------------------------------------------|---------------------------|---------------------------------------------------------------------------------|
| naanadhanaana pijataalag                                    | anafharnailleastnante<br>20.00<br>Shoemsussellensi (D -<br>50)    | ialada jirada<br>ugalenda | ทั้ง 3 ด้าน<br>1                                                                |
|                                                             | e constructional (D -<br>10)                                      |                           | <ul> <li>เมื่อประเมิน เกิน 90 % จำเป็นต้อง</li> <li>บันทึกข้อคิดเห็น</li> </ul> |
| erennent meer is (dittelin)                                 | subst<br>39.00<br>Wootcopueliepti (0 -                            | war written i birrada     | <ul> <li>ให้ข้อเสนอแนะในการพัฒนาขีดความ<br/>สามารถในการแจ้งได้เวลา</li> </ul>   |
|                                                             | 40)<br>1035 Lie Minderm<br>9.00<br>17 rentra undersei (0 -<br>10) | sigile-sides              | สามารถเนการชฏบพงาน                                                              |

#### 4) หน้าระบบสำหรับการประเมินในส่วน <u>สมรรถนะหลัก</u>

| อ.<br>ทหน้าที่ปฏิบัดิก<br>R T A                                                                                  | ารข้อมูล แผนกปุ                                                                                                    | ฏิบัติการข้อมูล กบ <i>เ</i>                                                                                                    | สช.ศชว.ทอ.                                                                                                    |                                                                                                    |                                                                                                    |
|----------------------------------------------------------------------------------------------------|----------------------------------------------------------------------------------------------------|----------------------------------------------------------------------------------------------------|----------------------------------------------------------------------------------------------------|----------------------------------------------------------------------------------------------------|----------------------------------------------------------------------------------------------------|
| 100%<br><b>งร้อมปฏิบัติภา</b><br>ตรียมตนในการตระห<br>อบรู้งานที่ต้องปฏิบัติ                                      | รกิจ (Readiness fo<br>นักรู้บทบาทมีวินัยในการม<br>โดยมีการวางแผนเตรียม                                                                                                    | or Missions)<br>ไฏ้บัติงาน มีความรับผิดชอบ<br>งานล่วงหน้า พร้อมพัฒนาด                                                                                                    | มต่อพันธกิจเตรียมสภาพร่างก<br>นเองให้ก้าวทันเทคโนโลยีวิท                                                                                                    | าายให้พร้อมปฏิบัติด้วยความก<br>ายาการสมัยใหม่ พร้อมไวต่อก                                                                                                    | ระตือรือรัน ศึกษาเรียนรู้จน<br>การปรับด้วและเปลี่ยนได้เหมาะ                                                                                                    |
| เมตามสถานการณ รา<br>ด้านที่ประเมิน                                                                               | มทงมสจจะวาจารกษาคา                                                                                                    | เพูดและรกเกยรดภูมทหาร                                                                                                    | ระดับการประเมินตามเกณฑ์ม                                                                                                    | าดรฐาน                                                                                                    |                                                                                                    |
|                                                                                                    | เริ่มด้น                                                                                                    | เรียนรู้                                                                                                    | ปฏิบัติ                                                                                                    | ชำนาญ                                                                                                    | เชียวชาญ                                                                                                    |
| เดรียมตน เดรียม<br>สภาพร่างกายให้<br>พร้อมปฏิบัติงาน<br>ด้วยความ<br>กระตือรือวัน<br>ตระหนักรู้ใน<br>งทงเวทนอะแบบ | <ul> <li>๑. สภาพ</li> <li>ร่างกายพร้อม</li> <li>ปฏิบัติงาน รู้</li> <li>งานในหน้าที่ รู้</li> <li>ระเบียบปฏิบัติ</li> <li>แบบ</li> <li>ธรรมเนียม</li> <li>ทหาร ค่านิยม</li> </ul> | <ul> <li>๒. สภาพ</li> <li>ร่างกายพร้อม</li> <li>ปฏิบัติงานด้วย</li> <li>ดวาม</li> <li>กระดือรือร้น</li> <li>รอบรู้เรืองที่</li> <li>เกี่ยวข้องกับ</li> <li>แบบธรรมเนียม</li> <li>พรารแอะที่วิชัย</li> </ul> | ๓. มีสุขภาพแข็ง<br>แรง มีความ<br>กระดือรือรันในการ<br>ปฏิบัติงาน รอบรู้<br>เรื่องที่เกี่ยวข้องกับ<br>แบบธรรมเนียม<br>ทหารเป็นอย่างดี มี<br>วินัยดี รับผิดชอบ<br>งานดี มีการเตรียม | ๔. สุขภาพแข็ง<br>แรง มีความ<br>กระตือรือรันในการ<br>ปฏิบัติงานดี รอบรู้<br>เรื่องที่เกี่ยวข้องกับ<br>แบบธรรมเนียม<br>ทหารเป็นอย่างดี มี<br>วินัยดี มีความรับ<br>ผิดชอบสูง | ๔. สุขภาพแข็ง<br>แรง มีความ<br>กระดือรือรันในการ<br>ปฏิบัติงานดีมาก<br>รอบรู้เรืองที่<br>เกี่ยวข้องกับแบบ<br>ธรรมเนียมทหาร<br>เป็นอย่างดีและมี<br>วินัยดีเยี่ยม มีความ |

### 5) หน้าระบบสำหรับการประเมินในส่วน <u>สมรรถนะบริหารฯ</u>

| ะเมิน "สม<br>อ.<br>หน้าที่ปมุ<br>CM C<br>ทักษะการ<br>สามารถส่งแล<br>Communica | รรถนะบริหารฯ" ขอ<br>ฏิบัติการข้อมูล แผ<br>CC EO AA<br>เดิดต่อสื่อสาร (Cor<br>เร้บพึงข้อมูลหรือถ่ายทอด<br>tion) และการน่าเสนอ (Pr                                          | ง จ.อ.<br>นกปฏิบัติการข้อมูล<br>CO LG LD<br>mmunication Skill)<br>เข้อมูลสองทางระหว่างผู้สึ<br>esentation) รวมทั้งการรับ                                                                         | ว กบสช.ศชว.ทอ.                                                                                                    | าาษาพูด (Verbal Communicati<br>k) ของการรับพึงข้อมูล                                                                                                    | )<br>on) ไม่ใช้ภาษาพูด (Non Verbal                                                                                                    |
|-------------------------------------------------------------------------------|----------------------------------------------------------------------------------------------------|----------------------------------------------------------------------------------------------------|----------------------------------------------------------------------------------------------------|----------------------------------------------------------------------------------------------------|----------------------------------------------------------------------------------------------------|
| ด้านที่<br>ประเมิน                                                            |                                                                                                    |                                                                                                    | ระดับการประเมินตามเกย                                                                                                    | นฑ์มาตรฐาน                                                                                                    |                                                                                                    |
| 1.0000                                                                        | เริ่มด้น                                                                                                    | เรียนรู้                                                                                                    | ปฏิบัติ                                                                                                    | ช่านาญ                                                                                                    | เชี้ยวชาญ                                                                                                    |
| สื่อสาร<br>ภาษา<br>พูด<br>ภาษา<br>กาย<br>การนำ<br>เสนอ                        | <ul> <li>๑. สามารถ<br/>สื่อสารข้อมูลได้<br/>เข้าใจภาษา<br/>กายที่<br/>แสดงออกของ</li> <li>คนคุ้นเคย นำ</li> <li>เสนองานแบบ</li> <li>ไม่เป็นทางการ</li> <li>ได้</li> </ul> | <ul> <li>๒. สามารถ<br/>สื่อสารข้อมูลให้<br/>กับผู้รับพึงเข้าใจ<br/>ได้ เข้าใจภาษา<br/>กายที่แสดงออก<br/>ของผู้รับพึง<br/>ข้อมูล นำเสนอ<br/>งานแบบเป็น<br/>ทางการภายใน<br/>หน่วยงานได้</li> </ul> | <ul> <li>๓. สามารถ<br/>สื่อสารข้อมูลให้<br/>กับผู้รับพึงเข้าใจ<br/>ได้ เข้าใจภาษา<br/>กายที่แสดงออก<br/>ของผู้รับพึงข้อมูล<br/>รับรู้การสื่อสาร<br/>จากผู้อื่น นำเสนอ<br/>งานแบบเป็น<br/>ทางการในระดับ<br/>หน่วยงานได้</li> </ul> | <ul> <li>๔. วิเคราะห์และ<br/>เตรียมข้อมูลสื่อสาร<br/>ข้อมูล ให้ผู้รับฟัง<br/>เข้าใจครอบคลุม<br/>ประเด็นสำคัญได้ ใน<br/>ระยะเวลาจำกัด เข้าใจ<br/>ภาษากายที่แสดงออก<br/>ของผู้รับฟังข้อมูล รับรู้<br/>การสื่อสารจากผู้อื่น<br/>อย่างเปิดใจ พร้อม<br/>ปรับปรุงพัฒนาตน นำ<br/>เสนองานแบบเป็น<br/>ทางการในระดับหน่วย<br/>งานและทอ.ได้</li> </ul> | ๔. แนวปฏิบัติที่ดีในการ<br>วิเตราะห์และเตรียมข้อมูล<br>ให้กับผู้รับพึงเข้าใจ<br>ครอบคลุมประเด็นสำคัญ<br>ในระยะเวลาจำกัด เข้าใจ<br>ภาษากายที่แสดงออกของ<br>ผู้รับพึงข้อมูล รับรู้การ<br>สื่อสารจากผู้อื่นอย่างเปิด<br>ใจ พร้อมพัฒนาตน<br>สามารถประมวลผลเพื่อ<br>ตอบสนองใด้อย่างเหมาะ<br>สมกับสถานการณ์ นำเสนอ<br>งานแบบเป็นทางการใน<br>ระดับหน่วยงาน ระดับ<br>ทอ.หรือภายนอก ทอ.ได้ |

#### 6) หน้าระบบสำหรับการประเมินในส่วน <u>สมรรถนะหน้าที่</u>

|                                                                                                    |                                                                                                    |                                                                                                    |                                                                                                    |                                                                                                    |                                                                                                    | $\times$ |
|----------------------------------------------------------------------------------------------------|----------------------------------------------------------------------------------------------------|----------------------------------------------------------------------------------------------------|----------------------------------------------------------------------------------------------------|----------------------------------------------------------------------------------------------------|----------------------------------------------------------------------------------------------------|----------|
| <ul> <li>ค่ามี หน้าที่ปฏิบัติม</li> <li>FC1 FC2</li> <li>100%</li> <li>ความชำนาญม</li> <li>ความสามารถในการ<br/>สารสนเทศ ระบบคอ<br/>แนะนำ ควบคุมดูแลม<br/>ช่วยตอบสนองภารกิ</li> </ul> | การข้อมูล แผนกปฐ์<br>FC3 FC4<br>หหารอากาศในสาย<br>เป็นผู้ช่วยปฏิบัติงานต้านระบ<br>มมพิวเตอร์ ระบบเทคโนโลยี.<br>การปฏิบัติงาน และให้การช่ว<br>โจของหน่วยงานใต้อย่างมีป             | )ิบัติการข้อมูล กบสร<br>วับติการข้อมูล กบสร<br>งานสารสนเทศและส<br>บบสารสนเทศ สงครามอิเล็ก<br>ภูมิสารสนเทศ ระบบบัญชาก<br>ภูมิสารสนเทศ ระบบบัญชาก<br>เยเหลือการปฏิบัติในงาน ด้า<br>ระสิทธิภาพ | <b>ช.ศชว.ทอ.</b><br>การสงครามอิเล็กทร<br>ทรอนิกส์ และสงครามไซเบอ<br>ารและควบคุม สงครามอิเล็ก<br>นสารสนเทศและสงครามอิเล็           | <b>อนิกส์</b><br>เร้ ที่เกี่ยวกับการบริหารจัดกา<br>ทรอนิกส์ และสงครามไชเบอ<br>โกทรอนิกส์ เพื่อให้งานเกิดผ             | รและปฏิบัติการ เทคโนโลยี<br>บร์ โดยการให้ศาปรึกษา<br>ลสัมฤทธิ์ตามเป้าหมาย และ                                                             |          |
| ด้านที่ประเมิน                                                                                                    |                                                                                                    | ระด้                                                                                                    | ับการประเมินตามเกณฑ์มาต                                                                                                    | รฐาน                                                                                                    |                                                                                                    |          |
| -                                                                                                    | เริ่มด้น                                                                                                    | เรียนรู้                                                                                                    | ปฏิบัติ                                                                                                    | ช้านาญ                                                                                                    | เชี่ยวชาญ                                                                                                    |          |
| ปฏิบัติงานใน<br>สายงาน<br>สารสนเทศ<br>และสงคราม<br>อิเล็กทรอนิกส์                                                                                                    | ปฏิบัติงาน<br>สารสนเทศและ<br>สงคราม<br>อิเล็กทรอนิกส์ที่<br>ไม่ยุ่งยากซับซ้อน<br>ยังไม่ได้ ต้องการ<br>ศาแนะนำอย่าง<br>ละเอียดและ<br>ควบคุมกำกับดูแล<br>การปฏิบัติอย่าง<br>ใกล้ชิด | ปฏิบัติงาน<br>สารสนเทศและ<br>สงคราม<br>อิเล็กทรอนิกส์ที่<br>ไม่ยุ่งยากซับซ้อน<br>ได้ต้องการศา<br>แนะนำและ<br>ควบคุมกำกับ<br>ดูแล                                                            | ปฏิบัติงาน<br>สารสนเทศและ<br>สงคราม<br>อิเล็กทรอนิกส์ที่<br>ต่อนข้างยุ่งยากได้<br>ด้วยตนเอง ต้อง<br>ควบคุมกำกับดูแล<br>ในบางโอกาส | ปฏิบัติงาน<br>สารสนเทศและ<br>สงคราม<br>อิเล็กทรอนิกส์ที่<br>ยุ่งยากขับข้อนได้<br>เป็นอย่างดีโดยมี<br>ความชำนาญ<br>มาก | ปฏิบัติงาน<br>สารสนเทศและ<br>สงดราม<br>อิเล็กทรอนิกส์ที่<br>ยุ่งยากขับข้อนได้<br>อย่างมี<br>ประสิทธิภาพโดยมี<br>ความชำนาญมาก<br>เป็นพิเศษ |          |
| ช่วยเหลือใน<br>การปฏิบัติงาน                                                                                                    | ช่วยเหลือเจ้า<br>หน้าที่สารสนเทศ<br>และสงคราม                                                                                                    | ช่วยเหลือเจ้า<br>หน้าที่สารสนเทศ<br>และสงคราม<br>อิเว็องรอมิอะรี?น                                                                                                    | ช่วยเหลือเจ้า<br>หน้าที่ชำนาญ<br>สารสนเทศและ<br>สงคราม                                                                            | ช่วยเหลือ<br>หัวหน้าเจ้าหน้าที่<br>สารสนเทศและ<br>สงคราม                                                              | ช่วยเหลือนาย<br>ทหารสารสนเทศ<br>และสงคราม<br>วิ.วิภษรานิกร์ใน                                                                             |          |

### ผู้ประเมิน "สำหรับประเมินผลงานพนักงานราชการและลูกจ้างประจำ"

- เข้าสู่แท็บ<u>ตอนที่ ๓ การประเมินผลการปฏิบัติงาน</u> ระยะเวลาที่ท่านทำงานร่วมกับผู้รับการประเมิน

| ผู้รับการประเมิน                                                                                                    |                                     |  |  |  |  |  |  |  |
|----------------------------------------------------------------------------------------------------|-------------------------------------|--|--|--|--|--|--|--|
| น.ส.ขวัญชนก บัวศรี                                                                                                    |                                     |  |  |  |  |  |  |  |
| พนักงานจัดการฐานข้อมูล แผนกปฏิบัติการข้อมูล กบสช.ศชว.ทอ.                                                                                      |                                     |  |  |  |  |  |  |  |
| ข้อแนะนำ ดอนที่ดข้อมูลผู้รับการประเมิน ดอนที่ ๒ ผลการปฏิบัติงานและการประมินตนเอง <mark>ดอนที่ด การประเมินผลการปฏิบัติงาน</mark> Configuration |                                     |  |  |  |  |  |  |  |
| ตอนท ธ การบระเมนผลการบฏบดง<br>ศวชั้แรง ผู้ประเมินและผู้ให้ความเห็นชอบ กรณากรอกข้อมอที่เกี่ยวข้องให้ครบถ้วน และโปรดอ่านรายละเอียดของหน้าที่/ ด | าน (พุธระเมนและพุเหต ) เมเหนข       |  |  |  |  |  |  |  |
|                                                                                                    |                                     |  |  |  |  |  |  |  |
| 🌟 ผู้ประเมินและผู้ให้ความ                                                                                                    | มเห็นชอบโปรดกรอกข้อมูลส่วนนี้ด้วย 🚖 |  |  |  |  |  |  |  |
| สำหรับยู่ประเมิน                                                                                                    |                                     |  |  |  |  |  |  |  |
| (27 ระยะเวลาที่ท่านทำงานร่วมกับผู้รับการประเมิน<br>⊖ น้อยกว่า ๖ เดือน ⊝ ๖ เดือนขึ้นใป                                                         | คลิกเลือก "ระยะเวลาที่ทำงานร่วมกัน" |  |  |  |  |  |  |  |

<u>การประเมิน ตัวชี้วัด/ผลการทำงานจริง</u> กรอกข้อมูลส่วนที่เกี่ยวข้องให้ครบถ้วนทุกช่องในตาราง

- 1) ด้านผลสัมฤทธิ์ของงาน
- 2) ด้านพฤติกรรมการปฏิบัติงาน
- 3) แสดงความคิดเห็นและข้อเสนอแนะเพิ่มเติมเกี่ยวกับผู้รับการประเมิน

| ด้านผลสัมกุทธิ์ของ                                 | มาน                                                                                                    |                              |            |               |          |         |                 |              |               |           |          | ดวามดีดเห็นและข้อเสนอแนะเพิ่มเดิมเกี่ยวกับผู้รับการประเมิน                                                            |
|----------------------------------------------------|----------------------------------------------------------------------------------------------------|------------------------------|------------|---------------|----------|---------|-----------------|--------------|---------------|-----------|----------|----------------------------------------------------------------------------------------------------|
| างว่ากับงามกับสืบ<br>1999                          | erfissarrets                                                                                                    |                              | 44         | trintria      | = (PI)   |         | unda<br>(10     | ulai<br>(n 1 | (m)<br>(000)  |           | 1        | สาหกับผู้ป่อนให                                                                                                    |
|                                                    |                                                                                                    |                              |            |               |          |         |                 |              |               |           | <u> </u> |                                                                                                    |
| <ul> <li>фалтикалти</li> <li>(25 накия)</li> </ul> | สังชีวิต (15 คระกร)<br>พ.ศ. โอรงประอาณาโทยของอียรีการได้คระด้วย คระคายชื่อประกรรจงสับชณางารสมัยร่างกา                                                                                                    | 12200555<br>62532<br>180     | slovski    | slawo         | eteret ( | *1-400  | 3               | 0            | 0             | ¢         | 0        | r Yuny                                                                                                    |
|                                                    | สารให้ด (15 คระพร)<br>* # รัดสรารออกสารทำโครงเมือร์ได้รู้ปรูหารรู้แก้งหลางและให้ประกาณใหญ้การเมืองการรู้ไปประ<br>ปฏรกาฟใน อิริสร้างดีส รัสสอเป็นหางการกรุณค.ศ.โราชัละ                                                                                                    | น้อยกรัก<br>รื่อยเหต<br>ซีเจ | ato        | 20            | 80       | 80      | 2               | 0            | 0             | 0         | 0        |                                                                                                    |
| ອ. ປະຊຸລິສອີແລກາອ<br>ປຊີດອີສານ<br>(26 ແລະໜຸ)       | สัยชีริต (15 คระพง)<br>พ.ศ. สองอรรมอาณารงที่การรับใช้ประสมาชัง ตามและเป็นของสาของรมดามสาของร                                                                                                    | sizentin<br>Seent<br>teo     | 80-05      | 6.0           | ***5     | 8,9-400 | 3               | 0            | 0             | 0         | 0        |                                                                                                    |
|                                                    | สัมชิร์ด (52 คระบบ)<br>พ.ษ. โลดมสารปอดสารที่สองรวมศึกราวไปสุดิตกรามพื้อพลวิจ                                                                                                    | slagnin<br>Seant<br>uto      | 80-05      | 69-440        | re-eti   | 83-400  | 2               | 0            | 0             | 0         | 0        |                                                                                                    |
| ດ. ປະຊຸລັກອີລາຍອາປ<br>ປະດີບັດການ<br>(25 ລະຊາກາ)    | สังนี้รัด (5) คระกร)<br>ก. 4. โดยสะหลายเสียงให้รับรับรายร (1241, 201, 201, 201, 201, 201, 201, 201, 20                                                                                                    | sizensis<br>danas<br>uto     | 90-09      | 49-65         | re-eti   | 0'0-400 | 2               | 0            | 0             | 0         | 0        | B. ANNEARDING FAILE                                                                                                   |
| ล้านพฤดิกรรมการเ                                   | ได้มีดีงาน                                                                                                    |                              |            |               |          |         |                 |              |               |           |          |                                                                                                    |
| vdvilaramia<br>sicu                                | อาร์รถพละพงปร                                                                                                    |                              | 112        | นต่างมีกระก   | e (ri)   |         | ข้างเริก<br>(ห) | ated<br>(n - | e (R)<br>N(3) | et.<br>(1 | 2        | คลิก "รับรองการประเบิน"                                                                                               |
|                                                    |                                                                                                    | •                            |            |               |          |         |                 | 4            |               | ы         | _        |                                                                                                    |
| ด. ส่านคารษร์<br>( 20 คิยแกง)                      | dis (20. eccesse)<br>=                                                                                                    | ฟอยกร่า<br>รังยพป<br>ฟอ      | 80-94<br>2 | 61.40         | ****     | e%+800  | 2               | 0            | 0             | 0         | 0        | ขอรับรองว่าการประเมินกำลังพลผู้นี้ ข้าพเจ้าได้ปฏิบัติ<br>ด้วยความรอบคอบตรงตามความเป็นจริงทุกประการ และ<br>ปราศจากอดติ |
|                                                    | <ol> <li></li></ol>                                                                                                    |                              |            |               |          |         |                 |              |               |           |          | 🧖 ว่าที่ ร.ต.หญิง ปัยดา กลิ่นถือศีล                                                                                   |
|                                                    | สำรัส (1) สองหมุ<br>= 6 สารของผู้ให้ก็สารารแสดงหน้าได้ไ<br>= 6 สารทำให้สองการการเปลี่ยงแล้วไปกลาวการแสดงหน้าได้สื่<br>= 6 สารทางหนึ่งสารารการการได้ได้ไปกลาวได้สารกรรรรด<br>= 6 สารทำให้การการการได้เสาะได้สื่อก่าง 4 สอร์สินได้<br>= 8 สารทำให้เปลาสนอนปลายัน 1 การก็ควาศในประการสองหน้าได้เสียได้ | sizensin<br>facear<br>ato    | do-diff    | <i>6</i> 2-90 | eved.    | #b-800  | 2               | 0            | 0             | 0         | 0        | นายทหารปฏิบัติการชอฟต์แวร์ แผนกบูรณาการชอฟต์แวร์<br>กบสช.ศชว.ทอ.<br>8 ต.ค.67                                          |

## ผู้ให้ความเห็นชอบ "สำหรับให้ความเห็นชอบข้าราชการ"

- เข้าสู่แท็บ **ให้ความเห็นชอบ** 

1) ตารางแสดงรายชื่อผู้ที่ได้รับการ **ให้ความเห็นชอบ** 

| New Competency                                                   | เข้าสู่โปรแกรม แบบป                                                                                                    | ระเมินข้าราชการ แบบประเมินพนักง                         | าน/ลูกจ้าง แบบประ        | ะเมินราชการ/    | (ศึกษานอก ง | าอ. กำลังพล     | ด ตั้งค่าแบบประเมินข้า        | ราชการ ตั้งคำแบบปร     | ะเมินพนักงาน/ลูกจ้าง/นอก | ทอ.                   |           |
|------------------------------------------------------------------|----------------------------------------------------------------------------------------------------|---------------------------------------------------------|--------------------------|-----------------|-------------|-----------------|-------------------------------|------------------------|--------------------------|-----------------------|-----------|
| New มามีระเมินกา<br>ว่าที่ ร.ต.หญิง                              | รปฏิบัติงาน<br>เปียดา กลั่นถือศีล 🌣                                                                                                    |                                                         |                          |                 |             |                 |                               |                        |                          |                       |           |
|                                                                  |                                                                                                    |                                                         | เริ่มใหม่ 🔰 บัน          | เท็กตัวชี้วัดรา | ицааа       | บันทึกผลการ     | ปฏิบัดิงาน > ผู้ประเมิ        | เบ้นทึกข้อมูล > ผู้ให้ | ความเห็นชอบบันทึกข้อมูล  | > รับทราบผลการประเมิน | เรียบร้อย |
| ว่าที่ ร.ต.เ<br>นายทหารปฏิบั<br>เกณฑ์การประเมิง                  | ้ว่าที่ ร.ต.หญิง ปียดา กลิ่นถือศึล<br>นายทหารปฏิบัติการชอฟต์แวร์ แผนกบูรณาการชอฟต์แวร์ กบสช.ศชว.หอ.<br>เกณฑ์การประเมิน ดัวฮั้รค & ผลการปฏิบัติงาน ประเมินผลการปฏิบัติงาน <mark>ไห้ความเห็มชลม</mark> สมรรถนะ ผลการประเมินสมรรถนะ คะแนนประเมิน Configuration |                                                         |                          |                 |             |                 |                               |                        |                          |                       |           |
| ประเมินผู้ได้บังคับบัญชา ในฐานะผู้ให้ความเห็นชอบ - [น้ำหนัก 40%] |                                                                                                    |                                                         |                          |                 |             |                 |                               |                        |                          |                       |           |
| 11P                                                              | 1-ชื่อ-นามสกุล                                                                                                    | ศาแหน่ง                                                 |                          | สเ              | ถานะการบันเ | ทึก             | ความเห็นชอบ การ<br>ปกิงัติงวม | ความเห็นชอบ สมรรรถนะ   |                          |                       | คะแน      |
|                                                                  |                                                                                                    |                                                         |                          | ด้วชีวัด        | งาน<br>หลัก | ประสิทธิ<br>ภาพ |                               | หลัก                   | บริหารฯ                  | หน้าที่               | 1         |
| 💐 จ.ด.จิตรกร ศ                                                   | รีสุวรรณ์                                                                                                    | เจ้าหน้าที่ปฏิบัติการซอฟต์แว<br>การซอฟต์แวร์ กบสช.ศชว.ท | ร์ แผนกห้องปฏิบัติ<br>อ. | ~               | ×           | ~               |                               |                        |                          |                       | 56.42     |
| ประเมินพนัก<br>ไม่มีคนที่ต้อง                                    | เงานราชการ/ลู<br>มประเมิน                                                                                                    | กจ้างประจำ ในฐานะผู้ใ                                   | ห้ความเห็นช              | อบ - [น้ำ       | าหนัก 4     | 0%]             |                               |                        |                          |                       |           |

2) คลิกเพื่อเข้าสู่หน้าต่างกรอกคะแนนประเภทต่าง ๆ ตรงไอคอน 📝 เพื่อบันทึกคะแนน

| lew Competency                                                                                                    | เข้าสู่โปรแกรม                  | แบบประเมินข้าร | าชการ แบบประเมินพนักงาน/ลูกจ้าง แบบป                                        | ไระเมินราชการ    | s/ศึกษานอก        | ทอ. กำลังพล     | จ ตั้งค่าแบบประเมินข้า | เราชการ ตั้งค่าแบบป <sup>.</sup> | ระเมินพนักงาน/ลูกจ้าง/นอก | ทอ.               |                 |  |
|----------------------------------------------------------------------------------------------------|---------------------------------|----------------|-----------------------------------------------------------------------------|------------------|-------------------|-----------------|------------------------|----------------------------------|---------------------------|-------------------|-----------------|--|
| New ว่าที่ ร.ด.หญิ                                                                                                    | ารบฏบตุจาน<br>ง ปัยดา กลันถือศี | a 🗘            |                                                                             |                  |                   |                 |                        |                                  |                           |                   |                 |  |
|                                                                                                    |                                 |                | เริ่มใหม่ ว่                                                                | วันทึกตัวชี้วัดร | ายบุคคล           | > บันทึกผลการ   | ปฏิบัติงาน > ผู้ประเมิ | แบ้นทึกข้อมูล > ผู้ให่           | ้ความเห็นชอบบันทึกข้อมูล  | > รับทราบผลการประ | ะเมิน เรียบร้อย |  |
| ว่าที่ ร.ต.หญิง ปียดา กลิ่นถือศึล<br>นายหหารปฏิบัติการขอฟต์แวร์ แผนกบูรณาการขอฟต์แวร์ กบสช.ศชว.หอ.<br>เกณฑ์การประเมิน ดัวบัริล & ผลการปฏิบัติงาน ประเมินผลการปฏิบัติงาน โห้ความเห็นชอบ สมรรณะ ผลการประเมินสมรรณะ ละแนนประเมิน Configuration |                                 |                |                                                                             |                  |                   |                 |                        |                                  |                           |                   |                 |  |
| บระเมนคูเต                                                                                                    | เบงคบบะบูร<br>ศ-ชื่อ-นามสกุล    | ยา เนฐานะ      | ผู้เทคม เมเทนชอบ - [น เทนก<br>ศาแหน่ง                                       | 40%]             | <b>สานะการบัน</b> | ทึก             | ความเห็นชอบ การ        |                                  | ความเห็นชอบ สมรรรถน       | <b>2</b>          | คะแนน           |  |
|                                                                                                    |                                 |                |                                                                             | ด้วชีวัด         | งาน<br>หลัก       | ประสิทธิ<br>ภาพ | ปฏิบัติงาน             | หลัก                             | บริหารฯ                   | หน้าที่           | ປຈະເນີນ         |  |
| 🤻 จ.ด.จัดรกร                                                                                                    | ศรีสุวรรณ์                      |                | เจ้าหน้าที่ปฏิบัติการซอฟด์แวร์ แผนกห้องปฏิบัติ<br>การซอฟด์แวร์ กบสช.ศชว.ทอ. | ~                | ×                 | 2               |                        |                                  |                           |                   | 56.42           |  |
| ประเมินพนั<br>ไม่มีคนที่ต้อ                                                                                                    | การของหลัยวั กบสช.สขว.ทอ.       |                |                                                                             |                  |                   |                 |                        |                                  |                           |                   |                 |  |

## 3) หน้าระบบสำหรับการ**ให้ความเห็นชอบ**ในส่วน <u>ผลการปฏิบัติงาน</u>

- 3.1) กรอกคะแนนให้ครบทุกช่องในตาราง
- 3.2) กดที่ปุ่ม "Save" เพื่อบันทึก

| ประเมิน "ผลการปฏิบัติงา                          | น" ของ                                                                                                    | ×                                  |
|--------------------------------------------------|----------------------------------------------------------------------------------------------------|------------------------------------|
| ผู้ให้ดวามเห็นชอบ 🎘 ว่าห                         | ที่ ร.ต.หญิง ปิยดา กลิ่นถือศีล                                                                                                    |                                    |
| คะแนนปริมาณงาน [ผู้ให้<br>ความเห็นชอบ]           | ภารกิจงานเทียบตาแหน่ง<br>0.00<br><b>ช่วงคะแนนตั้งแต่</b> (0 - 30)<br>ความยากง่ายของงาน<br>0.00<br><b>ช่วงคะแนนตั้งแต่</b> (0 - 10) | ข้อคิดเห็น [ผู้ให้ความเห็นขอบ]     |
| คะแนนคุณภาพผลงาน [ผู้ไห้<br>ความเห็นชอบ]         | ผลสัพธ์<br>0.00<br><b>ช่วงคะแนนตั้งแต่ (</b> 0 - 40)<br>ระยะเวลาตำเนินการ<br>0.00<br><b>ช่วงคะแนนตั้งแต่ (</b> 0 - 10)             | แนวทางการพัฒนา [ผู้ให้ความเห็นชอบ] |
| คะแนนประสิทธิภาพงาน [ผู้<br>ให้ความเห็นชอบ]<br>2 | 4M (คน เงิน วัสดุ จัดการ)<br>0.00<br><b>ช่วงคะแนนตั้งแต่ (</b> 0 - 10)                                                             | -                                  |
| Save Discard                                     |                                                                                                    |                                    |

#### 4) หน้าระบบสำหรับการ**ให้ความเห็นชอบ**ในส่วน <u>สมรรถนะหลัก</u>

| <mark>(ให้ความเห็</mark> บ<br>R ⊺ A                                                                                                    | <u>แชอบ :</u> ว่าที่ รุต<br><sub>F</sub>                                                                                                    | .หญิง ปียดา กลิ่                                                                                                    | นถือศีล                                                                                                    |                                                                                                    |                                                                                                    |
|----------------------------------------------------------------------------------------------------|----------------------------------------------------------------------------------------------------|----------------------------------------------------------------------------------------------------|----------------------------------------------------------------------------------------------------|----------------------------------------------------------------------------------------------------|----------------------------------------------------------------------------------------------------|
|                                                                                                    |                                                                                                    |                                                                                                    |                                                                                                    |                                                                                                    |                                                                                                    |
| เร้อมปฏิบัติภา<br>                                                                                                    | รกิจ (Readiness f                                                                                                    | or Missions)                                                                                                    |                                                                                                    |                                                                                                    | aave av                                                                                                    |
| เรียมตนในการตระห<br>วบรู้งานที่ต้องปฏิบัติ                                                                                                    | นักรู้บทบาทมีวินัยในการบ<br>'โดยมีการวางแผนเตรียมง                                                                                                    | ไฏ้บัติงาน มีความรับผิดชอ:<br>ภานล่วงหน้า พร้อมพัฒนาต                                                                                                    | บต่อพันธกิจเตรียมสภาพร่างก<br>นเองให้ก้าวทันเทคโนโลยีวิท                                                                                                    | าายให้พร้อมปฏิบัติด้วยความก<br>ายาการสมัยใหม่ พร้อมไวต่อก                                                                                                    | ระตือรือรุ่น ศึกษาเรียนรู้จน<br>กรปรับตัวและเปลี่ยนได้เหมา                                                                                                    |
| มตามสถานการณ์ รา                                                                                                    | วมทั้งมีสัจจะวาจารักษาศา                                                                                                    | าพูดและรักเกียรติภูมิทหาร                                                                                                    |                                                                                                    |                                                                                                    |                                                                                                    |
| ด้านที่ประเมิน                                                                                                    |                                                                                                    |                                                                                                    | ระดับการประเมินตามเกณฑ์ม                                                                                                    | าดรฐาน                                                                                                    |                                                                                                    |
|                                                                                                    | เริ่มต้น                                                                                                    | เรียนรู้                                                                                                    | ปฏิบัติ                                                                                                    | ชำนาญ                                                                                                    | เชี่ยวชาญ                                                                                                    |
| เดรียมตน เดรียม<br>สภาพร่างกายให้<br>พร้อมปฏิบัติงาน<br>ด้วยความ<br>กระตือรีอรัน<br>ตระหน้ารู้ใน<br>บทบาทและแบบ<br>ธรรมเนียมหหาร<br>มีวินัยในการ<br>ปฏิบัติงาน มี<br>ต่อามรับได้ดชอบ<br>ต่อพันธกิจ<br>ตึกษาเรียนรู้จน<br>รอบรู้งานที่ต้อง<br>ปฏิบัติโดยมีการ<br>วางแผนเตรียม<br>งานล่วงหน้า<br>พร้อมพัฒนา<br>ดนเองให้ก้าวทัน<br>เทคโนโลยีและ | <ul> <li>๑. สภาพ</li> <li>ร่างกายพร้อม</li> <li>ปฏิบัติงาน รู้</li> <li>งานในหน้าที่ รู้</li> <li>ระเบียบปฏิบัติ</li> <li>แบบ</li> <li>ธรรมเนียม</li> <li>ทหาร ค่านิยม</li> <li>หลัก มีวินัย รับ</li> <li>ผิดชอบในงาน</li> <li>พร้อมเรียนรู้</li> <li>งาน ปรับตัวกับ</li> <li>งานได้ตามค่า</li> <li>แนะนำ รักษา</li> <li>ต่าพูด เทิดทูน</li> <li>สถาบัน ชาติ</li> <li>ศาสนา พระ</li> <li>มหากษัตริย์</li> </ul> | <ul> <li>๒. สภาพ</li> <li>ร่างกายพร้อม</li> <li>ปฏิบัติงานด้วย</li> <li>ความ</li> <li>กระตือรือร้น</li> <li>รอบรู้เรื่องที่</li> <li>เกี่ยวข้องกับ</li> <li>แบบธรรมเนียม</li> <li>ทหารและมีวินัย</li> <li>รับผิดชอบงาน</li> <li>พร้อมเรียนรู้และ</li> <li>ใช้เทคโนโลยี</li> <li>ได้ พร้อมปรับตัว</li> <li>รับกับงานได้ มี</li> <li>สัจจะ รักษาศา</li> <li>พูด เทิดทูน</li> <li>สถาบัน ชาติ</li> <li>ศาสนา พระมหา</li> <li>กษัตริย์</li> </ul> | <ul> <li>ค. มีสุขภาพแข็ง<br/>แรง มีความ<br/>กระตือรือรันในการ<br/>ปฏิบัติงาน รอบรู้<br/>เรื่องที่เกี่ยวข้องกับ<br/>แบบธรรมเนียม<br/>ทหารเป็นอย่างดี มี<br/>วินัยดี รับผิดชอบ<br/>งานดี มีการเตรียม<br/>งานกอนปฏิบัติจริง<br/>พร้อมเรียนรู้ได้ด้วย<br/>ดนเอง รู้วิทยาการ<br/>สมัยใหม่ สามารถ<br/>ใช้เทคโนโลยีสมัย<br/>ใหม่ได้ดี พร้อม<br/>ปรับดัวรับกับงาน<br/>และการ<br/>เปลี่ยนแปลงได้ มี<br/>สัจจะ รักษาศาพูด<br/>รักเกียรดิภูมิทหาร</li> </ul> | <ul> <li>๔. สุขภาพแข็ง<br/>แรง มีความ<br/>กระดือรือรันในการ<br/>ปฏิบัติงานดี รอบรู้</li> <li>เรื่องที่เกี่ยวข้องกับ<br/>แบบธรรมเนียม<br/>ทหารเป็นอย่างดี มี</li> <li>วินัยดี มีความรับ<br/>ผิดชอบสูง</li> <li>วางแผนงานที่ดี<br/>พร้อมเรียบรู้พัฒนา</li> <li>ดนเองได้ดี รู้</li> <li>วิทยาการสมัยใหม่</li> <li>ประยุกด์ใช้</li> <li>เทคโนโลยีสมัย</li> <li>ใหม่ได้ดี พร้อม</li> <li>ปรับตัวรับกับงาน</li> <li>และการ</li> <li>เปลี่ยนแปลงได้</li> <li>เหมาะสมคม</li> </ul> | ๙. สุขภาพแข็ง<br>แรง มีความ<br>กระดือรือรันในการ<br>ปฏิบัติงานดีมาก<br>รอบรู้เรื่องที่<br>เกี่ยวข้องกับแบบ<br>ธรรมเนียมทหาร<br>เป็นอย่างดีและมี<br>วินัยดีเยี่ยม มีความ<br>รับผิดชอบสูงมาก<br>วางแผนระยะสั้น<br>และระยะยาวล่วง<br>หน้า พร้อมเรียนรู้<br>พัฒนาตนเองใต้<br>อย่างต่อเนื่อง รู้<br>วิทยาการสมัยใหม่<br>ประยุกต์ใช้<br>เทคโนโลยีสมัย<br>ใหม่ได้ดีมาก พร้อม<br>ปรับตัวรับกับงาน |

| ให้ความเข<br>CM AA<br>กษะการติด<br>มารถส่งและรับข่ | ห็นชอบ : ว่าที<br>co op<br>เต่อสื่อสาร (Cor                                                                                                    | ร.ต.หญิง ปียด<br>LG LD รู<br>nmunication Skill                                                                                                    | า กลิ่นถือศีล                                                                                                    |                                                                                                    |                                                                                                    |
|----------------------------------------------------|----------------------------------------------------------------------------------------------------|----------------------------------------------------------------------------------------------------|----------------------------------------------------------------------------------------------------|----------------------------------------------------------------------------------------------------|----------------------------------------------------------------------------------------------------|
| <b>กษะการติด</b><br>มารถส่งและรับท่                | เต่อสื่อสาร (Cor                                                                                                    | nmunication Skill                                                                                                    | )                                                                                                    |                                                                                                    |                                                                                                    |
| ommunication)<br>ด้านที่                           | ฟิงขอมูลหรอถายทอด<br>I และการนำเสนอ (Pre                                                                                                    | ข้อมูลสองทางระหว่างผู้สึ<br>esentation) รวมทั้งการรับ                                                                                                    | ,<br>ວແລະผູ້รับสื้อในลักษณะที่ใช้<br>พังผลสะท้อนกลับ (feedbac<br>ระดับการประเมินดามเกถ                                                                                                    | ์ภาษาพูด (Verbal Communica<br>ck) ของการรับพึงข้อมูล<br><b>เขา์มาดร</b> ฐาน                                                                                                    | ition) ไม่ใช้ภาษาพูด (Non Verbal                                                                                                    |
| ประเมิน ——                                         | เริ่มต้น                                                                                                    | เรียนรู้                                                                                                    | ปฏิบัติ                                                                                                    | ช่านาญ                                                                                                    | เชี่ยวชาญ                                                                                                    |
| สื่อสาร<br>ภาษา<br>ภาษา<br>กาย<br>การนำ<br>เสนอ    | <ul> <li>๑. สามารถ</li> <li>สื่อสารข่อมูลได้</li> <li>เข้าใจภาษา</li> <li>กายที่</li> <li>แสดงออกของ</li> <li>คนคุ้นเดย นำ</li> <li>เสนองานแบบ</li> <li>ไม่เป็นทางการ</li> <li>ได้</li> </ul> | <ul> <li>๒. สามารถ<br/>สื่อสารข้อมูลให้<br/>กับผู้รับพึงเข้าใจ<br/>ใด้ เข้าใจภาษา<br/>กายที่แสดงออก<br/>ของผู้รับพึง<br/>ข้อมูล น่าเสนอ<br/>งานแบบเป็น<br/>ทางการภายใน<br/>หน่วยงานได้</li> </ul> | <ul> <li>๓. สามารถ<br/>สื่อสารข้อมูลให้<br/>กับผู้รับพึงเข้าใจ<br/>ได้ เข้าใจภาษา<br/>กายที่แสดงออก<br/>ของผู้รับพึงข้อมูล<br/>รับรู้การสื่อสาร<br/>จากผู้อื่น นำเสนอ<br/>งานแบบเป็น<br/>ทางการในระดับ<br/>หน่วยงานได้</li> </ul> | <ul> <li>๔. วิเคราะห์และ<br/>เตรียมข่อมูลสื่อสาร<br/>ข่อมูล ให้ผู้รับพัง<br/>เข้าใจครอบคลุม<br/>ประเด็นสำคัญได้ ใน<br/>ระยะเวลาจำกัด<br/>เข้าใจภาษากายที่<br/>แสดงออกของผู้รับ<br/>พึงข้อมูล รับรู้การ<br/>สื่อสารจากผู้อื่นอย่าง<br/>เปิดใจ พร้อมปรับปรุง<br/>พัฒนาตน นำเสนอ<br/>งานแบบเป็นทางการ<br/>ในระดับหน่วยงาน<br/>และทอ.ได้</li> </ul> | ๔. แนวปฏิบัติที่ดีในการ<br>วิเคราะห์และเตรียมข้อมูล<br>ให้กับผู้รับพึงเข้าใจ<br>ครอบคลุมประเด็นสำคัญ<br>ในระยะเวลาจำกัด เข้าใจ<br>ภาษากายที่แสดงออก<br>ของผู้รับพึงข้อมูล รับรู้<br>การสื่อสารจากผู้อื่นอย่าง<br>เปิดใจ พร้อมพัฒนาตน<br>สามารถประมวลผลเพื่อ<br>ดอบสนองได้อย่างเหมาะ<br>สมกับสถานการณ์ นำ<br>เสนองานแบบเป็น<br>ทางการในระดับหน่วย<br>งาน ระดับ ทอ.หรือ<br>ภายนอก ทอ.ได้ |

# 5) องค์ประกอบหน้าต่างการ**ให้ความเห็นชอบ**ในส่วน <u>สมรรถนะบริหารา</u>

# องค์ประกอบหน้าต่างการให้ความเห็นชอบในส่วน สมรรถนะหน้าที่

| ให้ความเห                                                                                  | ง <sup>ุ</sup> ้นชอบ : ว่าที่ ร.ต                                                                                                    | .หญิง ปียดา กลิ่น                                                                                                    | เถือศีล                                                                                                    |                                                                                                    |                                                                                                    |
|--------------------------------------------------------------------------------------------|----------------------------------------------------------------------------------------------------|----------------------------------------------------------------------------------------------------|----------------------------------------------------------------------------------------------------|----------------------------------------------------------------------------------------------------|----------------------------------------------------------------------------------------------------|
| FC1 FC2<br>วามชำนาญ<br>เามสามารถในกา<br>เรสนเทศ ระบบค.<br>เะนำ ควบคุมดูแล<br>เยตอบสนองภารเ | FC3 FC4<br><b>ทหารอากาศในสาย</b><br>รเป็นผู้ช่วยปฏิบัติงานด้านระ<br>อมพิวเตอร์ ระบบเทคโนโลยี<br>งการปฏิบัติงาน และให้การช่<br>กิจของหน่วยงานได้อย่างมีป                           | งานสารสนเทศและม<br>บบสารสนเทศ สงครามอิเล็ก<br>ภูมิสารสนเทศ ระบบบัญชาก<br>วยเหลือการปฏิบัติในงาน ด้า<br>ระสิทธิภาพ                | <b>าารสงครามอิเล็กทร</b><br>ทรอนิกส์ และสงครามไซเบอ<br>ารและควบคุม สงครามอิเล็ก<br>นสารสนเทศและสงครามอิเล่                        | <b>อนิกส์</b><br>เร้ ที่เกี่ยวกับการบริหารจัดกา<br>ทรอนิกส์ และสงครามไซเบอ<br>โกทรอนิกส์ เพื่อให้งานเกิดผ             | รและปฏิบัติการ เทคโนโลยี<br>เร้ โดยการให้ศาปรึกษา<br>ลสัมฤทธิ์ตามเป้าหมาย และ                                                             |
| ด้านที่ประเมิน                                                                             |                                                                                                    | ระด์                                                                                                    | <b>บการประเมินตามเกณฑ์มาต</b>                                                                                                    | รฐาน                                                                                                    |                                                                                                    |
|                                                                                            | เริ่มต้น                                                                                                    | เรียนรู้                                                                                                    | ปฏิบัติ                                                                                                    | ช้านาญ                                                                                                    | เชี่ยวชาญ                                                                                                    |
| ปฏิบัติงานใน<br>สายงาน<br>สารสนเทศ<br>และสงคราม<br>อิเล็กทรอนิกส์                          | ปฏิบัติงาน<br>สารสนเทศและ<br>สงคราม<br>อิเล็กทรอนิกส์ที่<br>ไม่ยุ่งยากซับซ้อน<br>ยังไม่ได้ ต้องการ<br>ศำแนะนำอย่าง<br>ละเอียดและ<br>ควบคุมกำกับดูแล<br>การปฏิบัติอย่าง<br>ใกล้ชิด | ปฏิบัติงาน<br>สารสนเทศและ<br>สงคราม<br>อิเล็กทรอนิกส์ที่<br>ไม่ยุ่งยากซับซ้อน<br>ได้ต้องการศา<br>แนะนำและ<br>ควบคุมกำกับ<br>ดูแล | ปฏิบัติงาน<br>สารสนเทศและ<br>สงคราม<br>อิเล็กทรอนิกส์ที่<br>ค่อนข้างยุ่งยากได้<br>ด้วยตนเอง ต้อง<br>ควบคุมกำกับดูแล<br>ในบางโอกาส | ปฏิบัติงาน<br>สารสนเทศและ<br>สงดราม<br>อิเล็กทรอนิกส์ที่<br>ยุ่งยากซับซ้อนได้<br>เป็นอย่างดีโดยมี<br>ความชำนาญ<br>มาก | ปฏิบัติงาน<br>สารสนเทศและ<br>สงดราม<br>อิเล็กทรอนิกส์ที่<br>ยุ่งยากซับซ้อนได้<br>อย่างมี<br>ประสิทธิภาพโดยมี<br>ความชำนาญมาก<br>เป็นพิเศษ |
| ช่วยเหลือใน<br>การปฏิบัดิงาน                                                               | ช่วยเหลือเจ้า<br>หน้าที่สารสนเทศ<br>และสงคราม<br>อิเล็กทรอนิกส์ใน<br>การปฏิบัดิงาน<br>สารสนเทศและ<br>สงคราม                                                                       | ช่วยเหลือเจ้า<br>หน้าที่สารสนเทศ<br>และสงคราม<br>อิเล็กทรอนิกส์ใน<br>การปฏิบัติงาน<br>งานสารสนเทศ<br>และสงคราม                   | ช่วยเหลือเจ้า<br>หน้าที่ชำนาญ<br>สารสนเทศและ<br>สงคราม<br>อิเล็กทรอนิกส์ใน<br>การปฏิบัติงาน<br>สารสนเทศและ                        | ช่วยเหลือ<br>หัวหน้าเจ้าหน้าที่<br>สารสนเทศและ<br>สงคราม<br>อิเล็กทรอนิกส์ใน<br>การปฏิบัติงาน<br>สารสนเทศและ          | ช่วยเหลือนาย<br>ทหารสารสนเทศ<br>และสงดราม<br>อิเล็กทรอนิกส์ใน<br>การปฏิบัติงาน<br>สารสนเทศและ<br>สงดราม                                   |

# ผู้ให้ความเห็นชอบ "สำหรับให้ความเห็นชอบพนักงานราชการและลูกจ้างประจำ"

- เข้าสู่แท็บ<u>ตอนที่ ๓ การประเมินผลการปฏิบัติงาน</u> ระยะเวลาที่ท่านทำงานร่วมกับผู้รับการประเมิน

| ผู้รับการประเมิน                                                                                                    |                                                                                                    |                                                                                              |  |  |  |  |  |  |  |  |
|----------------------------------------------------------------------------------------------------|----------------------------------------------------------------------------------------------------|----------------------------------------------------------------------------------------------|--|--|--|--|--|--|--|--|
| น.ส.ขวัญชนก                                                                                                    | บัวศรี                                                                                                    |                                                                                              |  |  |  |  |  |  |  |  |
| พนักงานจัดการฐานข้อ                                                                                                    | มมูล แผนกปฏิบัติการข้อมูล กบสช.ศชว.ทอ.                                                                                                    |                                                                                              |  |  |  |  |  |  |  |  |
| ข้อแนะนำ ตอนที่ ๑ ข้อมูลผู้รับการประเมิน ตอนที่ ๒ ผลการปฏิบัติงานและการประเมินตนเอง <mark>ตอนที่ ๑ การประเมินผลการปฏิบัติงาน</mark> ตอนที่ ๔ สรุปผลการประเมิน Configuration |                                                                                                    |                                                                                              |  |  |  |  |  |  |  |  |
| ตอนที่ ๓ การประเมินผลการปฏิบัติงาน (ผู้ประเมินและผู้ให้ความเห็นชอบเป็นผู้กรอก)                                                                                              |                                                                                                    |                                                                                              |  |  |  |  |  |  |  |  |
| <u>ศาขึ้แจง ผู้</u> ประเมินและผู้ไห้ความ<br>จริง และเขียนเครื่องหมาย ( <b>●</b> ) ใ                                                                                         | แห็นชอบ กรุณากรอกข้อมูลที่เกี่ยวข้องให้ครบถ้วน และโปรดอ่านรายละเอียดของหน้าที่/ ความรับผิดชอบ กับ<br>ในระดับค่าเป้าหมาย (ก) ที่ตรงกับผลงานจริง | <sup>ตรยับผ</sup> แลงบนจิง รูก<br>คลิกเลือก "ระยะเวลาที่ทำงานร่วมกัน"                        |  |  |  |  |  |  |  |  |
|                                                                                                    | 📕 ผู้บระเมนและผู้เหต่ ภามเหน่ขอบ เบรเ                                                                                                    | กรอกขอมูลสวน                                                                                 |  |  |  |  |  |  |  |  |
|                                                                                                    | สำหรับผู้ประเมิน                                                                                                    | สำหรับผู้ให้ความเห็นชอบ (ผู้เห็นชอบ)                                                         |  |  |  |  |  |  |  |  |
|                                                                                                    | 🛟 ระยะเวลาที่ท่านทำงานร่วมกับผู้รับการประเมิน<br>🔿 ห้อยกว่า ๖ เดือน 🖉 ๖ เดือนขึ้นไป                                                            | ( <b>)</b> ระยะเวลาที่ท่านทำงานร่วมกับผู้รับการประเมิน<br>│ น้อยกว่า ๖ เดือน │ ๖ เดือนนี้นไป |  |  |  |  |  |  |  |  |

#### <u>การประเมิน ตัวชี้วัด/ผลการทำงานจริง</u> กรอกข้อมูลส่วนที่เกี่ยวข้องให้ครบถ้วนทุกช่องในตาราง

- 1) ด้านผลสัมฤทธิ์ของงาน
- 2) ด้านพฤติกรรมการปฏิบัติงาน
- 3) แสดงความคิดเห็นและข้อเสนอแนะเพิ่มเติมเกี่ยวกับผู้รับการประเมิน

| สามแสลนทุตร์ของสาน ความคิดเงินและบอเสนอแนะเพิ่มเดิมเกี่ยวกับผู้รับการประเมิน |                                                                                                    |                           |             |             |       |         |                 |              |               |   |   |                                                                                                    |
|------------------------------------------------------------------------------|----------------------------------------------------------------------------------------------------|---------------------------|-------------|-------------|-------|---------|-----------------|--------------|---------------|---|---|----------------------------------------------------------------------------------------------------|
| หน้าที่เหาะกับสิน<br>ระหะ                                                    | สารีรับคณะการสร                                                                                                    |                           | 48 <i>4</i> | hindhan     | • 010 |         | ûwda<br>(10     | ulai<br>(n 1 | n (#)<br>1980 |   | 1 | สารทีมสุริษัทรามส์พระบน                                                                                               |
|                                                                              |                                                                                                    |                           |             |             |       |         |                 |              |               |   | - | stai. stais <mark>3</mark>                                                                                            |
| <ul> <li>- філітиналти<br/>(25 новин)</li> </ul>                             | สังชีริต (55 คระบบ)<br>ค.ศ. 5ธระรรมอาคงารโดยเหลียร์การให้คระด้วย ครองระชุมิยร์ กระครมงสร้างคระจะกันสายประว                                                                                                    | daansh<br>Rasaa<br>dio    | slovidi     | sterro      | ree'd | *'0-400 | 3               | 0            | 0             | 0 | 0 | . (MA)                                                                                                    |
|                                                                              | สารชี้สะ (10 คระพบ)<br>- * * รัสขอรูปอาหารารโครมณีสรีวิธีปูญหารัฐเร็จหลางและให้ปุ่มกามก็ไหว้างหมัดจากที่รู้ไปประ<br>ปฏิภูท ฟรีส อีรีสสารดีส ซึ่งมีสอรัฐการการกรุบ.ค.ศ.โรงชีละ                                                                                   | daantin<br>Sasuu<br>Go    | ato         | r0          | 30    | 80      | 2               | 0            | 0             | 0 | 0 |                                                                                                    |
| ອ. ປະຊຸລັນອົດແລະນະ<br>ປຊີເວລັມກະ<br>( 25 ຄະລາຍ)                              | สักขึ้น (15 คระกง)<br>๖. » โดยสามออกรรมที่หารับไปของสาประสารแหน่งประกาณจากสามสามหรือ                                                                                                    | slagmin<br>fagas:<br>sto  | 80-08       | 61.05       | P++5  | #'b-#00 | 3               | 0            | 0             | 0 | 0 |                                                                                                    |
|                                                                              | สัตชิร์ส (10 คระมง)<br>๖. ๖ โอสสะบองหมอราชร์มารายสีหรายให้สองราชที่สะมาร                                                                                                    | slasnin<br>fasni<br>sto   | 20-00       | 61-00       | ***S  | 872-800 | 2               | ۰            | 0             | 0 | ٥ | ะ ลังที่ส่วยเป็นประเภริษาใน ( คัณกา                                                                                   |
| ທ. ນັກເຂົ້ອຮັດແອກເຮ<br>ນີ້ຢູ່ດີລະແນ<br>(25 ສະເນກ)                            | สังชีริส (10 คระบบ)<br>กร.ศ. โดยอาการสารสรีมีสารปีรับประการ (กลา), ละยุ กระประมาณ, วีปีการ) อย่างประเทศสรมอาญัย<br>สำ                                                                                                    | sizansin<br>damar<br>uto  | 90-09       | 46+410      | reed  | 8/2-800 | 2               | ۰            | 0             | 0 | 0 |                                                                                                    |
| ด้านพฤดิกรรมการป                                                             | ได้มีพิงาน                                                                                                    |                           |             |             |       |         |                 |              |               |   |   |                                                                                                    |
| ดไขทำเห็าจากเข้าได้<br>เรียน                                                 | สารที่รักษณะการปร                                                                                                    |                           | 154         | หล่ายป้างมา | • (7) |         | ข้างเรีย<br>(จ) | ofei<br>(n - | + (H)<br>nx3) |   | 2 | คลิก "รับรองการประเมิน"                                                                                               |
|                                                                              |                                                                                                    | •                         |             |             | 4     | đ       |                 | 4            |               | 3 |   |                                                                                                    |
| <ul> <li>สำหลารสร้<br/>(20 คิธแลน)</li> </ul>                                | diríða (10 annar<br>a. a trusag fluarneðin á essan<br>a. a. trusag ser fan sen skartar sveifinska sam f k<br>a. a. a. á sinn skartar með grenn af annar sam sveifi skildet af kultur staf<br>a. a. a. á skala e gjur slæns va skarator vefni farskart har vefni | ฟออกร่า<br>ร้อยพร<br>แก่ว | 24-0b       | 69.40       | en ed | #%+#00  | 2               | 0            | 0             | 0 | 0 | ขอรับรองว่าการประเมินกำลังพลผู้นี้ ข้าพเจ้าใต้ปฏิบัติ<br>ด้วยความรอบคอบตรงดามความเป็นจริงทุกประการ และ<br>ปราศจากอดติ |
|                                                                              | <ul> <li>ค.ศ. 5 มีปัญหาไหลางมีระดอบรักร์ 20 พระการสม<br/>สารโรง (10 สะสงค)</li> <li>๒ สารสงครั้งไป 20 ค.ศ. 20 พระการสมสงครั้งไม่ส์</li> </ul>                                                                                                    | ฟออกร์ก<br>รังธุณ<br>เส   | do-dif      | 43-49       | eved  | #3-800  | 2               | 0            | 0             | 0 | 0 | 💆 น.อ.(พ) จดขับ แพงจันทร์<br>ผอ.กบสช.ศชว.ทอ.                                                                          |
|                                                                              | <ul> <li></li></ul>                                                                                                    |                           |             |             |       |         |                 |              |               |   |   | 19 ຄ.ມ.67                                                                                                    |

#### การประเมินผลการปฏิบัติงานและศึกษานอก ทอ.

-เข้าสู่แท็บ **การประเมิน** ข้อมูลผู้ที่รับการประเมิน และเกณฑ์ในการประเมิน

| New Competence                       | / เข้าสู่โปรแกรม                       | แบบประเมินข้าราชการ     | แบบประเมินพนักงาน/ลูกจ้าง    | แบบประเมินราชการ/ศึกษานอก ทอ.                                                    | ก่าลังพล                      | ดั้งค่าแบบประเมินข้าราชการ    | ตั้งคำแบบประเมินพนักงาน/ลูกจ้าง/นอก ทอ.                     |
|--------------------------------------|----------------------------------------|-------------------------|------------------------------|----------------------------------------------------------------------------------|-------------------------------|-------------------------------|-------------------------------------------------------------|
| New ว่าที่น.อ                        | มินราชการ/ศึกษานอก<br>สาธิด พรมพันธ์ใจ | ทอ.<br><b>ผ</b> ้       |                              |                                                                                  |                               |                               |                                                             |
|                                      |                                        |                         | แบบประเมินผลก<br>ประ         | ารปฏิบัติงานตามแนวคิดสม<br>(ปฏิบัติงานนอกกองทัท<br>จำปี 2568 วงรอบ ครั้งที่ ๑ (เ | รรถนะกำ<br>งอากาศ)<br>๑ ต.ค ด | ลังพลกองทัพอากาศ<br>กด มี.ค.) |                                                             |
| ผู้รับการประเมิน<br><b>ว่าที่ น.</b> | อ.สาธิต ท                              | ุ่งรมพันธ์ใจ            |                              |                                                                                  |                               |                               | 1. S. S.                                                    |
| นายทหารร                             | <b>เอฟต์แวร์ ศ</b> ชา                  | ว.ทอ. และ รรก.หัวห      | น้าแผนกบูรณาการชอ            | ฟต์แวร์ กบสซ.ศชว.ทอ.                                                             |                               |                               |                                                             |
| อายุ 41                              | บ                                      |                         |                              | é                                                                                | ไงกัด ศชว.                    | ทอ.                           |                                                             |
| การปฏิบัติงาน (                      | า เดือนขึ้นไป (ระบุชื่                 | (วยงาน)                 |                              |                                                                                  |                               |                               |                                                             |
| คารประเมิน                           | <del>ک</del> ست، ا                     |                         |                              |                                                                                  |                               |                               |                                                             |
| <u>ศาชั้แจง</u> แบบป                 | ระเมินนี้ จัดท่าขึ้น                   | บัติงานข                | เอกกองทัพอากาศ เน้นความสอง   | ดคล้องการประเมินตามแนวคิดสมรรถนะ                                                 | สาลังพลกอง                    | ทัพอากาศ และนำผลประเม็นมา     | เประกอบการพิจารณาให้กำลังพลได้รับสิทธิต่าง ๆ ตามความเหมาะสม |
| <u>ศาอธิบายการป</u>                  | <u>ะเมินสมรรถนะ</u> การ                | ให้คะแนนมี 🗠 ระดับคะแนน | สามารถใส่จุดทศนิยมได้ไม่เกิน | ๒ ตำแหน่ง                                                                        |                               |                               |                                                             |

1) การประเมินส่วน สมรรถนะ กรอกคะแนนภายในช่องตารางผู้ประเมิน ผู้ให้ความเห็นชอบ

- 1.1) สมรรถนะหลัก
- 1.2) สมรรถนะด้านการบริหารจัดการ

| +                                                                                                    | ตุ้ประเมิน                | ตุ้ไท้ความเพิ่มขอบ                     |
|----------------------------------------------------------------------------------------------------|---------------------------|----------------------------------------|
| พร้อมามียังลึการกิจ (5 คระแบน)<br>1                                                                                                    | 0                         | 0                                      |
| งกรามเป็นหนึดเดียว (5 คระมาม)                                                                                                    | 0                         | 0                                      |
| ประหลสมอุทธิ์ตามเริ่าหมาย (5 คระบบ)                                                                                                    | 0                         | 0                                      |
| สร้างความกร้ายหวัดกรรม (5 คระงาน)                                                                                                    | 0                         | 0                                      |
| รวมหวยงาม ๑                                                                                                    | 0                         | ۰                                      |
|                                                                                                    |                           |                                        |
| <ul> <li>๒ อสารของรักษาหรือการ (20 คระบบ)</li> </ul>                                                                                                    | ญ่งระสำห                  | ผู้ให้ความเพิ่มของ                     |
|                                                                                                    | ฐังหะะสาน<br>0            | ผู้ให้ความเพิ่มของ<br>()               |
| <ul> <li></li></ul>                                                                                                    | ajahtudin<br>O<br>O       | งุโปต์ควาณส่งเสลา<br>0<br>0            |
| • ๒ สมรรณะจำนกรรมทางรังการจังการจังก<br>การจังการจังการจังการจังการจังการจังการจังการจังการจังการจังการจังการจังการจังการจังการจังการจังการจังการจังการจ         2           หาวะทุ่งร่าง         (5 งารจากร)         1         1         1         1         1         1         1         1         1         1         1         1         1         1         1         1         1         1         1         1         1         1         1         1         1         1         1         1         1         1         1         1         1         1         1         1         1         1         1         1         1         1         1         1        1        1        1        1         1         1         1         1         1         1         1         1         1        1        1 | ajaharadis<br>O<br>O      | งุโปต์ควาณส่งเรลง<br>0<br>0<br>0       |
| ๑. ๒ สสรรณะจำนอกระทัน (20 คระบบ)         2           ดารปนกระโอกระกัน (5 คระบบ)         2           ดารปนกระโอกระกัน (5 คระบบ)         (5 คระบบ)           หักษะการส์สตรสโอสาร (5 คระบบ)         (5 คระบบ)                                                                                                    | 4jthttalls<br>0<br>0<br>0 | งไปที่สวาละเงินสมา<br>0<br>0<br>0<br>0 |

#### 2) ประเมินในส่วน ผลการปฏิบัติ

- 2.1) กรอกคะแนนภายภายในช่องตาราง ผู้ประเมิน ผู้ให้ความเห็นชอบ
- 2.2) คลิกปุ่ม "ยืนยัน" สำหรับผู้ประเมิน ผู้ให้ความเห็นชอบ
- 2.3) ผู้ประเมิน และผู้ให้ความเห็นชอบ กรอกรายละเอียดการแสดงข้อคิดเห็น
- 2.4) คลิกปุ่ม "รับทราบการประเมิน" สำหรับ**ผู้รับการประเมิน**

| ด่วนงากว่าระเน้าแหลการปฏิบิดี = หลดวนงาศราม ชื่อ ⇔ + ชื่อ ๒                         | ຄູ່ປາວເພີ່ນ                                                                  | ดูไท้ความเพิ่มชอบ |
|-------------------------------------------------------------------------------------|------------------------------------------------------------------------------|-------------------|
| (eo stano)                                                                          | ts = 0.00                                                                    | e = 0.00          |
| $\varphi=\Im X  \mathrm{tr}  , \ \varphi=\widehat{\mathfrak{m}}  X  \mathrm{tr}  .$ | a = 0.00                                                                     | n = 0.00          |
| หละระทบประกฎหละเป็ญชี สัมธิ์ (=>> ระทบก) = [(a) + (z)] / G.                         | 0.0                                                                          | 20                |
| 2<br>• ijdreullutlutu<br>* u a (n) quevi fuorsănă<br>soo no. 415 No.                | ุ ยู่ไปความหนึ่มขอขยิ่มยัน<br>หล.a.ต.อีระวัฒน์ อินทรรหรังรรม<br>หอ.ศชาว รรอ. | 3                 |
| 4 เริ่มการประเม็นรับทราย                                                            |                                                                              |                   |

### กำหนด ผู้ประเมิน และ ผู้ให้ความเห็นชอบ (นกพ.นขต.ทอ.)

1) คลิกที่ >>> **กำลังพล** หรือ เลือกที่แอปพลิเคชัน **กำลังพล** (Employees)

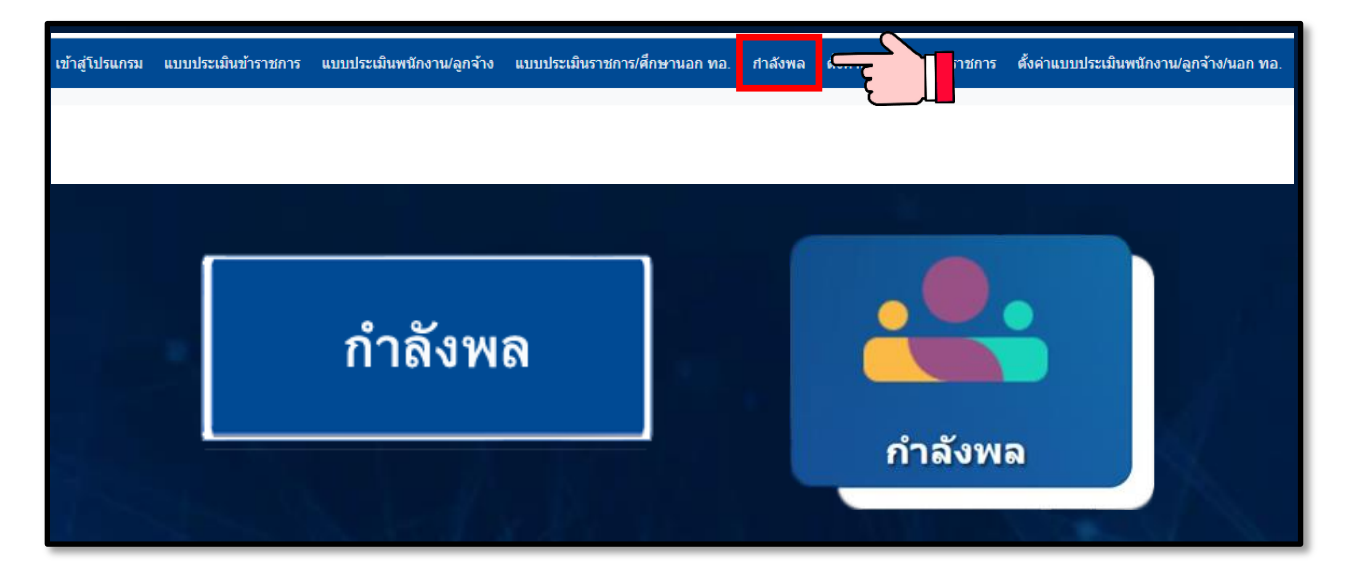

 2) นกพ.นขต.ทอ. จะเห็นข้อมูลข้าราชการในหน่วย คลิกที่รายชื่อข้าราชการที่ต้องการเปลี่ยนแปลงผู้ ประเมินและผู้ให้ความเห็นชอบ

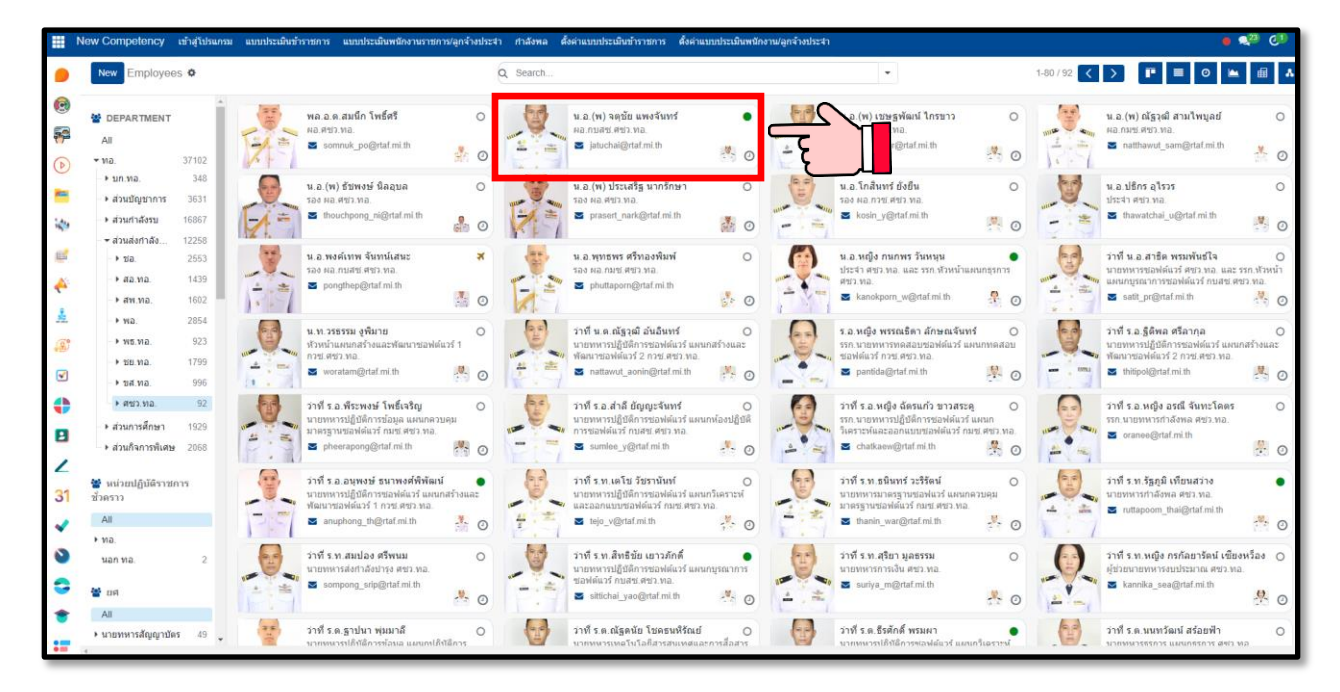

3) คลิกที่ HRIS เพื่อเข้าสู่การกำหนด ผู้ประเมินและผู้ให้ความเห็นชอบ ของ**ข้าราชการ**ในหน่วย

| จ ว่าที่ 5.<br>นายทหารปฏิบัติก<br>มายทหารปฏิบัติก | ต.หญิง ปิยดา กลิ่นถือศีล<br>การซอฟด์แวร์ แผนกบูรณาการซอฟด์แวร์ กบสซ | ลิ                                                                    |
|---------------------------------------------------|---------------------------------------------------------------------|-----------------------------------------------------------------------|
| Tags                                              |                                                                     |                                                                       |
| สังกัด ศชว.ทอ.                                    | L.                                                                  | Department ผบช.กบสช.ศชว.ทอ.                                           |
| Work Mobile 025343                                | 852                                                                 | Job Position นายทหารปฏิบัติการชอฟต์แวร์ แผนกบูรณาการชอฟต์แวร์ กบสช.ศช |
| Work Phone                                        |                                                                     | Manager                                                               |
| Work Email piyada@                                | @rtaf.mi.th                                                         | Coach ? 🎇 น.อ.(พ) จดุบัย แพงจันทร์                                    |
| Company กองทัพอ                                   | อากาศ                                                               |                                                                       |
| มาตรฐานงาน หน้า                                   | ำที่ <b>HRIS</b> สมรรถนะ Resume Work Information                    | Received Badges Private Information HR Settings Face Recognition      |
| Admin Department                                  | иа.                                                                 | เลขประจำดัวประชาชน                                                    |
| HRIS Person ID                                    | 72024                                                               | เลขประจำตัวกลาโหม 856103053600                                        |

4) กำหนด **ผู้ประเมินและผู้ให้ความเห็นชอบ** ของ**ข้าราชการ**ในหน่วย และสถานะของข้าราชการ

| lew Competency เข้าสู่โปรแ    | เกรม แบบประเมินข้าราชการ | แบบประเมินพนักงาน/ลูกจ้าง         | แบบประเมินราชการ/ศึกษานอก เ | าอ. กำลังพล      | ตั้งค่าแบบประเมินข้าราชการ | ตั้งค่าแบบประเมินพนัก |
|-------------------------------|--------------------------|-----------------------------------|-----------------------------|------------------|----------------------------|-----------------------|
| New ว่าที่ ร.ต.หญิง ปียดา กลั | ันถือศีล 🌣               |                                   |                             | Contracts<br>0   | Time Off 271/116 Days      | Courses<br>/ 1        |
| Sync HRIS                     |                          |                                   |                             |                  |                            | <u>^</u>              |
| ∗ ว่าที่ ร.ต.                 | .หญิง ปียด <sup>-</sup>  | า กลิ่นถือศี                      | ລ                           |                  |                            |                       |
| นายทหารปฏิบัติการ             | ซอฟต์แวร์ แผนกบูรณ       | าการซอฟต์แวร <mark>์ ก</mark> บสร | ช.ศฃว.ทอ.                   |                  |                            |                       |
| Tags                          |                          |                                   |                             |                  |                            |                       |
| สังกัด ศชว.ทอ.                |                          |                                   | Department ผมช.กบสช.ด       | เชว.ทอ.          |                            |                       |
| Work Mobile 025343852         |                          |                                   | Job Position นายทหารปฏิ     | บัติการซอฟต์แวร์ | แผนกบูรณาการซอฟต์แวร์ กบล  | รับ.ศบ                |
| Work Phone                    |                          |                                   | Manager                     |                  |                            |                       |
| Work Email piyada@rtat        | f.mi.th                  |                                   | Coach ? 🦉 น.อ.(พ)           | จตุชัย แพงจันทร์ |                            |                       |
| Company กองทัพอากา            | ศ                        |                                   |                             |                  |                            |                       |
| มาดรฐานงาน หน้าที่            | HRIS สมรรถนะ Re          | esume Work Information            | Received Badges Pr          | ivate Informatio | n HR Settings Fac          | e Recognition         |
| Admin Department              | ทอ.                      |                                   | เลขประจำด้วประชาชน          |                  |                            |                       |
| HRIS Person ID                | 72024                    |                                   | เลขประจำด้วกลาโหม           | 856103053600     |                            |                       |
| HRIS Position ID              | 10000313129001           |                                   | ผู้ประเมิน                  | น.อ.พงค์เทา      | เ จันทน์เสนะ               |                       |
| HRIS Position2 ID             |                          |                                   | ผู้ให้ความเห็นชอบ           | 🍢 น.อ.(พ) จตุร่  | iัย แพงจันทร์              |                       |
| Job2 ID                       |                          |                                   | ลชทอ.หลัก                   | 2713 - นายทหาร   | สารสนเทศและสงครามอิเล็กท   | รอนิกส์               |
| ยศ 🔼 🦂                        | ว่าที่ ร.ต.หญิง          |                                   | ลชทอ.รอง                    | - ไม่มี ลชทอ.    |                            |                       |
| สถานภาพ                       | ปกติ                     |                                   | ลชทอ.สำหรับประเมิน          | 2713 - นายทหาร   | สารสนเทศและสงครามอิเล็กท   | รอนิกส์               |

กำหนด ผู้ประเมิน และ ผู้ให้ความเห็นชอบ "สำหรับพนักงานราชการ และลูกจ้างประจำ" 1) คลิกที่ HRIS เพื่อเข้าสู่การกำหหนด ผู้ประเมินและผู้ให้ความเห็นชอบ ของพนักงานราชการ/ ลูกจ้างประจำในหน่วย

- คลิกที่ In Contract Since เพื่อเข้าไปกรอกข้อมูล Current Contract

| New Competency                 | เข้าสู่โปรแกรม | แบบประเมินข้าราชการ | แบบประเม็นพนักงาน/ลูกจ้าง | แบบประเมินราชศ | าาร/ศึกษานส | อกทอ. กำลังพล                   | ตั้งค่าแบบประเมื   | ็นข้าราชการ | ตั้งค่าแบบประเมินพนัก |
|--------------------------------|----------------|---------------------|---------------------------|----------------|-------------|---------------------------------|--------------------|-------------|-----------------------|
| New Employees<br>น.ส.ขวัญชนก   | บัวศรี 🌣       |                     |                           | (              |             | In Contract Since<br>10/01/2024 | Org Chart          | Time Off    | Timesheets            |
| Sync HRIS                      |                |                     |                           |                |             | เพื่อแก้ไข                      | เข้อมูล Cc         | ontract     |                       |
| ∗ น.ส.ข                        | ขวัญช          | นก บัวศรี           | <u>4</u>                  |                |             |                                 |                    |             |                       |
| พนักงานจัดก<br><sub>Tags</sub> | ารฐานข้อมู     | ล แผนกปฏิบัติกา     | รข้อมูล กบสซ.ศชว.ท        | ວ.             |             |                                 |                    |             |                       |
| สังกัด ศฃ                      | ว.ทอ.          |                     |                           | Department     | ผปข.กบส     | เซ.ศฃว.ทอ.                      |                    |             |                       |
| Work Mobile 09                 | 36508062       |                     |                           | Job Position   | พนักงานร่   | โดการฐานข้อมูล แผง              | แกปฏิบัติการข้อมูล | กบสช.ศชว.ง  | 10.                   |
| Work Phone                     |                |                     |                           | Manager        | 🌯 น.อ.      | (พ) จตุชัย แพงจันทร่            | F                  |             |                       |
| Work Email kw                  | anchanok_b@r   | taf.mi.th           |                           | Coach ?        | 🧖 ว่าที่    | ร.ต.หญิง ปียดา กลิ่น            | เถือศีล            |             |                       |
| Company กอ                     | งทัพอากาศ      |                     |                           |                |             |                                 |                    |             |                       |
| มาตรฐานงาน                     | หน้าที่ 📕      | RIS สมรรถนะ R       | esume Work Information    | Received E     | adges       | Private Informatio              | on HR Settin       | gs Face     | Recognition           |
| Admin Departmen                | t กบล          | na.                 |                           | เลขประจำด้วป   | ระชาชน      |                                 |                    |             |                       |
| HRIS Person ID                 | 20082          | 3                   |                           | เลขประจำดัวก   | ลาโหม       | 867703067600                    |                    |             |                       |

- กรอกรายละเอียดที่จะแก้ไข คลิกปุ่ม 🙆 เพื่อบันทึกข้อมูล

| lew Competency us                | ข้าสู่โปรแกรม              | แบบประเมินข้าราชการ | แบบประเมินพนักงาน/ลูกจ้าง | แบบประเมินราชการ/ศึกษานอ | เกทอ. กำลังพล  | ดั้งด่าแบบประเมินข้าราชการ         | ตั้งค่าแบบประเมินพร่ |
|----------------------------------|----------------------------|---------------------|---------------------------|--------------------------|----------------|------------------------------------|----------------------|
| New Employees /<br>น.ส.ขวัญชนก : | น.ส.ขวัญชนก บั<br>ปัวศรี 🏟 | ີ <b>ຜ</b> ່ວ       |                           |                          |                | Contract 1                         |                      |
|                                  |                            |                     |                           |                          | N              | New Running Expired                | Cancelled            |
| น.ส.ขวัญช                        | นก บัวศ                    | เรี                 |                           |                          |                |                                    | 0                    |
| Employee                         | 🧸 น.ส.ว                    | ขวัญชนก บัวศรี      |                           | Salary Structure Type    | Employee       |                                    |                      |
| Contract Start Date              | 10/01/20                   | 24                  |                           | Department               | ผปข.กบสช.ศชว   | .ทอ.                               |                      |
| Contract End Date                | 09/30/20                   | 28                  |                           | Job Position             | พนักงานจัดการฐ | รานข้อมูล แผนกปฏิบัติการข้อมูล :   | กบสช.ศช              |
| Working Schedule                 | Standard                   | 40 hours/week       |                           | Contract Type            | พนักงานราชการ  | (กลุ่มบริหารทั่วไป (ป.ตรี ขึ้นไป), | กลุ่มวิชาว์          |
| Salary Informati                 | on Contr                   | act Details         |                           |                          |                |                                    |                      |

 กำหนด ผู้ประเมินและผู้ให้ความเห็นชอบ ของพนักงานราชการ/ลูกจ้างประจำในหน่วย และ สถานะของพนักงานราชการ/ลูกจ้างประจำ

| Competency                  | เข้าสู่โปรแกรม | แบบประเมินข้าราชการ  | แบบประเมินพนักงาน/ลูกจ้าง | แบบประเมินราชก  | าาร/ศึกษานอ | กทอ. กาลังท                   | เล ตั้งค่าแบบปร    | ะเมินข้าราชการ | ตั้งค่าแบบประเมิ |
|-----------------------------|----------------|----------------------|---------------------------|-----------------|-------------|-------------------------------|--------------------|----------------|------------------|
| lew Employees<br>น.ส.ขวัญชน | แก บัวศรี 🖨    |                      |                           |                 |             | n Contract Since<br>0/01/2024 | Sorg Chart         | Time Off       | Timesher         |
| ync HRIS                    |                |                      |                           |                 |             |                               |                    |                |                  |
| ∗ น.ส.                      | ขวัญช          | ีนก บัวศร            | 2                         |                 |             |                               |                    |                |                  |
| พนักงานจัด                  | การฐานข้อมู    | ล แผนกปฏิบัติกา      | รข้อมูล กบสซ.ศซว.ท        | อ.              |             |                               |                    |                | E S              |
| Tags                        |                |                      | -                         |                 |             |                               |                    |                |                  |
| สังกัด ค                    | าชว.ทอ.        |                      |                           | Department      | ผปข.กบส     | ซ.ศชว.ทอ.                     |                    |                |                  |
| Work Mobile 0               | 936508062      |                      |                           | Job Position    | พนักงานจั   | ดการฐานข้อมูล เ               | แผนกปฏิบัติการข้อ  | มูล กบสช.ศชว.เ | na.              |
| Work Phone                  |                |                      |                           | Manager         | 🏝 น.อ.(     | พ) จตุชัย แพงจัา              | นทร์               |                |                  |
| Work Email k                | wanchanok_b@   | rtaf.mi.th           |                           | Coach ?         | 🧖 ว่าที่    | ร.ต.หญิง ปียดา ก              | าลิ่นถือศีล        |                |                  |
| Company n                   | าองทัพอากาศ    |                      |                           |                 |             |                               |                    |                |                  |
| มาตรฐานงาน                  | หน้าที่ H      | <b>RIS</b> สมรรถนะ F | Resume Work Information   | Received B      | adges       | Private Informa               | ation HR Se        | ttings Face    | e Recognition    |
| Admin Departme              | ent กบสซ       | .ศชว.ทอ.             |                           | เลขประจำตัวป    | ระชาชน      |                               |                    |                |                  |
| HRIS Person ID              | 20082          | 23                   | · · · · · ·               | เลขประจำตัวกล   | ลาโหม       | 8677030676                    | 600                |                |                  |
| HRIS Position ID            | 0 10000        | 0317142001           |                           | ผู้ประเมิน      |             | 🌺 ว่าที่ ร.ต.                 | หญิง ปียดา กลิ่นถึ | อศีล           |                  |
| HRIS Position2 I            | D              |                      |                           | ผู้ให้ความเห็นข | ไอบ         | 👋 น.อ.(พ)                     | จตุชัย แพงจันทร์   |                |                  |
| Job2                        |                |                      |                           | ลชทอ.หลัก       |             | ไม่มี ลชทส                    | a.                 |                | _                |
| ยศ 🗾                        | พนักง          | านราชการ             |                           | ลชทอ.รอง        |             | ไม่มี ลชทส                    | ۵.                 |                |                  |
| สถานภาพ                     | ปกติ           |                      |                           | ลชทอ.สำหรับเ    | ไระเมิน     |                               |                    |                |                  |

#### ติดตามสถานะของการประเมิน (นกพ.นขต.ทอ.)

- 1) เลือกที่เมนู **แบบประเมินข้าราชการ** สำหรับข้าราชการ
  - แบบประเมินพนักงาน/ลูกจ้าง สำหรับพนักงานราชการและลูกจ้างประจำ
  - แบบประเมินราชการ/ศึกษานอก ทอ. สำหรับผู้ปฏิบัติงานและศึกษานอก ทอ.

| ประเมินราชการ/ศึกษานอก ทอ. กา |
|-------------------------------|
|                               |

#### <u>องค์ประกอบต่าง ๆ ของการเข้าดูประวัติการประเมิน (Evaluation)</u>

- 1) ค้นหารายชื่อข้าราชการ
- 2) รอบการประเมิน / หน่วย / ลชทอ.หลัก
- 3) ราชชื่อข้าราชการทั้งหมดในสังกัด
- 4) คลิกปุ่ม 📰 เลือกรายการที่ต้องการให้แสดงเพิ่มเติม

| New Comp                                                   | ข้าสู่โปรแก  | รม แบบประเมินข่า | ราชการ แบบประเมินพนักงาน/ลู     | ประเมินราชการ/ศึกษานอก ทอ.   | ศาสังพล ตั้งค่าแบบประเมินข่าราชการ ตั้ง | เด่าแบบประเมินพนักงาน/ลูกจ้าง/นอก ทอ. |                | • 🐢 e                                       |
|------------------------------------------------------------|--------------|------------------|---------------------------------|------------------------------|-----------------------------------------|---------------------------------------|----------------|---------------------------------------------|
| New u 2                                                    | การปฏิบั     | ลึงาน 🗢          |                                 | Q Search                     |                                         | *                                     |                | 1-80 / 10000+ 🔇 🔪                           |
| A                                                          | -            | 🗌 รอบก           | กำลังพล                         | ผู้ประเมิน ผู้ให้ความเห็นชอบ | ลบทอ.หลัก                               | ลขทอ ที่ใช้ประเมิน                    | ยอมรับเงื่อนไข | กรอก KPI กรอกผลงาน กรอกคุณภาพงาน คะแนนรวม 🛫 |
| All                                                        | _            | 1/2568           | 💑 พล.อ.อ.(พ) พันธ์ภักดี พัฒนกุล |                              | 1116 - นับบินชับใล่/โจมดีสมรรถนะสูง     | EX16 - นายพลอากาศ                     |                |                                             |
| 1/2568                                                     | 23682        | 1/2568           | 👫 พล.อ.อ.อดิศร อุณหเลขกะ        |                              |                                         | EX16 - นายพลอากาศ                     |                | 🗹 รอบการประเมิน 🗛                           |
| 2/2567                                                     | 33858        | 1/2568           | 🍍 พล.อ.ท.ปราโมทย์ วันวาน        | 2                            | 4316 - นายทหารช่างอากาศ                 | EX16 - มายพลลากาศ                     |                |                                             |
|                                                            |              | 1/2568           | 💏 พ.ล.อ.ท.จักร สุวรรณทัต        | 3                            | 1146 - นักบินสาเลียง                    | EX16 - นายพลอากาศ                     |                | 🗹 ลชทอ.หลัก                                 |
| BILLAND                                                    | _            | 1/2568           | 🌁 พล.อ.ท.วิสุทธิ์ สมภักดี       |                              | 1116 - นับบินขับไล่/โจมดีสมรรถนะสูง     | EX16 - นายพลอากาศ                     |                |                                             |
| <ul> <li>na.</li> </ul>                                    | 84769        | 1/2568           | 😤 พล.อ.ท.ขาดินนท์ สท้านใผท      |                              | 1116 - นับบินชับไล่/โจมด็สมรรถนะสูง     | EX16 - มายพลอากาศ                     |                | 🦳 สถานภาพ                                   |
| 🗢 อชทอ.หลัก                                                |              | 1/2568           | 🔹 พล.อ.ท.ศรสิต กีรดิพล          |                              | 1115 - นับบินชับใล่/โจมดีสมรรถนะสูง     | EX16 - นายพลอากาศ                     |                |                                             |
| All                                                        |              | 1/2568           | 🏝 พล.อ.ท.ไพทุรย์ ไล้เลิศ        |                              | 1116 - นับบินขับได่โจมดีสมรรถนะสูง      | EX16 - นายพลอากาศ                     |                | 🗌 ประเมินการปฏิบัติงาน                      |
| ⊁ 1 - เหล่านักบิน                                          | 3607         | 1/2568           | 🤻 หล.อ.ท.สิทธิศักดิ์ สายเงิน    |                              | 3016 - นายทหารสื่อสารอิเล็กทรอนิกส่     | EX16 - นายพลอากาศ                     |                |                                             |
| ▶ 1 - เหล่าด้นหน                                           | 2869         | 1/2568           | 素 ທລ.ວ. ທ.ວນັນທ໌ນັ້ຍ ທວงເຈຽີญ   |                              | 1136 - นักบินเฮล็ดอปเตอร์               | EX16 - นายพลอากาศ                     |                | 🗌 ความเห็นชอบการปฏิบัติงาน                  |
| <ul> <li>4 - เหล่าอีอสาร</li> </ul>                        | 8132         | 1/2568           | 💑 พล อ.ต. ธรัช เรื่องเพียร์     |                              | 1126 - นักบินฮับใล่โจมดี                | EX26 - นาวาอากาศเอกพิเศษ              |                |                                             |
| 3 - เหล่าสรรพาวุธ                                          | 4583         | 1/2568           | 🌯 พล.อ.ต.อนันด์ หาสุข           |                              | 6216 - นายทหารพลาธิการ                  | EX16 - นายพลอากาศ                     |                | <ul> <li>ประเม็นสมรรถนะ</li> </ul>          |
| ▶ 9 - เหล่าแพทย์                                           | 7475         | 1/2568           | 🏂 พล.อ.ต.กาลีทัส กมุทชาติ       |                              | 1126 - ນັກນິນສັນໂລໂຈມທີ                 | EX16 - นายพลอากาศ                     |                | 2 งร้ององแก้งเสอนสมธรรณห                    |
| <ul> <li>5 - เหล่ายนส่ง</li> <li>6 - เหล่ายนส่ง</li> </ul> | 4373         | 1/2568           | 📩 พล.อ.ต.สมชาย แจ่มจันทร์       |                              | 1115 - นับบินขับใล/โจมดีสมรรถนะสูง      | EX16 - นายพลอากาศ                     |                | เหตุรามเหนออบสมรรถนะ                        |
| ▶ 6 - เหล่าพลาธิการ                                        | 2046         | 1/2568           | 🂐 พล.อ.ต.จุมพล คล้อยภฮันด์      |                              | 1116 - นับบินขับไล่/โจมดีสมรรถนะสูง     | EX16 - นายพลอากาศ                     |                | 🗌 รับพรามผลการประเทิม                       |
| ▶ 7 - เหล่าอากาศโยธิ                                       | 4895         | 1/2568           | 🏂 พล.อ.ศ.สมภพ ปิตะเสน           |                              | 3216 - นายทหารสรรพาวุธ                  | EX16 - นายพลอากาศ                     |                |                                             |
| <ul> <li>▶ 2 - เหล่าอุดุ</li> </ul>                        | 90.38<br>640 | 1/2568           | 🐥 พล.อ.ต นิวัติ พุนสัน          |                              |                                         | EX26 - นาวาอากาศเอกพิเศษ              |                |                                             |
| ▶ 7 - เหล่าถ่ายรูป                                         | 342          | 1/2568           | 👯 พล.อ.ต.พิสิษฐ์ ด่านอนุพันธ์   |                              | 1136 - นักบินเฮล็ดอปเดอร์               | EX16 - นายพลอากาศ                     |                |                                             |
| ▶ 8 - เหล่าพระธรรมนูล                                      | ¥ 228        | 1/2568           | 🐙 พล อ.ต.นิโรจน์ จำปาแลง        |                              | 1146 - นักบินสำเลียง                    | EX16 - มายพลอากาศ                     | 0              | 0 0 0                                       |

# 2) <u>จะเห็นข้อมูลการประเมินของข้าราชการ เลือกวงรอบการประเมินเพื่อดูคะแนนประเมิน</u>

| New Competency | เข้าสุ                                                    | (โปรแกรม แบบ                                                                                                    | บประเมินข้าราชการ แบบประเมินพนักง                                                                                                    | น/ลูกจ้าง แบบประเมินราชการ/ศึก                                                                                         | ษานอก ทอ. กำลังพล ตั้งค่าแบ                                                        | บประเมินข้าราชการ ตั้งค่าแบบประเมินพนัก | งาน/ลูกจ้าง/นอก ทอ                                                |                                                                                              |                                             |              |                                             | • 🤹 🕫                                               |
|----------------|-----------------------------------------------------------|----------------------------------------------------------------------------------------------------|----------------------------------------------------------------------------------------------------|----------------------------------------------------------------------------------------------------|------------------------------------------------------------------------------------|-----------------------------------------|-------------------------------------------------------------------|----------------------------------------------------------------------------------------------|---------------------------------------------|--------------|---------------------------------------------|-----------------------------------------------------|
| New แบบประ     | เมินการ                                                   | รปฏิบัติงาน 🌣                                                                                                    |                                                                                                    | Q Employe                                                                                                    | e มีขตา × Search                                                                   |                                         | •                                                                 |                                                                                              |                                             |              |                                             | 1-3/3 < 🔿                                           |
| 🐧 รอบควรประเพิ |                                                           |                                                                                                    | กำลังหล                                                                                                    | ผู้ประเมิน                                                                                                    | ผู้ให้ความเห็นชอบ                                                                  | ลขทอ.ที่ใช้ประเมิน                      |                                                                   | ยอมรับเงื่อนไข                                                                               | nsan KPI                                    | กรอกผลงาน    | กรอกคุณภาพงา                                | น ดะแนนรวม                                          |
| All            | •                                                         | 0 1                                                                                                    | 👰 ว่าที่ ร.ต.หญิง ปัยดา กลิ่นถือศีล                                                                                                    | 素 น.อ.พงศ์เทพ จันทน์เสนะ                                                                                               | 👯 น.อ.(พ) จตุชัย แพงจันทร์                                                         | 2713 - นายทหารสารสนเทศและสงครามไ        | ว้เล็กทรอนิกส์                                                    |                                                                                              |                                             |              |                                             |                                                     |
| 1/2568         |                                                           | 1 0 {                                                                                                    | 學 ว่าที่ ร.ต.หญิง ปัยดา กลิ่นถือศีล                                                                                                    | 素 น.อ.พงค์เทพ จันทน์เสนะ                                                                                               | 🌉 น.อ.(พ) จตุชัย แพงจันทร์                                                         | 2713 - นายทหารสารสนเทศและสงครามไ        | วิเล็กทรอนิกส์                                                    |                                                                                              |                                             |              |                                             | 97.30                                               |
| 2/2567         |                                                           |                                                                                                    | 學 ว่าที่ ร.ต.หญิง ปัยดา กลิ่นถือศีล                                                                                                    | 素 น.อ.พงศ์เทพ จันทน์เสนะ                                                                                               | 🌉 น.อ.(พ) จดุบัย แพงจันทร์                                                         | 2713 - นายทหารสารสนเทศและสงครามไ        | วิเล็กทรอนิกส์                                                    |                                                                                              |                                             |              |                                             | 95.80                                               |
| >              | ว่าที่<br>นายทห<br>เกณฑ์<br>กระเรณิ<br>กระเรณิ<br>กระเรณิ | ร.ด.หญิง ปี<br>กรปฏิบัติการชอง<br>กรปรแบบ สะอัน<br>สา ขอไฟเป็นไปต่อดรรร<br>รามและขอมตับรังด่าง<br>เป็นเผลกกรปฏิบัติง | ยดา กลินกิอศีล<br>ใส่แรง แผนกบุรณาการของห์ต่แรง กบสช.<br>« ธ.พ.ศารยุโปรกม ประตัดสะหางผู้ปรีสาม 1<br>ฟอรรโล เป็นรรม และครรงละชาส์ โดยร้องสักกรรรมสำ | ศรรว.พอ.<br>ดำาหรัดสมชาย สมาคณ คลราประมัตร<br>ท ทั้งในส่วนระองคลการปฏิธีด้วาย และสมารถแก่ไดร<br>คศ กะแบบเต้ม 100 กะแบบ | สารกระ พระจะสารเริ่ม Configuration<br>กระดวนเริ่มจริง กริ่มประการประเทิงา ไปไปประก | asimmental management                   | <b>ว่าทีร.ด.ห</b><br>มายทหารปฏิบั<br>เทลงการขณมิม<br>มริมาณงาน (4 | ญิง ปัยดา กลิ่นดี<br>ลิการขอฟล์แวร์ แผนกบูรเ<br>สวร์ระ & ผลการประเมิน<br>รายการประเมิน<br>ว) | อศีล<br>มาการชอฟต์แวร์<br>ประสารสอกาปฏิชัตร | กษสช.สชว.พอ. | สะรรณ ผลกาป<br>รเป็นหลัก คะแบบ<br>60%) (คิะ | ารเพิ่มสะรรณะ พระ<br>มผู้ให้ความเพิ่น<br>คเป็น 40%) |
|                | ประกอบคำ<br>คะแนนเหล                                      | เข ผลการปฏิบัติงาน 90 (<br>การปฏิบัติงาน 90 คะแนน                                                                    | ละแหน และ คลการประเภิณสมรรถนะ 10 คะแนน<br>แ ถ่วงน้ำหนักจากคะแนนเดิม 100 คะแนน ประกลบด้วย ปริม                                                      | ายงงาน 40 คระมาย + คุณภาพแลงาน 50 คระมนน + พ                                                                           | ละคะแนนประสิทธิภาพงาน 10 คะแนน                                                     |                                         | - การกิจงารเพียนส                                                 | tumbie (30)                                                                                  |                                             | 20.0         | 0                                           | 30.00                                               |
|                | 1.ปริมาก                                                  | นงาบ (40 คะแบบ)                                                                                                    |                                                                                                    |                                                                                                    |                                                                                    |                                         | - คามสารการการ<br>คุณภาพพลงาน                                     | ene (10)<br>I (50)                                                                           |                                             | 9.00         |                                             | 10.00                                               |
|                | ระสม                                                      | ครามหลาย                                                                                                    | (30 A2800)                                                                                                    | ประเด็นการพิจารณา                                                                                                    |                                                                                    | ดะแมนสาครับประสักโท                     | าดระดิตาดสัตว์ (                                                  | 40)                                                                                          |                                             | 39.0         | 0                                           | 40.00                                               |
|                | 1                                                         | ต้อยเรียนปรูง                                                                                                    | ปฏิบัติงานใต้เงิมกว่าปริมา                                                                                                    | องานที่กำหนดไว้รินการกิจ หรือ ดำบวรขายดักษณะง                                                                          | ານ (job description) ນີຄູ່ສີສໍໃຫ້ອ່າກວ່າຮ່ອມລະ 50                                  | 0-15                                    | - ระยะเวลาสายสิงท                                                 | 18 (10)                                                                                      |                                             | 9.00         | 5                                           | 10.00                                               |
|                | 2                                                         | (Poor)                                                                                                    | าเสียนี้สายก็เริ่มสะการเสีย                                                                                                    | กลายที่สายแลว้าไปเอาเชื่อ เสือ ส่วยสระบอภิณฑา                                                                          | กษ (nh description) ปลี่ยี่สำคัญคละ 51 - 80                                        | 16.20                                   | - 4M (คม เงิน 749)                                                | Re (10)<br>Reins) (10)                                                                       |                                             | 9.00         | )                                           | 10.00                                               |
|                | Î                                                         | (Need<br>Improvement)                                                                                                |                                                                                                    |                                                                                                    |                                                                                    | 10 20                                   |                                                                   |                                                                                              | รามคระแนนการปฏิบิดีง                        | m 95.0       | 0                                           | 100.00                                              |
|                | з                                                         | 4<br>(Average)                                                                                                    | ปฏิชิติภาษารถปริภาณง                                                                                                    | กรที่กำหนดไว้ในอารกิจ หรือ สำนรรยายลักษณะงาน                                                                           | job description) ຟຊີປີທີ່ໃຫ້ທີ່ລາຍລະ 81 - 100                                      | 21-25                                   |                                                                   |                                                                                              | (100 คระบาน คิดเป็น 501                     | x.) 85.5     | 0                                           | nn co                                               |

- นกพ.นขต.ทอ.จะทราบ สถานะของการประเมิน เพื่อติดตามให้การประเมินเสร็จสิ้น

|                                         |    |       | aun           | ก่าเดียหล                    | unus | nsan | пзалнее | nsanque | ประเพิ่มส | n arnu |      | deculuma | ไม้ความเ | ñ     | njiber    | sjîtin     | #¥HD            | ециа        | ดเหมรรณ แ | au |
|-----------------------------------------|----|-------|---------------|------------------------------|------|------|---------|---------|-----------|--------|------|----------|----------|-------|-----------|------------|-----------------|-------------|-----------|----|
| รอบการประเทท                            |    | • 13  | an cire in    | (6)                          |      |      |         |         |           |        |      |          |          |       |           |            |                 |             |           |    |
| าร์องเอล                                |    |       | 2:2567        | 0                            |      |      |         | 0       |           | 0.56   | 0.%  | 0.%      |          | 0.16  | - 10 M    |            | 70130 - ve      | 70150 - M   | 0.00      |    |
| 2/2567                                  |    |       | 2/2567        |                              | 0    |      |         | 0       |           | 0.%    | 0 %  | 100.9    | 10       | 10 %  | 2 x0 (H   | 3 wa.a     | 3018 - wite     | EX26 - 141  | 9.80      |    |
| 🖡 พม่วย                                 |    |       | 2/2567        | - wan                        |      |      |         | 8       |           | 0 %    | 0.%  | 0.9      |          | 0%    | . ч. а.(н |            | 1146 - นักนี้   | 2716 - жтв  | 0.00      |    |
| พ้อพมด                                  |    |       | 1/2567        | 0.389                        | 0    |      |         | 0       | -         | so % 💼 | 60 % | 100 %    | 10       | 0%    | to wan    |            | 70130 - sa      | 70150 - ua  | 98.00     |    |
| 10. 11                                  | 14 |       | 1/2567        |                              | 0    |      |         | 0       | -         | 50 %   | 60 % | 100 %    | 10       | 10.16 | No Kal    | 🦣 wa.a     | 3016 - wite     | EX26 - 111  | 90.44     |    |
| • อาการล.พลัก                           |    |       | 1/2567        | S- 4.0.M                     | 0    |      |         | 0       | -         | 50 %   | 60 % | 100 9    | 10       | 10 %  | × 1.0 (H  | La wa (w.  | 1145 - นักยิ่ . | 2716 - wie  | 83.73     |    |
| งโองเมต                                 |    | • 112 | 1. AUS NO. 1  | (6)                          |      |      |         |         |           |        |      |          |          |       |           |            |                 |             |           |    |
| + 1 - เพลานักซิน<br>+ 3 - เพลาสังสาร 11 | 2  |       | 2/2567        | <mark>.</mark><br>9 р. я. н. |      | 8    |         | 0       |           | 0 %    | 0 %  | 69       | 1        | 0%    | Mu a In   |            | 70130 - sa      | 70150 · va  | 0.00      |    |
| <ul> <li>6 - เพลาชนสอ</li> </ul>        | 2  |       | 2:2567        | N NE(H                       | 0    |      |         |         |           | 0 %    | 0 %  | 0.9      | (        | 0%    | A 1.0.(H  | A 100 0    | 2718 - 918      | EX26 - 91   | 0.00      |    |
| 7 - เหล่าสารของ                         | 2  |       | 2/2567        |                              | 8    |      |         | 0       |           | 0 %    | 0 %  | 100 %    | 10       | 10 %  | W. N.D.(H | No walen.  | 3018 - ыля      | 2716 - wite | 9.90      |    |
| 6 - เหลาการงิน                          | 4  |       | 1/2667        |                              |      |      |         |         | -         | so % 💼 | 00 % | 100 %    | 10       | 10 %  | No un In  |            | 70130 - ve      | 70150 - ut  | 94.00     |    |
| 44 - จำพวกสะกำลังปารุง                  | 1  |       | 1/2567        | W) 6.0 .W.                   |      | 8    |         |         | -         | 50 % 🔳 | 60.% | 100 %    | 10       | 10 %  | 1 1.0 (H  | 🤹 wa.e     | 2718 - wia.     | EX26 - 111_ | 18.20     |    |
| 68 - จำพากปลัดบัญลี                     | 4  |       | 1/2567        | No. Tr                       | 8    |      |         |         | -         | 0 % 🔳  | 60 % | 100 %    | 10       | 10 %  |           | 💑 16 a. (w | 3016 - wite     | 2716 - жтв  | 96.78     |    |
|                                         |    | + 112 | Site cizes as | (14)                         |      |      |         |         |           |        |      |          |          |       |           |            |                 |             |           |    |

#### กำหนดวงรอบการประเมินผลการปฏิบัติงาน (กพ.ทอ.)

# 1) ส่วนการตั้งค่าแบบประเมินข้าราชการ

1.1) คลิก ตั้งค่าแบบประเมินข้าราชการ ->> Configurations

|                | New Competency                                         | เริ่มการประเมิน                                         | แบบประเม็นข้าราชการ                                                               | แบบประเมินพนักงานราชการ/ลูกจ้างประจำ                                                 | ตั้งคำแบบประเมินข้าราชการ เ                    | ไงค่าแร | บบประเมินพนักงาน/ลูกจ้างประจำ | กำลังพล     |            |
|----------------|--------------------------------------------------------|---------------------------------------------------------|-----------------------------------------------------------------------------------|--------------------------------------------------------------------------------------|------------------------------------------------|---------|-------------------------------|-------------|------------|
|                |                                                        |                                                         |                                                                                   |                                                                                      | Configurations                                 | Í       |                               |             |            |
| 0              |                                                        |                                                         |                                                                                   |                                                                                      | Competency                                     | -       | •                             |             |            |
| <b>—</b>       |                                                        |                                                         |                                                                                   | โปรแกรมประ                                                                           | Competency Type                                | - 1     | นของกำลังพล                   | ตามแนวคิดสะ | มรรถนะ ทอ. |
| ••••           |                                                        |                                                         |                                                                                   |                                                                                      | Competency                                     |         | ลองใช้งาน)                    |             |            |
| $(\mathbf{b})$ |                                                        |                                                         |                                                                                   |                                                                                      | Competency Detail                              |         |                               |             |            |
| -              |                                                        |                                                         |                                                                                   |                                                                                      | Measure                                        |         | <u> เประเม</u> ิน : 2/2567    |             |            |
| 1              |                                                        |                                                         |                                                                                   |                                                                                      | Eval Record                                    |         |                               |             |            |
| <u>e</u>       |                                                        |                                                         |                                                                                   |                                                                                      | Eval Competency Record                         |         | เข้าสู่โปรแกรม                |             |            |
| 4              |                                                        |                                                         |                                                                                   |                                                                                      | Working Record                                 |         |                               |             |            |
| see.           |                                                        |                                                         | กำห                                                                               | นดการใช้งานโปรแกรม                                                                   | Eval Progress                                  |         | ตั้งแต่                       |             | ถึง        |
| æ              | 1. บันทึกเ                                             | <u>ทัวชี้วัดรายบุคคล</u>                                |                                                                                   |                                                                                      | Eval Progress Competen                         | cy .    | 5 ก.ย. 67                     |             | 31 ค.ค. 67 |
| •              | 2. บันทึกเ                                             | เลการปฏิบัติงาน                                         |                                                                                   |                                                                                      | Work Filled                                    |         | 31 ส.ค. 67                    |             | 31 ต.ค. 67 |
| 0              | 3. ผู้ประเมื                                           | ่นบันทึกข้อมูล                                          |                                                                                   |                                                                                      | Import Competency Reco                         | rd      | 31 ส.ค. 67                    |             | 31 ต.ค. 67 |
| •              | 4. ผู้ให้คว                                            | ามเห็นชอบบันทึก                                         | ข้อมูล                                                                            |                                                                                      | Department                                     |         | 31 ส.ค. 67                    |             | 31 ต.ค. 67 |
| P              | 5. รับทรา                                              | มผลการประเมิน                                           |                                                                                   |                                                                                      | Direct Units                                   |         | 1 ก.ย. 67                     |             | 31 ต.ค. 67 |
| •••<br>_       | <ul><li>ในวันแ</li><li>ด่างจัง</li><li>นอกเว</li></ul> | ละเวลาราชการ ก<br>หวัดติดต่อผ่านเบะ<br>ลาราชการ รับแจ้ง | รณ์ลืมรหัสผ่าน และศาถาม-<br>อร์กลาง 02-5346000 แล้วก<br>ปัญหาทางอีเมล์ โดยส่งมาท่ | ศาดอบ กรุณาติดต่อ ผู้ดูแลระบบอีเมล้และเว็บ<br>เดเบอร์บ้างตัน<br>i support@rtaf.ml.th | Department<br>เซิร์ฟเวอร์ กองทัพอากาศ 1155 (เจ | พาะโท   | ทรเบอร์ภายในกองทัพอากาศ)      |             |            |

## 1.2) คลิกที่ปุ่ม **ใหม่** เพื่อสร้างวงรอบการประเมินผลการปฏิบัติงานของกำลังพล

|          | New Competency | เริ่มการ | ປຈະເນີນ ແນບປຈະເນີນນຳ: | ราชการ แบบประเมินพนัก   | งานราชการ/ลูกจ้างประจำ | ตั้งค่าแบบประเมินข้าราชการ | ตั้งต่าแบบประเมินพนักงาน/ลู | กจ้างประจำ กำลังพล      |                          |                         |                       | • 🕫 付               |
|----------|----------------|----------|-----------------------|-------------------------|------------------------|----------------------------|-----------------------------|-------------------------|--------------------------|-------------------------|-----------------------|---------------------|
| •        | tuai Configura | ation 🌣  |                       |                         | Q                      | ด้มหา                      |                             |                         | •                        |                         |                       | 1-2/2 < >           |
| 0        | 🗌 รอบปัจจุบัน  | Name     | วันที่เริ่มบันทึก KPI | วันที่สิ้นสุดบันทึก KPI | วันที่เริ่มบันทึกผลปฏิ | วันที่สิ้นสุดบันทึกผล      | วันที่เริ่มผู้ประเมินบัน    | วันที่สิ้นสุดผู้ประเม็น | วันที่เริ่มผู้ให้ความเห็ | วันที่สิ้นสุดผู้ให้ความ | วันที่เริ่มยอมรับผลกา | วันที่สิ้นสุดยอมรับ |
| <b>F</b> |                | 1/25     | 02/02/2024 00:00:00   | 02/02/2024 23:59:59     | 02/02/2024 00:00:00    | 02/02/2024 23:59:59        | 01/02/2024 00:00:00         | 01/02/2024 23:59:59     | 16/01/2024 00:00:00      | 05/02/2024 23:59:59     |                       |                     |
| ⊳        |                | 2/25     | 06/09/2024 01:00:00   | 31/10/2024 23:59:59     | 01/09/2024 01:00:00    | 31/10/2024 23:59:59        | 01/09/2024 01:00:00         | 31/10/2024 23:59:59     | 01/09/2024 01:00:00      | 31/10/2024 23:59:59     | 01/09/2024 17:00:00   | 31/10/2024 17:00:00 |
| -        |                |          |                       |                         |                        |                            |                             |                         |                          |                         |                       |                     |
| 140      |                |          |                       |                         |                        |                            |                             |                         |                          |                         |                       |                     |
|          |                |          |                       |                         |                        |                            |                             |                         |                          |                         |                       |                     |
| 4        |                |          |                       |                         |                        |                            |                             |                         |                          |                         |                       |                     |
|          |                |          |                       |                         |                        |                            |                             |                         |                          |                         |                       |                     |
| <u>a</u> |                |          |                       |                         |                        |                            |                             |                         |                          |                         |                       |                     |
|          |                |          |                       |                         |                        |                            |                             |                         |                          |                         |                       |                     |
|          |                |          |                       |                         |                        |                            |                             |                         |                          |                         |                       |                     |
|          |                |          |                       |                         |                        |                            |                             |                         |                          |                         |                       |                     |
| •        | _              | _        | _                     |                         |                        |                            |                             |                         |                          |                         |                       |                     |

#### องค์ประกอบในหน้าการเพิ่มรอบการประเมินผลการปฏิบัติงานของกำลังพล

1) กรอกข้อมูลของรอบและปีที่ต้องการเพิ่มในช่อง YYYY และ Round

- 2) รายละเอียดของ Timeline การประเมินผลการปฏิบัติงานของกำลังพล
  - O วันที่เริ่มบันทึก KPI / วันที่สิ้นสุดบันทึก KPI : ระยะเวลาเริ่มต้นและสิ้นสุดของช่วง
     บันทึก ตัวชี้วัดรายบุคคล
  - O วันที่เริ่มบันทึกผลปฏิบัติงาน / วันที่สิ้นสุดบันทึกผลปฏิบัติงาน : ระยะเวลาเริ่มต้นและ สิ้นสุดของ ช่วง <u>บันทึกผลการปฏิบัติงาน</u>
  - วันที่เริ่มผู้ประเมินบันทึกข้อมูล / วันสิ้นสุดผู้ประเมินบันทึกข้อมูล : ระยะเวลาเริ่มต้น และสิ้นสุดของช่วง ผู้ประเมินบันทึกข้อมูล
  - O วันที่เริ่มผู้ให้ความเห็นชอบบันทึกข้อมูล / วันสิ้นสุดผู้ให้ความเห็นชอบบันทึกข้อมูล : ระยะเวลาเริ่มต้นและสิ้นสุดของช่วง ผู้ให้ความเห็นชอบบันทึกข้อมูล

| lew Competency ເຈັ່ມการประเมิน ແบบประเมินข้าร                                                                                                    | าชการ แบบประเมินพนักงานราชการ/ลูกจ้างประจำ | ด้ังค่าแบบบ                                | ประเมินข้ารา                           | ชการ ด้                               | งค่าแบบปร                                            | ะเมินพนักง                                             | ทน/ลูกจ้าง1                                              | ไระจ่า กำ                             | ลังพล                                           |
|----------------------------------------------------------------------------------------------------|--------------------------------------------|--------------------------------------------|----------------------------------------|---------------------------------------|------------------------------------------------------|--------------------------------------------------------|----------------------------------------------------------|---------------------------------------|-------------------------------------------------|
| ใหม่ Configuration<br>2/2567 🏟                                                                                                    |                                            |                                            |                                        |                                       |                                                      |                                                        |                                                          |                                       |                                                 |
|                                                                                                    |                                            |                                            |                                        |                                       |                                                      |                                                        |                                                          |                                       |                                                 |
| 2/2567                                                                                                    |                                            |                                            |                                        |                                       |                                                      |                                                        |                                                          |                                       |                                                 |
| Configuration ID 2                                                                                                    |                                            |                                            | 51                                     | อบปัจจุบัน                            | <b>v</b>                                             | -                                                      |                                                          |                                       |                                                 |
| อนุญาตศัดลอก <sub>1</sub>                                                                                                    |                                            |                                            | Y                                      | YYY                                   | 2,567                                                | 1                                                      |                                                          |                                       |                                                 |
| SA ศูนย์ชอฟต์แวร์กองทัพอากาศ                                                                                                    |                                            |                                            | R                                      | lound                                 | 2                                                    | _                                                      |                                                          |                                       |                                                 |
| HP ศูนย์ชอฟต์แวร์กองทัพอากาศ                                                                                                    |                                            |                                            |                                        |                                       |                                                      |                                                        |                                                          |                                       |                                                 |
| Dates Utilities                                                                                                    |                                            |                                            |                                        |                                       |                                                      |                                                        |                                                          | 2                                     |                                                 |
| วันที่เริ่มบันทึก KPI 06/09/2024 01:00:00                                                                                                    |                                            |                                            | ú                                      | ำหนักคะแ                              | นนผู้ประเมิ                                          | <b>i</b> 0.6                                           | i0                                                       | 2                                     |                                                 |
| -                                                                                                    |                                            |                                            |                                        |                                       |                                                      |                                                        |                                                          |                                       |                                                 |
| วันที่สิ้นสุดบันทึก KPI 31/10/2024 23:59:59                                                                                                    |                                            |                                            |                                        |                                       |                                                      |                                                        |                                                          |                                       |                                                 |
| วันที่สิ้นสุดบันทึก KPI 31/10/2024 23:59:59<br>วันที่เริ่มบันทึกผลปฏิบัติ 01/09/2024 01:00:00<br>งาน                                                                                                    |                                            | <                                          |                                        |                                       | กันยาย                                               | น 2024                                                 | 4                                                        |                                       | 3                                               |
| วันที่สิ้นสุดบันทึก KPI 31/10/2024 23:59:59<br>วันที่เริ่มบันทึกผลปฏิบัติ 01/09/2024 01:00:00<br>งาน<br>วันที่สิ้นสุดบันทึกผลปฏิบัติ 31/10/2024 23:59:59<br>งาน                                                                                                    |                                            | <<br>#                                     | อา.                                    | ગ.                                    | กันยาย<br>อ.                                         | น 2024<br>พ.                                           | 4<br>พฤ.                                                 | ศ.                                    | <mark>3</mark><br>ส.                            |
| วันที่สิ้นสุดบันทึก KPI 31/10/2024 23:59:59<br>วันที่เริ่มบันทึกผลปฏิบัติ 01/09/2024 01:00:00<br>งาน<br>วันที่สิ้นสุดบันทึกผลปฏิบัติ 31/10/2024 23:59:59<br>งาน<br>วันที่เริ่มผู้ประเมินบันทึก 01/09/2024 01:00:00<br>บ้อมูล                                                                                                    |                                            | <<br>#<br>36                               | อา.<br>1                               | ગ.<br>2                               | กันยาย<br>อ.<br>3                                    | น 2024<br>พ.<br>4                                      | 4<br>พฤ.<br>5                                            | ศ.<br>6                               | <mark>3</mark><br>ส.<br>7                       |
| <ul> <li>วันที่สิ้นสุดบันทึก KPI 31/10/2024 23:59:59</li> <li>วันที่เริ่มบันทึกผลปฏิบัติ 01/09/2024 01:00:00<br/>งาน</li> <li>วันที่สิ้นสุดบันทึกผลปฏิบัติ 31/10/2024 23:59:59<br/>งาน</li> <li>วันที่เริ่มผู้ประเมินบันทึก 01/09/2024 01:00:00<br/>บ้อมูล</li> <li>วันที่สิ้นสุดผู้ประเมินบันทึก 31/10/2024 23:59:59<br/>บ้อมูล</li> </ul>                                                                                                    |                                            | <<br>#<br>36                               | อา.<br>1                               | ગ.<br>2                               | กันยาย<br>อ.<br>3                                    | น 2024<br>พ.<br>4                                      | 4<br>พฤ.<br>5                                            | ศ.<br>6                               | <mark>3</mark><br>ត.<br>7                       |
| วันที่สั้นสุดบันทึก KPI         31/10/2024 23:59:59           วันที่เริ่มบันทึกผลปฏิบัติ         01/09/2024 01:00:00           งาน         วันที่สั้นสุดบันทึกผลปฏิบัติ         31/10/2024 23:59:59           วันที่สั้นสุดบันทึกผลปฏิบัติ         31/10/2024 23:59:59           งาน         วันที่สั้นสุดบันทึกผลปฏิบัติ         31/10/2024 23:59:59           งาน         วันที่สั้นสุดปุ่มระเมินบันทึก         01/09/2024 01:00:00           บ้อมูล         วันที่สั้นสุดฝูประเมินบันทึก         31/10/2024 23:59:59           บ้อมูล         วันที่สั้นสุดฝูประเมินบันทึก         31/10/2024 23:59:59           บ้อมูล         วันที่สั้นสุดฝูประเมินบันทึก         31/10/2024 01:00:00           บันทึกข้อมูล         01/09/2024 01:00:00         100/09/2024 01:00:00                                                                                                    |                                            | <<br>#<br>36<br>37                         | อา.<br>1<br>8                          | ગ.<br>2<br>9                          | <b>กันยาย</b><br>อ.<br>3<br>10                       | น 2024<br>พ.<br>4<br>11                                | 4<br>พฤ.<br>5<br><u>12</u>                               | ศ.<br>6<br>13                         | <b>3</b><br>a.<br>) 7<br>14                     |
| วันที่สิ้นสุดบันทึก KPI         31/10/2024 23:59:59           วันที่เริ่มบันทึกผลปฏิบัติ         01/09/2024 01:00:00           งาน         วันที่สิ้นสุดบันทึกผลปฏิบัติ         31/10/2024 23:59:59           วันที่สิ้นสุดบันทึกผลปฏิบัติ         31/10/2024 23:59:59           งาน         วันที่สิ้นสุดบันทึกผลปฏิบัติ         31/10/2024 23:59:59           งาน         วันที่สิ้นสุดผู้ประเมินบันทึก         01/09/2024 01:00:00           บ้อมูล         วันที่เริ่มผู้ให้ความเห็นชอบ         01/09/2024 01:00:00           บันทึกข้อมูล         01/09/2024 01:00:00         บันทึกข้อมูล           วันที่เริ่มผู้ให้ความเห็นชอบ         01/09/2024 01:00:00         บันทึกข้อมูล                                                                                                    |                                            | <<br>#<br>36<br>37<br>38                   | ал.<br>1<br>8<br>15                    | ম.<br>2<br>9<br>16                    | <b>กันยาย</b><br>อ.<br>3<br>10<br>17                 | น 2024<br>พ.<br>4<br>11<br>18                          | 4<br>พฤ.<br>5<br><u>12</u><br>19                         | <b>я.</b><br>6<br>13<br>20            | <b>3</b><br>я.<br>7<br>14<br>21                 |
| วันที่สิ้นสุดบันทึก KPI         31/10/2024 23:59:59           วันที่เริ่มบันทึกผลปฏิบัติ         01/09/2024 01:00:00           งาน         วันที่สิ้นสุดบันทึกผลปฏิบัติ         31/10/2024 23:59:59           งาน         วันที่สิ้นสุดบันทึกผลปฏิบัติ         31/10/2024 23:59:59           งาน         วันที่สิ้นสุดปูประเมินบันทึก         01/09/2024 01:00:00           บ้อมูล         วันที่สิ้นสุดผู้ประเมินบันทึก         31/10/2024 23:59:59           วันที่สิ้นสุดผู้ประเมินบันทึก         31/10/2024 23:59:59           บ้อมูล         01/09/2024 01:00:00           บันทึกบ้อมูล         31/10/2024 23:59:59           บ้อมูล         31/10/2024 23:59:59                                                                                                    |                                            | <<br>#<br>36<br>37<br>38<br>39             | <b>an.</b><br>1<br>8<br>15<br>22       | <b>a.</b><br>2<br>9<br>16<br>23       | <b>กันยาย</b><br>อ.<br>3<br>10<br>17<br>24           | <b>น 2024</b><br>พ.<br>4<br>11<br>18<br>25             | 4<br><b>₩</b> η.<br>5<br><u>12</u><br>19<br>26           | я.<br>6<br>13<br>20<br>27             | 3<br>a.<br>7<br>14<br>21<br>28                  |
| วันที่สิ้นสุดบันทึก KPI       31/10/2024 23:59:59         วันที่เริ่มบันทึกผลปฏิบัติ       01/09/2024 01:00:00         งาน       วันที่สิ้นสุดบันทึกผลปฏิบัติ         วันที่สิ้นสุดบันทึกผลปฏิบัติ       31/10/2024 23:59:59         งาน       วันที่สิ้นสุดบันทึกผลปฏิบัติ         วันที่สิ้นสุดบันทึกผลปฏิบัติ       01/09/2024 01:00:00         บันที่สิ้นสุดผู้ประเมินบันทึก       01/09/2024 01:00:00         บันที่สิ้นสุดผู้ประเมินบันทึก       31/10/2024 23:59:59         วันที่สิ้นสุดผู้ประเมินบันทึก       01/09/2024 01:00:00         บันทึกบ้อมูล       01/09/2024 01:00:00         วันที่สิ้นสุดผู้ได้ความเห็น       31/10/2024 23:59:59         ขอบบันทึกข้อมูล       31/10/2024 23:59:59         วันบันทึกข้อมูล       31/10/2024 23:59:59         วันบันทึกข้อมูล       31/10/2024 23:59:59         วันบันทึกข้อมูล       31/10/2024 23:59:59                                                                                                    | าน าีไ                                     | <<br>#<br>36<br>37<br>38<br>39<br>40       | <b>an.</b><br>1<br>8<br>15<br>22<br>29 | <b>ч.</b><br>2<br>9<br>16<br>23<br>30 | <b>กันยาย</b><br>อ.<br>3<br>10<br>17<br>24<br>1      | <b>ч 2024</b><br><b>м.</b><br>4<br>11<br>18<br>25<br>2 | 4<br><b>₩η.</b><br>5<br><u>12</u><br>19<br>26<br>3       | <b>ศ.</b><br>6<br>13<br>20<br>27<br>4 | 3<br>a.<br>7<br>14<br>21<br>28<br>5             |
| วันท์สิ้นสุดบันทึก KPI     31/10/2024 23:59:59       วันท์เริ่มบันทึกผลปฏิบัติ     01/09/2024 01:00:00       งาน     วันท์สิ้นสุดบันทึกผลปฏิบัติ     31/10/2024 23:59:59       วันท์     31/10/2024 23:59:59     งาน       วันท์เริ่มผู้ประเมินบันทึก     01/09/2024 01:00:00       บันที่     10/09/2024 01:00:00       บันที่     11/10/2024 23:59:59       วันที่     31/10/2024 23:59:59       บันที่     11/10/2024 23:59:59       บันที่     01/09/2024 01:00:00       บันที่     01/10/2024 23:59:59       บันที่     31/10/2024 23:59:59       บันที่     01/09/2024 01:00:00       บันที่     01/09/2024 01:00:00       บันที่     01/09/2024 01:00:00       บันที่     01/10/2024 23:59:59       บันบันที่     01/10/2024 23:59:59       บันบันที่     01/10/2024 23:59:59       บันบันที่     01/10/2024 23:59:59       บันบันที่     01/10/2024 23:59:59       บันบันที่     01/10/2024 23:59:59       บันบันที่     01/10/2024 23:59:59       บันบันที่     01/10/2024 23:59:59       บันบันที่     01/10/2024 23:59:59       บันบันที่     01/10/2024 23:59:59       บันบันที่     01/10/2024 23:59:59       บันบันที่     01/10/2024 23:59:59       บันบันที่     01/10/2024 23:59:59 | าน ปี                                      | <<br>#<br>36<br>37<br>38<br>39<br>40<br>41 | an.<br>1<br>8<br>15<br>22<br>29<br>6   | <b>9</b><br>16<br>23<br>30<br>7       | <b>กันยาย</b><br>อ.<br>3<br>10<br>17<br>24<br>1<br>8 | и 2024<br>м.<br>4<br>11<br>18<br>25<br>2<br>9          | 4<br><b>₩η.</b><br>5<br><u>12</u><br>19<br>26<br>3<br>10 | я.<br>6<br>13<br>20<br>27<br>4<br>11  | <b>3</b><br>a.<br>7<br>14<br>21<br>28<br>5<br>5 |

# 2. ส่วนการตั้งค่าแบบประเมินพนักงานราชการ/ลูกจ้างประจำ

|              | New Competency                                         | เริ่มการประเมิน                                           | แบบประเมินข้าราชการ                                                              | แบบประเมินพนักงานราชการ/ลูกจ้างประจำ                                                  | ดั้งคำแบบประเมินข้าราชการ   | ตั้งค่าแบบประเมินพนักงาน/ลูกจ้า | เงประจำ กำลังพล |            |
|--------------|--------------------------------------------------------|-----------------------------------------------------------|----------------------------------------------------------------------------------|---------------------------------------------------------------------------------------|-----------------------------|---------------------------------|-----------------|------------|
|              |                                                        |                                                           |                                                                                  | •                                                                                     |                             | Configurations                  |                 |            |
| 0            |                                                        |                                                           |                                                                                  |                                                                                       | L                           | Question Record                 |                 |            |
| <b>F</b>     |                                                        |                                                           |                                                                                  | โปรแกรม                                                                               | มินผลการปฏิร                | ประเภทศาถาม                     | พลตามแนวคิดสมร  | รถนะ ทอ.   |
|              |                                                        |                                                           |                                                                                  | -                                                                                     |                             | ศาถาม                           | )               |            |
|              |                                                        |                                                           |                                                                                  |                                                                                       |                             | Work Outcome Evaluation         | 67              |            |
| 1            |                                                        |                                                           |                                                                                  |                                                                                       | 4                           | Work Outcome Type               | 07              |            |
|              |                                                        |                                                           |                                                                                  |                                                                                       |                             | เข้าสู่โปรแกรม                  |                 |            |
|              |                                                        |                                                           |                                                                                  |                                                                                       |                             |                                 |                 |            |
|              |                                                        |                                                           | กำเ                                                                              | นดการใช้งานโปรแกรม                                                                    |                             | ตั้งแ                           | เต่             | ถึง        |
| ar star      |                                                        |                                                           |                                                                                  |                                                                                       |                             |                                 |                 |            |
| <b>\$</b> \$ | 1. บันทึกต่                                            | ัวชี้วัดรายบุคคล                                          |                                                                                  |                                                                                       |                             | 5 ก.ย.                          | 67              | 31 ต.ค. 67 |
| <            | 2. บันทึกต                                             | เลการปฏิบัติงาน                                           |                                                                                  |                                                                                       |                             | 31 ส.ค                          | . 67            | 31 ต.ค. 67 |
| 0            | 3. ผู้ประเม็                                           | นบันทึกข้อมูล                                             |                                                                                  |                                                                                       |                             | 31 ส.ค                          | . 67            | 31 ต.ค. 67 |
|              | 4. ผู้ให้คว                                            | ามเห็นชอบบันทึกข                                          | ນ້ວນູລ                                                                           |                                                                                       |                             | 31 ส.ค                          | . 67            | 31 ต.ค. 67 |
| Ð            | 5. รับทราร                                             | มผลการประเมิน                                             |                                                                                  |                                                                                       |                             | 1 ก.ย.                          | 67              | 31 ต.ค. 67 |
| •••<br>2     | <ul><li>ในวันแ</li><li>ด่างจัง</li><li>นอกเว</li></ul> | ละเวลาราชการ กร<br>หวัดติดต่อผ่านเบอ<br>ลาราชการ รับแจ้ง! | รณีลีมรหัสผ่าน และศาถาม-<br>วร์กลาง 02-5346000 แล้ว/<br>ปัญหาทางอื่เมล์ โดยส่งมา | ศาดอบ กรุณาดิคต่อ ผู้ดูแลระบบอื่เมล์และเว็บ<br>ເดเบอร์ข้างตัน<br>İ support@rtaf.mi.th | ชิร์ฟเวอร์ กองทัพอากาศ 1155 | (เฉพาะโทรเบอร์ภายในกองทัพอาก    | าศ)             |            |

2.1) คลิก ตั้งค่าแบบประเมินพนักงานราชการ/ลูกจ้างประจำ ->> Configurations

### **2.2)** คลิกที่ปุ่ม **ใหม่** เพื่อสร้างวงรอบการประเมินผลการปฏิบัติงานของกำลังพล

|          | New Competency | เริ่มการประเ | มิน แบบประเ | มินข้าราชการ | แบบประเมินพนัก | งานราชการ/ลูก: | ถ้างประจา ตั้ง | ล่าแบบประเมินข้ | าราชการ ตั้งค่ | าแบบประเมินพน | (กงาน/ลูกจ้างประ | สา กำลังพล |            |           |            |           |            |           | • 💐      | ୍ ତ୍ର    |
|----------|----------------|--------------|-------------|--------------|----------------|----------------|----------------|-----------------|----------------|---------------|------------------|------------|------------|-----------|------------|-----------|------------|-----------|----------|----------|
| •        | 1111 E aluatio | n Configur   | ations 🌣    |              |                |                | Q йи           | ил              |                |               |                  |            | •          |           |            |           |            |           | 1-1/1    | < >      |
| C        | 🗆 ວນນັຈ        | ปีประเ       | วันที่เริ่  | วันที่สี้    | วันที่เริ่     | วันที่สี้      | วันที่เริ่     | วันที่สี้       | วันที่เริ่     | วันสิ้น       | วันที่เริ่       | วันที่สี้  | วันที่เริ่ | วันที่สี้ | วันที่เริ่ | วันที่สี้ | วันที่เริ่ | วันที่สี้ | วันที่   | วันสิ้น  |
| <b>F</b> |                | 2,567        | 01/07/202   | 31/08/202    | 01/07/202      | 31/08/202      | 01/07/202      | 01/07/202       | 31/08/202      | 01/09/202     | 01/07/202        | 31/08/202  | 01/09/202  | 31/10/202 | 01/09/202  | 31/10/202 | 01/09/202  | 31/10/202 | 01/09/20 | 31/10/20 |
|          |                |              |             |              |                |                |                |                 |                |               |                  |            |            |           |            |           |            |           |          |          |
| -        |                |              |             |              |                |                |                |                 |                |               |                  |            |            |           |            |           |            |           |          |          |
| 140      |                |              |             |              |                |                |                |                 |                |               |                  |            |            |           |            |           |            |           |          | _        |
|          |                |              |             |              |                |                |                |                 |                |               |                  |            |            |           |            |           |            |           |          |          |
|          |                |              |             |              |                |                |                |                 |                |               |                  |            |            |           |            |           |            |           |          |          |
|          |                |              |             |              |                |                |                |                 |                |               |                  |            |            |           |            |           |            |           |          |          |
| 6        |                |              |             |              |                |                |                |                 |                |               |                  |            |            |           |            |           |            |           |          |          |
|          |                |              |             |              |                |                |                |                 |                |               |                  |            |            |           |            |           |            |           |          |          |
|          |                |              |             |              |                |                |                |                 |                |               |                  |            |            |           |            |           |            |           |          |          |
| Ľ        |                |              |             |              |                |                |                |                 |                |               |                  |            |            |           |            |           |            |           |          |          |
| •        | _              |              |             |              |                |                |                |                 |                |               |                  |            |            |           |            |           |            |           |          |          |

## องค์ประกอบในหน้าการเพิ่มรอบการประเมินผลการปฏิบัติงานของกำลังพล

1) กรอกข้อมูลของรอบและปีที่ต้องการเพิ่มในช่อง **ปีที่ประเมิน** และ **รอบการประเมิน** 

- 2) รายละเอียดของ Timeline การประเมินผลการปฏิบัติงานของกำลังพล
  - O วันที่เริ่มประเมินตนเองครั้งที่๑ / วันที่สิ้นสุดประเมินตนเองครั้งที่๑ : ระยะเวลาเริ่มต้น และสิ้นสุดของช่วง <u>บันทึกตัวชี้วัดรายบคคล</u>
  - O วันที่เริ่มผู้ประเมินบันทึกผลครั้งที่๑ / วันที่สิ้นสุดผู้ประเมินบันทึกครั้งที่๑ : ระยะเวลา เริ่มต้นและสิ้นสุดของ ช่วง <u>บันทึกผลการปฏิบัติงาน</u>
  - O วันที่เริ่มผู้ให้ความเห็นชอบบันทึกผลครั้งที่๑ / วันที่สิ้นสุดผู้ให้ความเห็นชอบบันทึกผล ครั้งที่๑ : ระยะเวลาเริ่มต้นและสิ้นสุดของช่วง ผู้ให้ความเห็นชอบบันทึกข้อมูล
  - วันที่เริ่มแจ้งผล/ขอรับทราบผลการประเมิน ครั้งที่ ๑ / วันสิ้นสุดแจ้งผล/ขอรับทราบ ผลการประเมิน ครั้งที่ ๑ : ระยะเวลาเริ่มต้นและสิ้นสุดของช่วง <u>บันทึกขอรับทราบผล</u> <u>ประเมิน</u>
  - O วันที่เริ่มการร้องทุกข์ ครั้งที่ ๑ / วันที่สิ้นสุดการร้องทุกข์ ครั้งที่ ๑ : ระยะเวลาเริ่มต้น และสิ้นสุดของช่วง <u>บันทึกการร้องทุกข์</u>

| ■ Ne              | ew Competency ອັນກາກປາວເມັນ ແບບປາວເມີນອ້າກາສາກາ ແບບປາວເມີນໜີຄອານກາສາກາ/ຊາເຈົ້າປະວຈຳ ເຮືອກັນແນ<br>ໂທມ Evaluation Configurations<br>ມີກັ່ປາວເປັນ<br>2,567<br> | ประเมินข้าราชการ | ะ ตั้งค่า                   | แบบประเมินพงัก<br>1 | งงาน/ลูกจ้างบ่  | าร นี้เอ ) ( ค | ล              | ac 98)      |            |         |
|-------------------|----------------------------------------------------------------------------------------------------|------------------|-----------------------------|---------------------|-----------------|----------------|----------------|-------------|------------|---------|
| <u> </u>          | ครั้งที่ ด                                                                                                    | ดรั้             | งที่ ไค                     | <b>•</b> • • • • •  | ai (ai w.w. – i | лан м.н.) — н  | 1011 E (0 64.2 | - 00 11.2.) | · 1        |         |
| *<br>1000<br>1000 | รับบังับประมินตนเอง ครั้ง 01/07/2024 14:00:00<br>ที่ ๑<br>รับบที่สั้นสุขประเมินตนเอง 31/08/2024 14:00:00 รรังที ๑                                           | วันที่<br>ที่ ๒  | ເຈົ້າເປັນ<br>ເຈັ້ນເປົາຈະເນົ | ่นดนเอง ครั้ง (     | 01/09/2024      | 14:00:00       |                |             | 1          |         |
| ***               | วันที่เป็นผู้ประมีพบให้กคล 01/07/2024 14.00.00<br>ครั้งที่ ๑                                                                                                | <                | ,                           |                     |                 | กันยาย         | น 2024         | 1           |            | 3       |
| \$                | ามาสายสายของเลมอนมากา 3108/2024 14.00.00<br>พล ตรั้งที่ ๑<br>วันที่ถืนมู่ไปความเห็นชอบ 01/07/2024 14.00.00<br>บ้านที่กนอ.อร์เก้ ๑                           |                  | #                           | อา.                 | ગ.              | อ.             | พ.             | พฤ.         | ศ.         | ส.      |
| •                 | วัณห์สิ้นสุดผู้ไห้ความเห็น 01/07/2024 14:00:00<br>ขอบบันท์โคผล ตริ้งที่ ๑                                                                                   | 3                | 86                          | 1                   | 2               | 3              | 4              | 5           | 6          | 7       |
|                   | วันท์อื่มแจ้งผลไขสวัน 31/08/2024 14:00:00<br>พราบแลการประเมิน ดริงท์<br>*<br>วันสั้นสุดแจ้งผลไขสวับ 01/09/2024 14:00:00<br>พราบแลการประเมิน ดริงท์          | 3                | 37                          | 8                   | 9               | 10             | 11             | 12          | 13         | 14      |
| ∠<br>31           | วันที่เงินการรัสงทุกขั ตริ้งที่ 01/07/2024 14:00:00                                                                                                    | 3                | 8                           | 15                  | 16              | 17             | 18             | 19          | 20         | 21      |
| ~<br>0            | วันที่สิ้นสุดการร้องทุกปี 31/08/2024 14:00:00<br>ครั้งที่ ๑                                                                                                 | 3                | 9                           | 22                  | 23              | 24             | 25             | 26          | 27         | 28      |
| -                 |                                                                                                    | 4                | 10                          | 29                  | 30              | 1              | 2              | 3           | 4          | 5       |
|                   | 3) คลิกเพื่อระบุ วัน เดือน ปี                                                                                                    | 4                | 11                          | 6                   | 7               |                | 9              | 10          | 11         | 12      |
|                   | 4) คลิกเพื่อระบุเวลา                                                                                                    |                  |                             |                     |                 | 14             | 00             | ] 4         | <b>~</b> 1 | ่าไปใช้ |